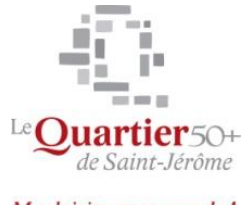

#### Mes loisirs, mon monde !

# Photo numérique et Musique, niveau 2

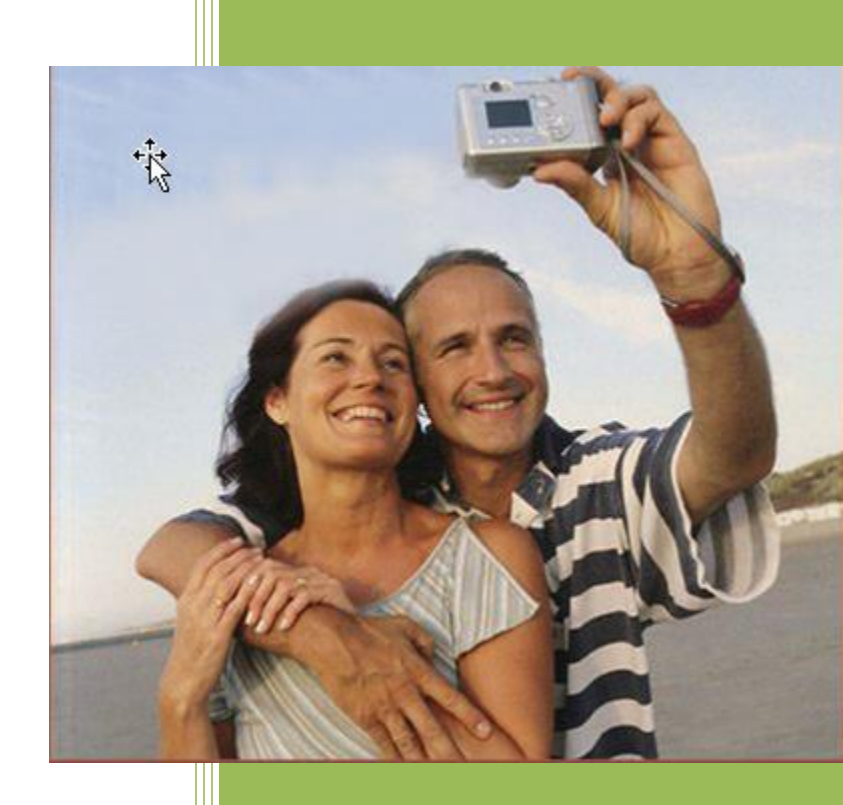

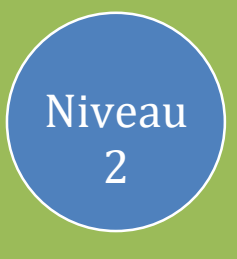

Jean-Pierre Bois Quartier 50+ 16/11/2016

## TABLE DES MATIÈRES

| I- F  | Présentation de Photoshop Éléments                                 | 1  |
|-------|--------------------------------------------------------------------|----|
| 1.    | La fenêtre de l'Organiseur                                         |    |
| 2.    | Importer des photos à partir d'un appareil photo/lecteur de cartes |    |
| 3.    | Importer des photos depuis un dossier                              | 5  |
| 4.    | Afficher les images dans le navigateur de photos                   | 6  |
| 5.    | Créer des étiquettes                                               | 7  |
| 6.    | Créer une catégorie d'étiquettes de mots-clés                      | 8  |
| 7.    | Afficher les métadonnées                                           | 9  |
| II- I | Effectuer une retouche Guidée                                      | 11 |
| III-  | Effectuer une retouche Rapide                                      | 12 |
| IV-   | Effectuer une retouche Expert                                      | 17 |
| 1.    | Ouvrir et enregistrer une photo                                    |    |
| 2.    | Fermer une photo                                                   | 21 |
| 3.    | Manipulez les fenêtres d'images                                    |    |
| 4.    | Utiliser le zoom                                                   |    |
| 5.    | Modifier la taille d'impression d'une image                        |    |
| 6.    | Modifier la taille de la zone de travail                           |    |
| V-    | Créer un panorama                                                  | 35 |
| VI-   | Les calques                                                        |    |
| Act   | tiver un calque                                                    |    |
| Su    | pprimer, déplacer et renommer un calque                            | 38 |
| Dé    | placer le contenu d'un calque                                      | 38 |
| Lie   | r des calques                                                      | 40 |
| Co    | pier un calque                                                     | 41 |
| Cré   | éer un nouveau calque                                              |    |
| Re    | mplir un calque d'une couleur ou d'un motif                        |    |
| Ap    | pliquer un contour au contenu d'un calque et modifier l'opacité    | 43 |
| Ve    | rrouiller un calque                                                |    |
| Ins   | érer le contenu d'un calque provenant d'un autre fichier           |    |
| Imp   | porter une image dans un fichier                                   | 45 |
| Dé    | fis                                                                | 47 |

| VII- Les sélections                                            | 50 |
|----------------------------------------------------------------|----|
| Sélection du contenu d'un calque                               | 50 |
| Annulation et déplacement d'une sélection                      | 51 |
| Interversion d'une sélection                                   | 51 |
| Sélection à l'aide des outils :                                | 52 |
| Le rectangle ou l'ellipse                                      | 52 |
| <ul> <li>Le lasso magnétique, régulier ou polygonal</li> </ul> | 54 |
| <ul> <li>La baguette magique</li> </ul>                        | 56 |
| VIII- Manipulation de pixels                                   | 59 |
| Détourer une image                                             | 59 |
| Déplacer le contenu d'une sélection                            | 59 |
| Copier le contenu d'une sélection sur le même calque           | 59 |
| Découpage avec l'outil Emporte-pièce                           | 61 |
| Ajout de forme                                                 | 61 |
| IX- Couleurs, motifs et dégradés                               | 66 |
| Sélection d'une couleur                                        | 67 |
| Utiliser le sélecteur de couleur                               | 67 |
| Application d'une couleur                                      | 67 |
| Application d'un motif                                         | 69 |
| Application d'un dégradé                                       | 69 |
| Défis                                                          | 70 |
| X- Texte                                                       | 74 |
| Édition de texte                                               | 75 |
| Pixellisation de texte                                         | 76 |
|                                                                |    |

| XI- Réalisation d'un photomontage77 |
|-------------------------------------|
|-------------------------------------|

## I- Présentation de Photoshop Éléments 15

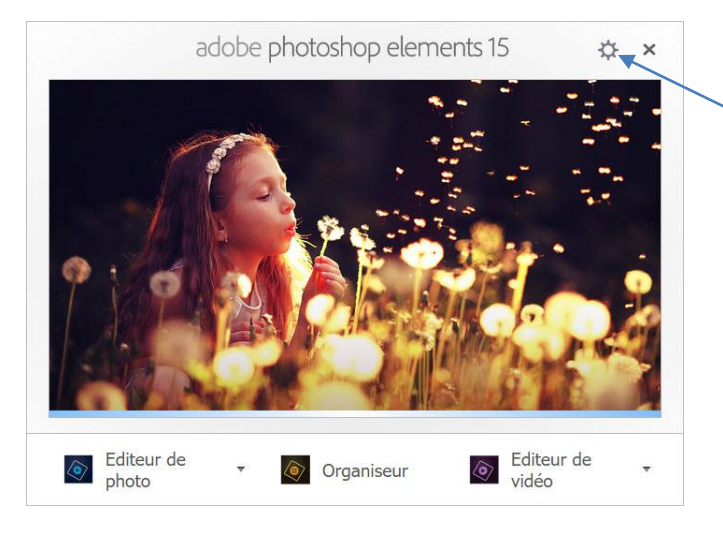

Vous pouvez paramétrer l'action à exécuter au démarrage de Photoshop Éléments en cliquant sur le bouton en forme de roue dentée.

Écran de bienvenue. Vous pouvez cliquer sur Organiseur ou Éditeur de photo.

## 1- La fenêtre de l'Organiseur

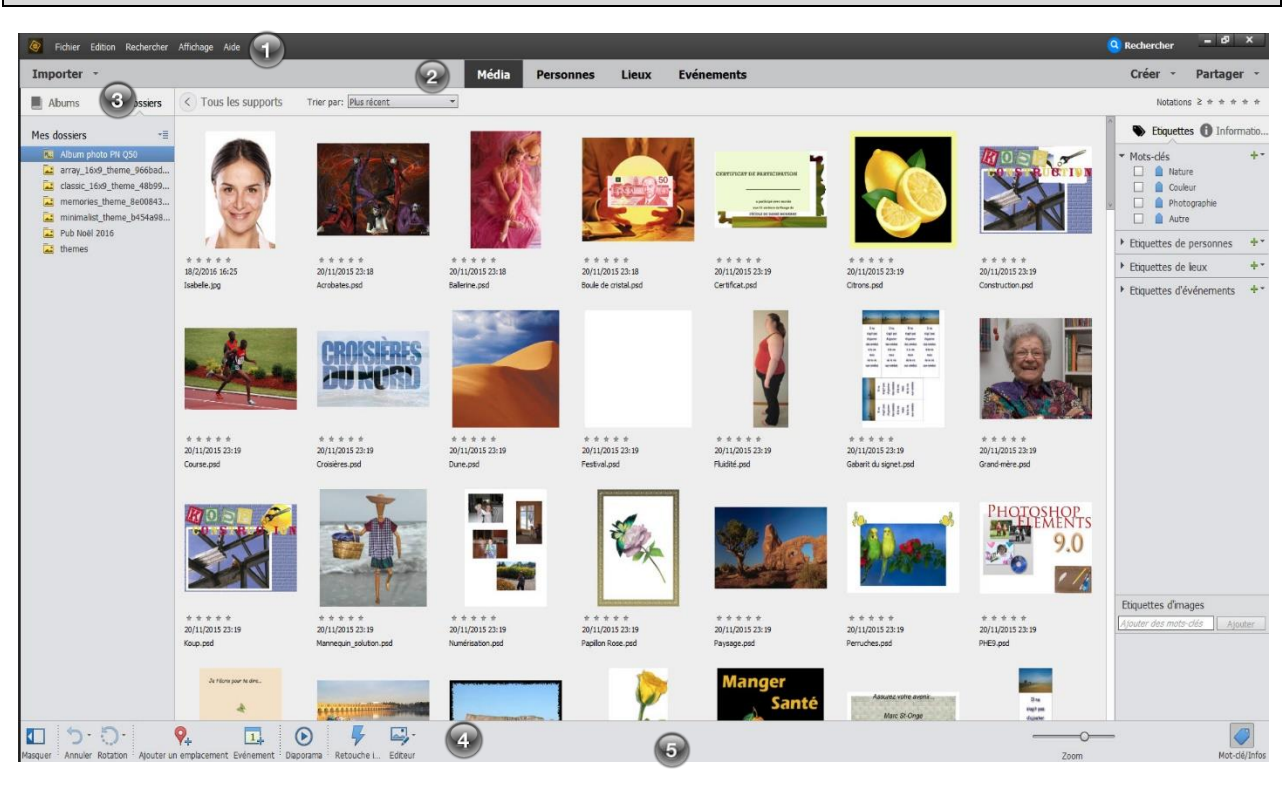

- 1. Barre de menu
- 2. Barre d'actions
- 3. Albums

- 4. Outils de retouche
- 5. Étiquettes

Vous pouvez importer des photos dans Photoshop Éléments directement depuis un appareil photo avec un port USB ou depuis sa carte mémoire. Vérifiez que l'appareil est bien raccordé avant de commencer.

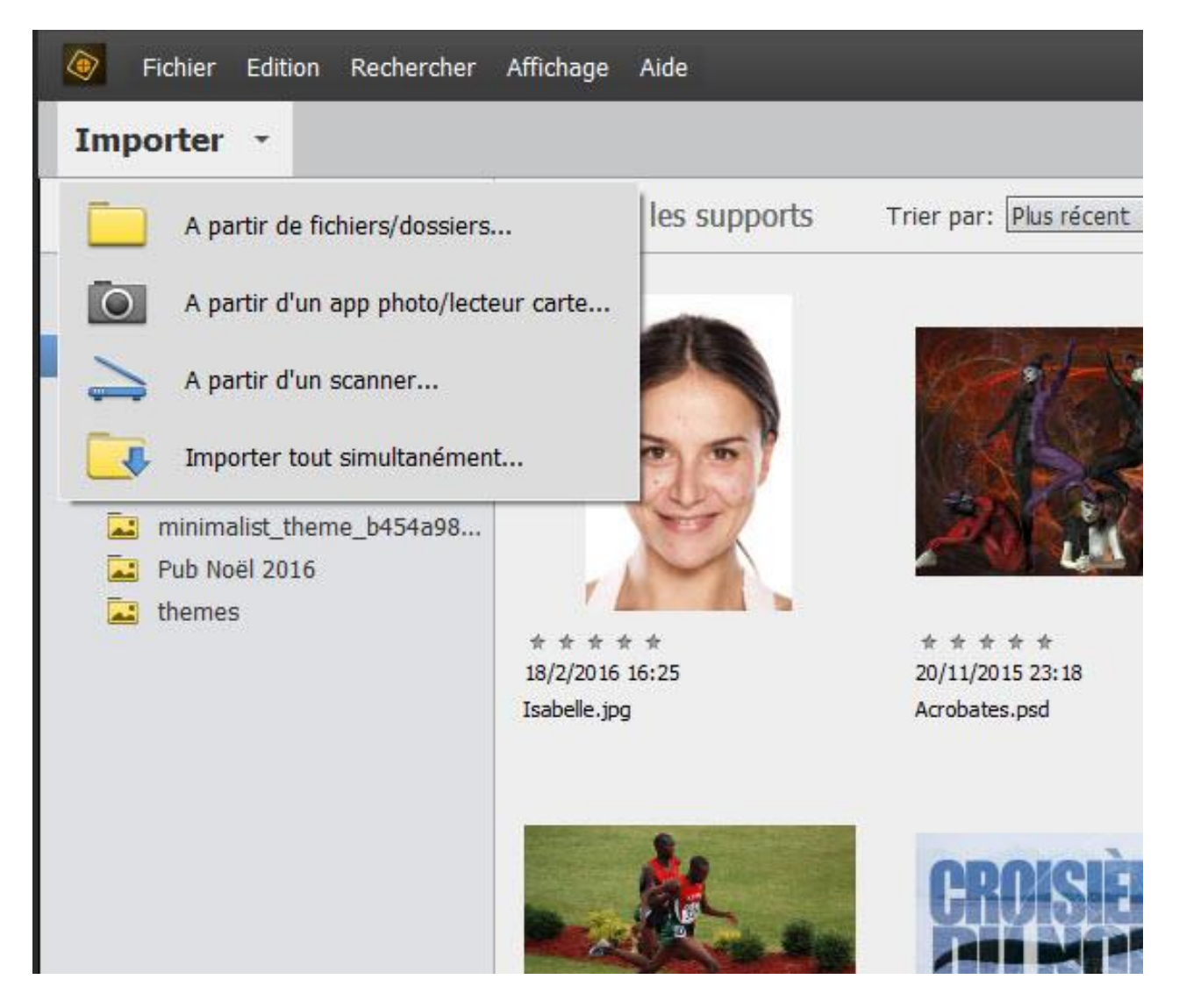

## 2- Importer des photos à partir d'un appareil photo/lecteur de cartes

Par défaut, les photos sont importées dans un dossier mentionnant la date, à l'intérieur de votre dossier Images. Vous pouvez cliquer sur le bouton Parcourir pour choisir un autre emplacement. Vous pouvez aussi sélectionner une manière de nommer vos fichiers.

| 🔲 Elements Organizer - Té                          | léchargeur de photos                                                                                                    |
|----------------------------------------------------|----------------------------------------------------------------------------------------------------|
| Source<br>Obtenir<br>Canon<br>90 fichie<br>10/06/2 | des photos à partir de :<br>PowerShot SX100 IS ▼<br>ers sélectionnés - 38,7 Mo (1 copies exclues)<br>2010 - 11/12/2010                                                                                                    |
| Paramètres d'importation —                         |                                                                                                    |
| Emplacement :                                      | J:\\Mes images\À classer\[30 sous-dossiers] Parcourir                                                                                                    |
| Créer sous-dossier(s) :                            | Date de prise de vue (aaaa mm jj)                                                                                                    |
| Renommer les fichiers :                            | Sans<br>Nom personnalisé<br>Date du jour (aaaa mm jj)<br>Date de prise de vue (aaaa mm jj)<br>Date de prise de vue (aa jj mm)<br>Date de prise de vue (jj mm aa)<br>Date de prise de vue (jj mm)<br>Date de prise de vue (jj mm) |
| Options de suppression :                           | Date de prise de vue (jj mmm aaaa)         Conserver les originaux après la copie         Téléchargement automatique                                                                                                    |
| Boîte de dialogue Avancé                           | Obtenir le média Annuler                                                                                                    |

Le **Téléchargeur de photos** présente une interface plus complète proposant davantage d'options d'importation. Cliquez sur le bouton Boîte de dialogue avancé dans l'angle inférieur gauche du Téléchargeur de photos

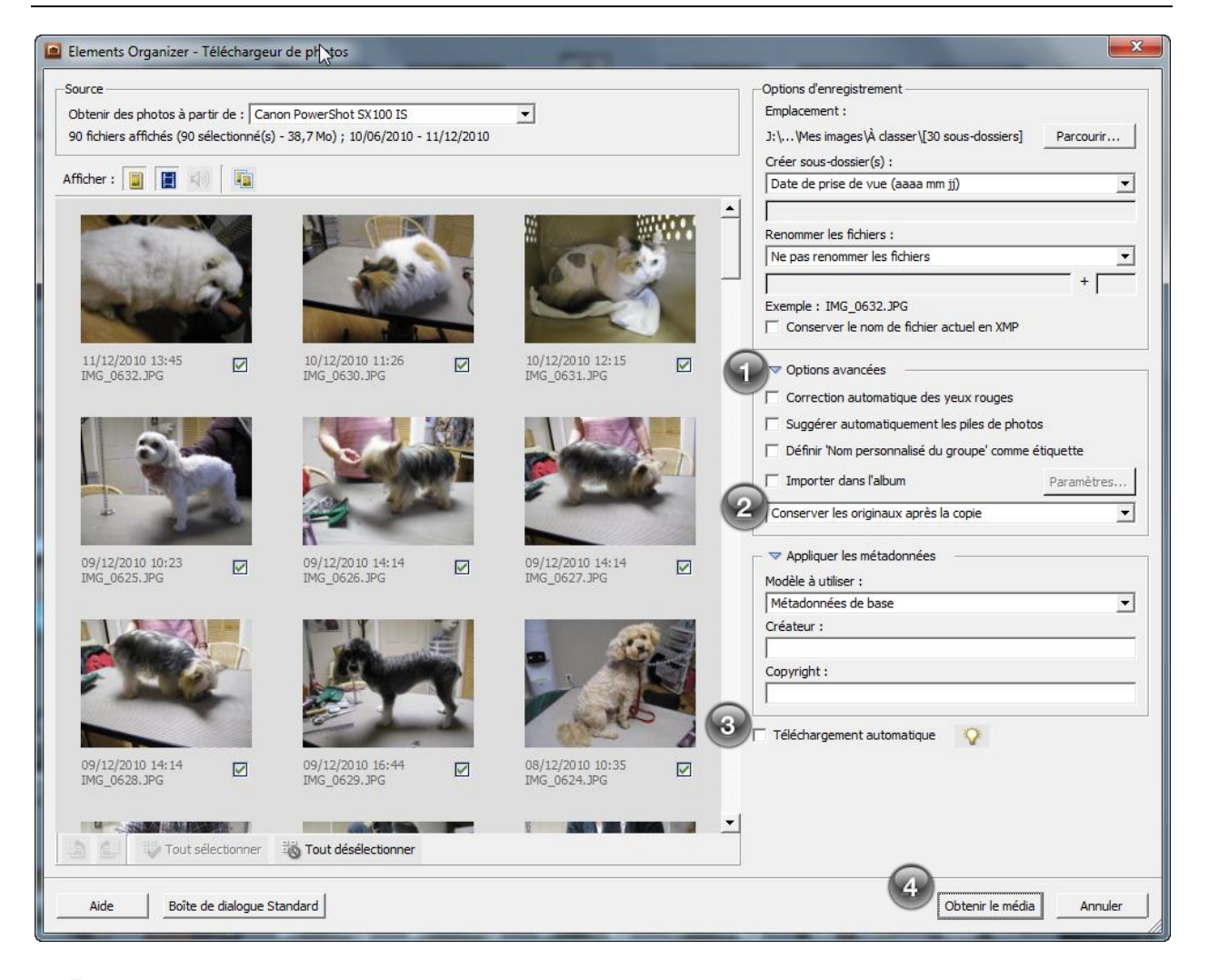

Cochez les options, sélectionner les photos.

Vous pouvez choisir de conserver ou de supprimer des originaux de l'appareil après l'importation.

Vous pouvez cocher cette option pour activer l'importation automatique de vos photos avec les paramètres actuels chaque fois que l'ordinateur détecte la présence de nouvelles images.

Cliquez sur le bouton Obtenir le média.

4

## 3- Importer des photos depuis un dossier

Vous pouvez importer dans l'Organiseur des photos qui se trouvent dans l'un de vos dossiers ou sur un CD.

|       | Obtenir des photos et des vidéos                  |            | A partir de l | fichiers/dossiers       | Ctrl+Maj+G     |
|-------|---------------------------------------------------|------------|---------------|-------------------------|----------------|
| Imp   | Nouveau                                           |            | A partir d'ui | app photo/lecteur carte | Ctrl+G         |
| - Alb | Ouvrir un fichier récemment modifié dans l'Editeu | r •        | A partir d'ui | n scanner               | Ctrl+U         |
|       | Gérer les catalogues                              | Ctrl+Maj+C | Par recherc   | he                      |                |
| ► Alb | Sauvegarder le catalogue                          | Ctrl+B     |               |                         |                |
|       | Restaurer le catalogue                            |            | 1- 1-20       |                         | E Comment      |
| ▶ Me  | Copier/Déplacer vers le lecteur amovible          | Ctrl+Maj+O |               |                         | 100            |
|       | Déplacer                                          | Ctrl+Maj+V | STO OK        |                         | 0              |
|       | Exporter en tant que nouveau(x) fichier(s)        | Ctrl+E     |               |                         |                |
|       | Renommer                                          | Ctrl+Maj+N | * * *         | * * * * *               | * * * * *      |
|       | Dupliquer                                         | Ctrl+Maj+D | 5 10:38       | 31/5/2005 14:49         | 6/4/2005 09:20 |
|       | Définir comme papier peint du bureau              | Ctrl+Maj+W | es.psd        | Affiche.psd             | Alexandre.jpg  |

La boîte de dialogue **Obtenir des photos** à partir de fichiers et de dossiers apparaît.

Cliquez sur Fichier puis choisissez Obtenir des photos et des vidéos...Sélectionnez À partir de fichiers/dossiers...Sélectionnez le dossier contenant des photos et, en appuyant sur CTRL pour sélectionner une à une les photos à importer. Pour sélectionner tous les fichiers du dossier, appuyez sur CTRL + A. Finalement, cliquez sur le bouton Obtenir le support.

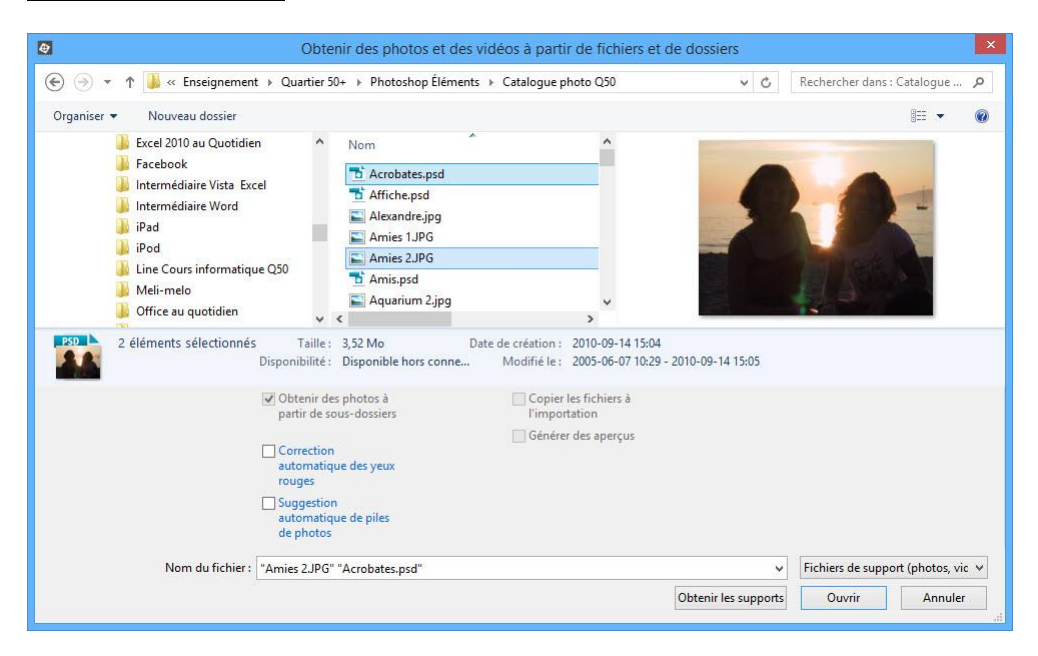

Photoshop Éléments importe du dossier les photos sélectionnées. L'Organiseur affiche uniquement les nouvelles images importées. Cliquez sur Précédent pour accéder au catalogue complet.

## 4- Afficher les images dans le navigateur de photos

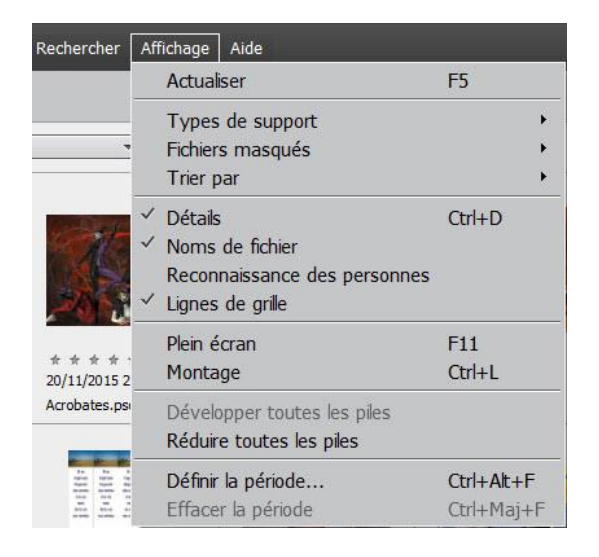

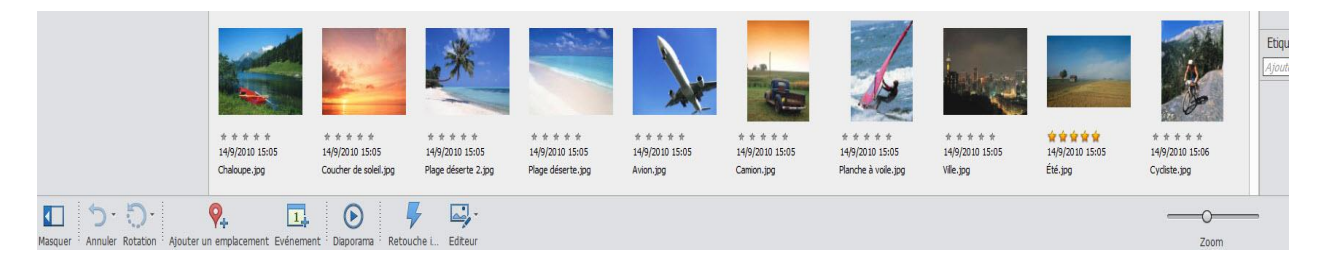

Les images sont triées par date, des plus récentes aux plus anciennes.

Zoomer. Faites glisser le curseur pour modifier la taille des vignettes.

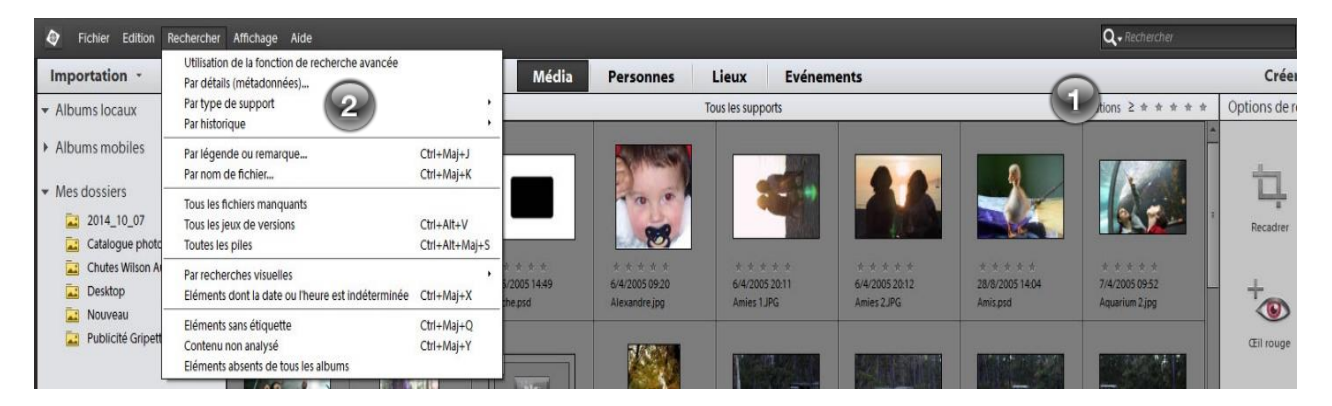

#### Rechercher

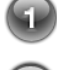

Recherche par du texte.

2

Recherche par critères.

## 5- Créer des étiquettes

| Fichier Edition Recherch        | her Affichage Alde                                     |                                              |                                                       |                                             | _                                             | _                                                  |                                                    | Q • Rechercher                                                                 | ×                                                                                            |
|---------------------------------|--------------------------------------------------------|----------------------------------------------|-------------------------------------------------------|---------------------------------------------|-----------------------------------------------|----------------------------------------------------|----------------------------------------------------|--------------------------------------------------------------------------------|----------------------------------------------------------------------------------------------|
| Importation -                   |                                                        |                                              | Média                                                 | Personnes                                   | Lieux Evénem                                  | ients                                              |                                                    |                                                                                | Créer - Partager -                                                                           |
| 🕶 Albums locaux 🛛 📲             | Trier par: Nom                                         | •                                            |                                                       |                                             | ous les supports                              |                                                    |                                                    | Notations $\geq \Rightarrow \Rightarrow \Rightarrow \Rightarrow \Rightarrow$   | Etiquettes Informations                                                                      |
| Albums mobiles     Mes dossiers |                                                        |                                              |                                                       | 3                                           |                                               |                                                    |                                                    |                                                                                | Mots-clés     Fiquettes de proves     Colégues     Figuettes de lieux     Figuettes de lieux |
|                                 | 25/11/2014 1046<br>2014-11-25 09-33-5                  | 2/5/2005 10.38<br>Acrobates.psd              | 31/5/2005 14:49<br>Affiche.psd                        | 6/4/2005 09:20<br>Alexandre.jpg             | 6/4/2005 20:11<br>Amies 1.JPG                 | 6/4/2005 20:12<br>Amies 2.JPG                      | 28/8/2005 14:04<br>Amis.psd                        | * 6 * * * 6<br>7/4/2005 09:52<br>Aquarium 2.jpg                                | Etiquettes d'événements                                                                      |
|                                 |                                                        |                                              |                                                       |                                             |                                               |                                                    | <b>a a</b>                                         |                                                                                |                                                                                              |
|                                 | * * * * *<br>7/4/2005 0950<br>Aquarium.jpg             | * * * * * *<br>16/7/2005 15:22<br>Arbre_IPG  | * * * * * *<br>21/9/2014 14:42<br>audebolvinfillon-21 | * * * * *<br>14/9/2010 15:05<br>Automne.jpg |                                               | * * * * * *<br>14/9/2010 15:05<br>autos2.jpg       | * * * * *<br>14/9/2010 15:05<br>autos3.jpg         | * * * * *<br>14/9/2010 15:05<br>autos4.jpg                                     |                                                                                              |
|                                 |                                                        |                                              | 1                                                     |                                             |                                               | X                                                  |                                                    |                                                                                |                                                                                              |
|                                 | * * * * * *<br>14/9/2010 15:05<br>autos5_modifié-1 jpg | * * * * *<br>14/9/2010 15:05<br>autos6.jpg   | * * * * *<br>14/9/2010 15:05<br>Avion.jpg             | * * * * *<br>18/2/2010 12:34<br>avion.psd   | * * * * *<br>14/9/2010 15:05<br>Babette jpg   | * * * * * *<br>2/5/2005 15:10<br>Ballerine.psd     | * * * * *<br>2/5/2005 10:28<br>Bateaujpg           | * * * * * *<br>15/7/2005 17:53<br>Bateaux JPG                                  |                                                                                              |
|                                 |                                                        |                                              |                                                       |                                             |                                               |                                                    | <u></u>                                            |                                                                                | Etiquettes d'images                                                                          |
|                                 | * * * * *<br>14/9/2010 15:05<br>Bébéjpg                | * * * * *<br>14/9/2010 15:06<br>Bernache.jpg | * * * * *<br>9/9/2005 10:52<br>Bleuets.jpg            | + + + + +<br>14/9/2010 15:06<br>Bonjie.jpg  | * * * * *<br>15/3/2000 21:31<br>Botanique.jpg | + + + + +<br>2/5/2005 1428<br>Boule de cristal psd | * * * * *<br>14/9/2010 15:05<br>Boule de neige jpg | + + + + +<br>1/8/2005 19:20<br>Bouquet,pg                                      | Ajouter des mots-cles Ajouter                                                                |
|                                 |                                                        |                                              |                                                       | the second                                  |                                               | *                                                  |                                                    | Carridone cadena<br>Essan allane valane de<br>e carridone de<br>e carridone de | -                                                                                            |
| Asquer Annuler Rotation Perso   | nnes Lieux Evénement Dia                               | porama Editeur                               |                                                       |                                             |                                               |                                                    |                                                    | Zoom                                                                           | Retoucher Etiquette.                                                                         |

Cliquez sur le bouton Étiquettes pour afficher le panneau correspondant.

Ajouter à votre image des Étiquettes de mots-clés, repères destinés à faciliter les recherches ultérieures.

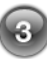

Faites glisser l'étiquette de mot-clé Amis vers une image.

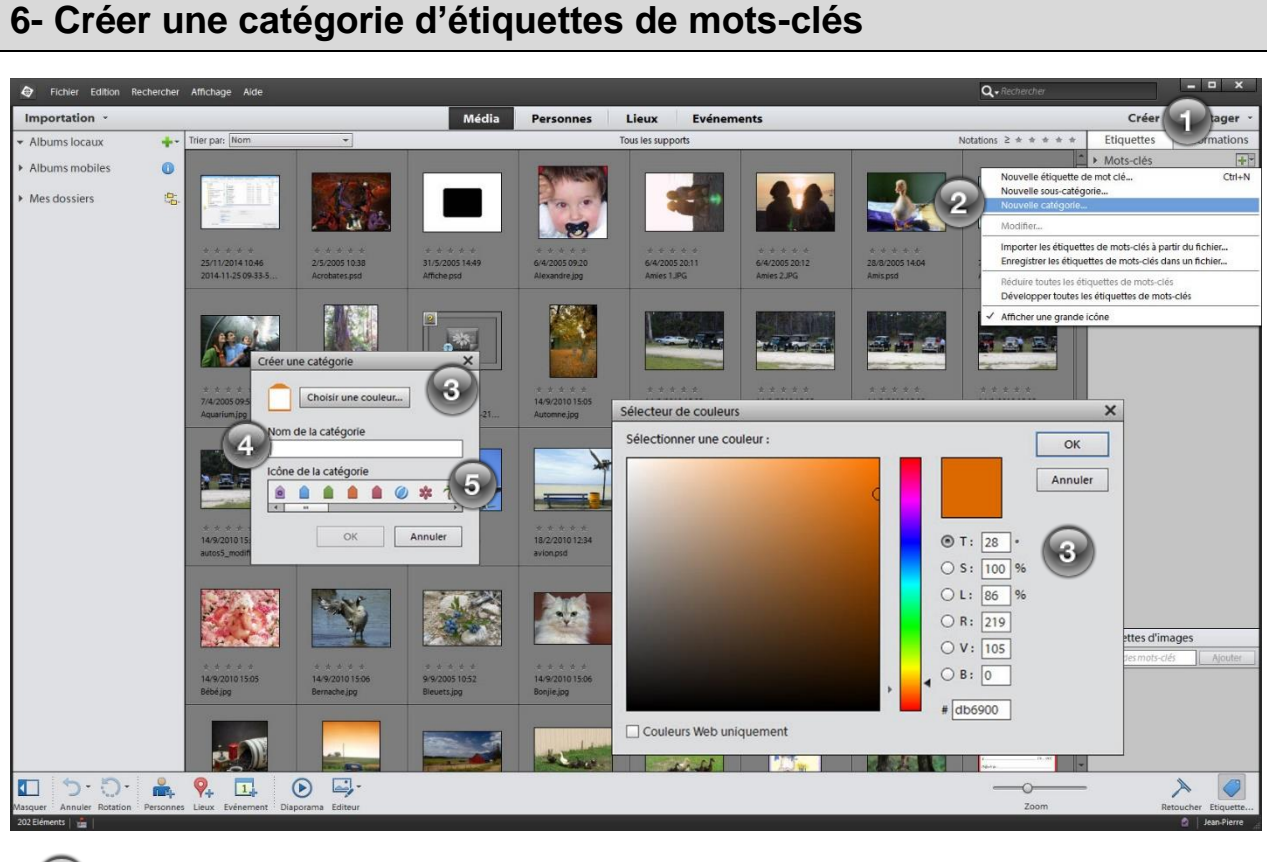

- Dans l'organiseur, cliquez sur le bouton + à droite de Mots-clés
- Dans le menu contextuel, cliquez sur Nouvelle catégorie
- Dans la fenêtre Créer une catégorie, cliquez sur le bouton Choisir une couleur.
- Entrez le nom de la catégorie dans le champ Nom de la catégorie
- Sélectionnez dans la liste Icône de la catégorie l'icône la plus représentative. Cliquez sur OK.

Associer les étiquettes de mots-clés aux photos en cliquant sur l'étiquette de votre choix, maintenez le bouton de la souris enfoncée puis déplacer le curseur sur la photo voulue. Cliquez sur la flèche à droite de l'étiquette pour visualiser.

| Fichier Edition Re                 |      | Affichage Aide                            |    |                 |            |        | c | • Rechercher |           | ×               |
|------------------------------------|------|-------------------------------------------|----|-----------------|------------|--------|---|--------------|-----------|-----------------|
| Importation -                      |      |                                           |    | Média Personnes | Lieux Evén | ements |   |              | Créer -   | Partager *      |
|                                    | +-   | Précédent Trier par: Norn                 | ÷  |                 |            |        |   |              | Notations | 2 * * * * *     |
| <ul> <li>Albums mobiles</li> </ul> | 0    | Mots-clés                                 | ~# | Personnes       | -=         | Lieux  |   | Evénements   |           | -= ^ ×          |
| <ul> <li>Albums mobiles</li> </ul> |      | Nature                                    |    | Amis            |            |        |   |              |           |                 |
| Mes dossiers                       | 193- | Couleur                                   |    | Collègues       |            |        |   |              |           |                 |
|                                    |      | Photographie                              |    | Famille         |            |        |   |              |           |                 |
|                                    |      | Autre                                     |    |                 |            |        |   |              |           |                 |
|                                    |      | 🛄 yes                                     |    |                 |            |        |   |              |           |                 |
|                                    |      | <ul> <li>Balises intelligentes</li> </ul> |    | +               |            |        |   |              |           |                 |
|                                    |      |                                           |    |                 |            |        |   |              |           | tions - Effacer |
|                                    |      | Evandre jog                               |    |                 |            |        |   |              |           |                 |

Pour afficher à nouveau toutes les images, cliquez sur **Précédent**.

## 7- Afficher les métadonnées

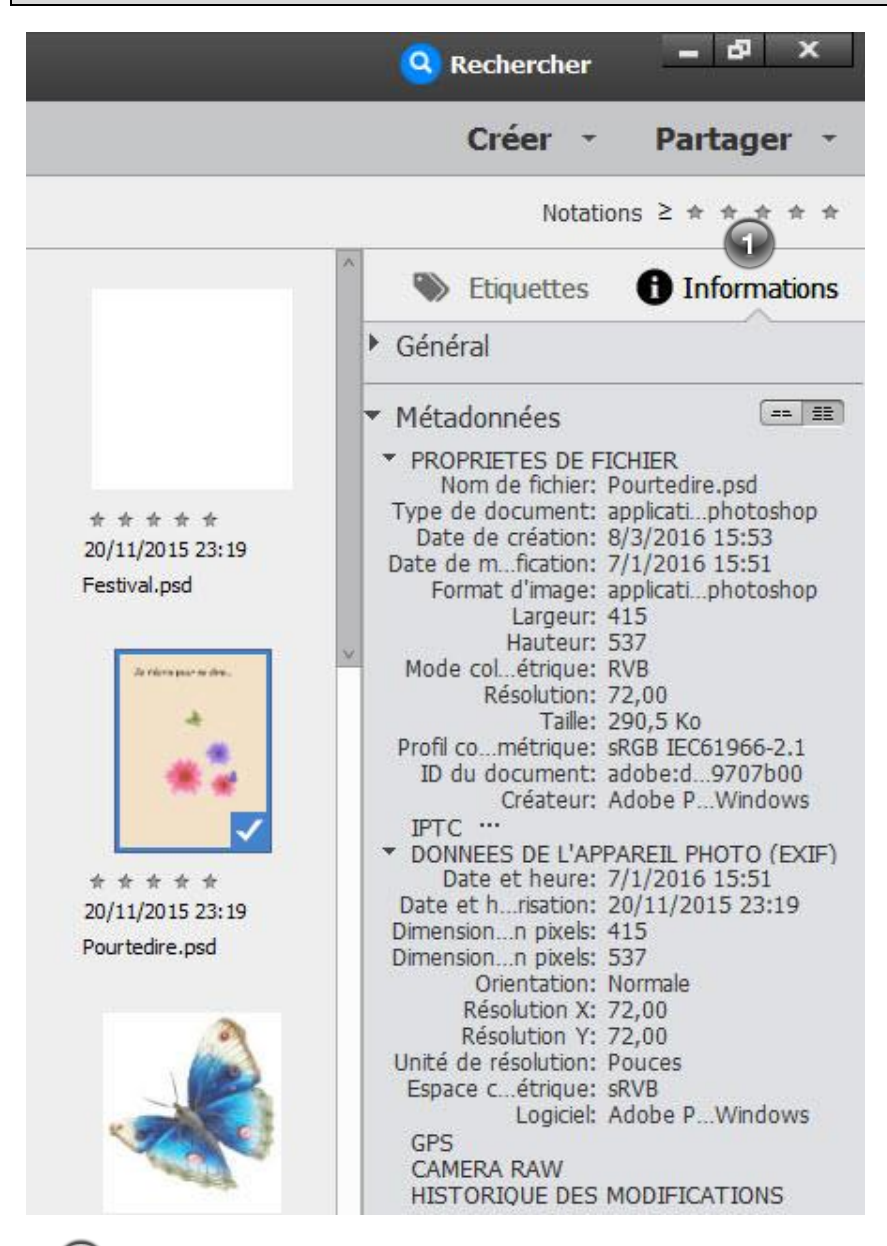

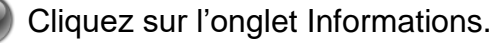

## Les espaces de retouche

| Fichi                                                                                      | er Edition Image Réglages Calque Sélecti           | ion Filtre Affichage  | Fenêtre Aide |                                          |             |         |  |        |        | l-A    | 69 ×   |
|--------------------------------------------------------------------------------------------|----------------------------------------------------|-----------------------|--------------|------------------------------------------|-------------|---------|--|--------|--------|--------|--------|
| Ouvrir                                                                                     | •                                                  |                       |              | Rapide                                   | Guidée Exp  | at (92) |  |        | Créer  | • Part | ager + |
| AFEIORER<br>AFEIORER<br>SELECTIO<br>F COLLEUR<br>MODIFIER<br>COLLEUR<br>COLLEUR<br>COLLEUR |                                                    |                       |              | карие                                    | Guidee      |         |  |        | Normal | 900000 |        |
|                                                                                            | Recadrage<br>↓ ↓ ↓ ↓ ↓ ↓ ↓ ↓ ↓ ↓ ↓ ↓ ↓ ↓ ↓ ↓ ↓ ↓ ↓ | Suggestions de recadr | age          | Résolution :<br>Incrustation de grille : | pixels/po 🔻 |         |  | 0 -= ~ |        |        |        |
|                                                                                            | V 5 C 0                                            | - 📖 🔟                 |              |                                          |             |         |  | 🥪 fx   | ۵ 🔘    | +      | -      |

Démarrez Photoshop Éléments Éditor. L'organisation des différentes palettes qui s'affichent s'appelle l'espace de travail.

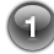

Cliquez sur le bouton **Expert**.

## II- Effectuer une retouche Guidée

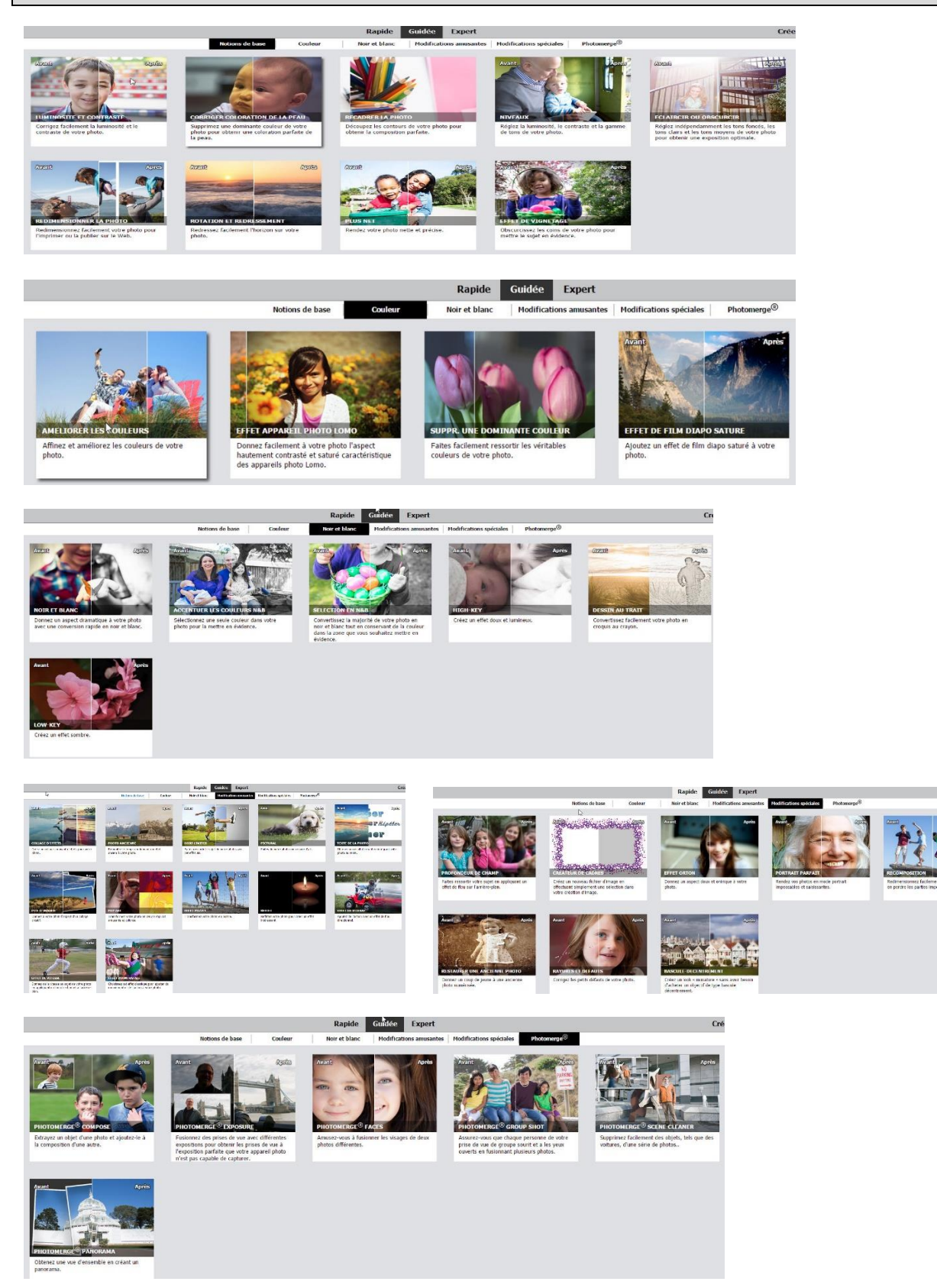

## III- Effectuer une retouche Rapide

L'interface Retouche rapide de Photoshop Éléments facilite l'application des principaux réglages pour la correction d'une photo. Vous pouvez aussi corriger luminosité, contraste, couleur et netteté puis comparer la photo avant et après la correction

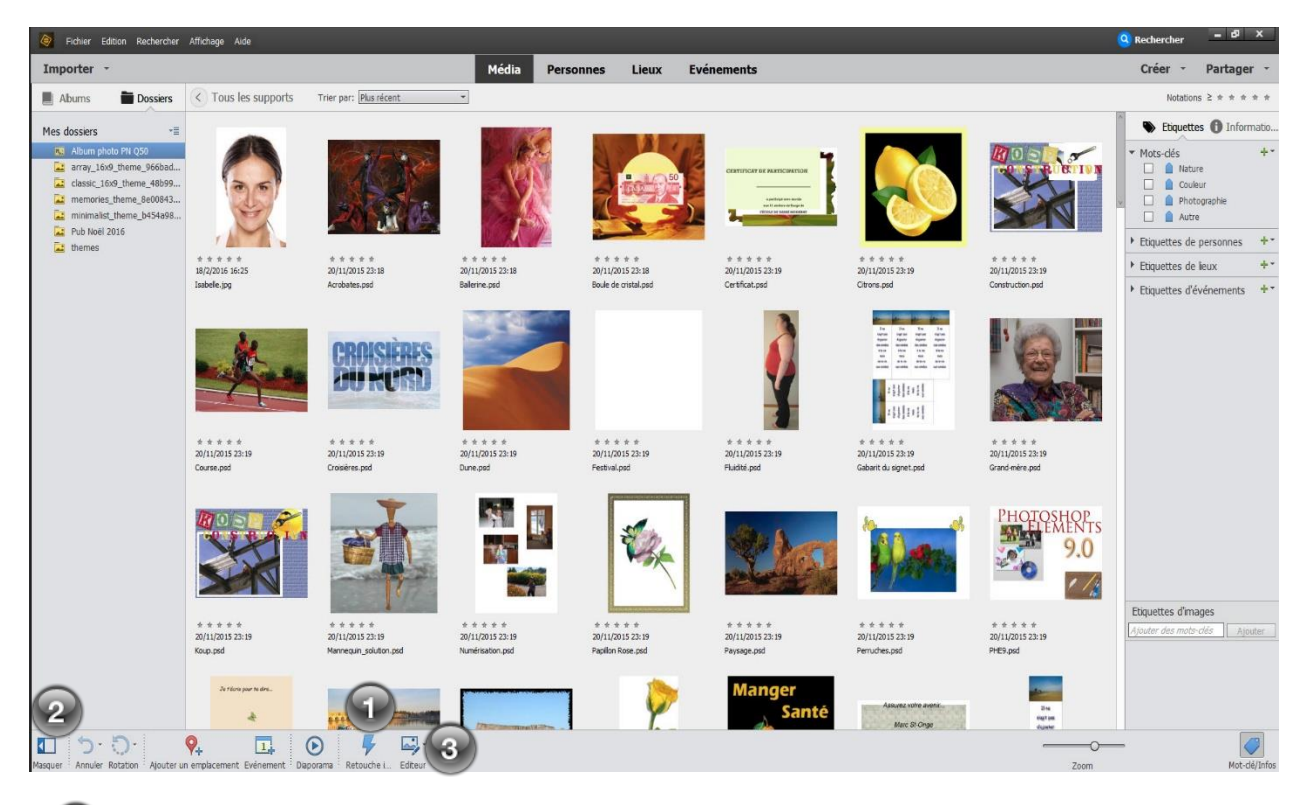

Cliquez sur le bouton **Retoucher**, puis choisissez une des retouches rapides et entièrement automatisées qui vous sont proposées.

Les boutons situés en bas de la fenêtre permettent également quelques actions rapides telles que **Rotation** ou **Diaporama**.

Pour accéder à l'Éditeur de photo, sélectionnez une ou plusieurs images, et cliquez dur le bouton Éditeur.

| Fichie        | er Edition Image Réglages Calq             | ue Sélection Filtre Afficha | age Fenêtre Aide | a s                      |                                 | l=1            | ₽ ×     |
|---------------|--------------------------------------------|-----------------------------|------------------|--------------------------|---------------------------------|----------------|---------|
| Ouvrir        | •                                          |                             |                  | Rapide Guidée Expert     | Cri                             | éer 🔹 Part     | tager + |
|               | •                                          |                             |                  |                          |                                 | Cpacté :       |         |
|               | Recadrage<br>2,5 x 2 po<br>L: 2,5 po ☎ H : | Suggestions de re<br>2 po   | ecadrage         | Résolution : pixelu/po • | € -≡ v                          |                |         |
| Corbeille des | photos Options d'outil Annuler Rétab       | ir Rotation Disposit Organi | seur             |                          | 🥪 🎓 🌚<br>Calques Effets Filtres | Styles Graphiq | Plus    |

- La boîte à outils, située à gauche
- La barre d'options est située en bas de l'écran

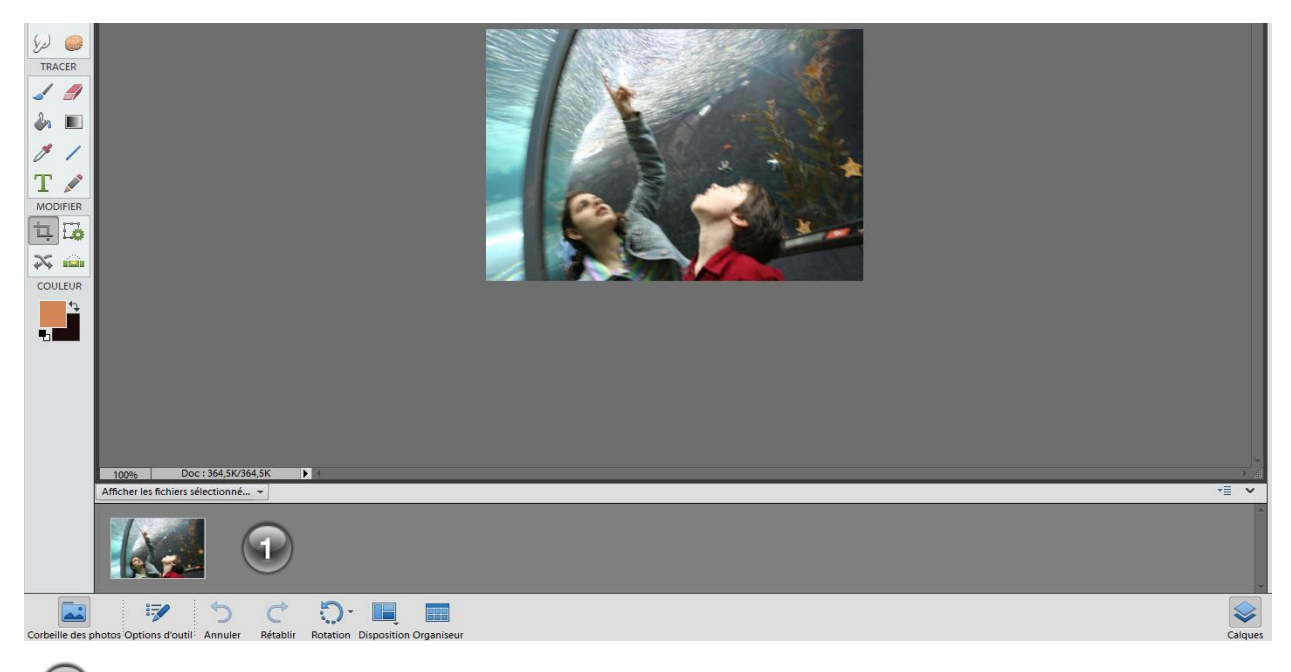

La Corbeille des photos affiche les images qui sont ouvertes

| Guidée Expert |         | Créer -           | Partager -       |
|---------------|---------|-------------------|------------------|
|               |         | Tirages photo     |                  |
|               |         | Catalogue de pho  | Opacité : 100% 💌 |
|               |         | Carte de vœux     | -                |
|               |         | Calendrier avec p |                  |
|               |         | Collage photo     |                  |
|               |         | Diaporama         |                  |
|               |         | Jaquette de CD    |                  |
|               |         | Jaquette de DVD   |                  |
|               | <b></b> | Etiquette de CD/D |                  |

Le bouton **Créer** ouvre un menu déroulant qui regroupe des scripts entièrement automatisées.

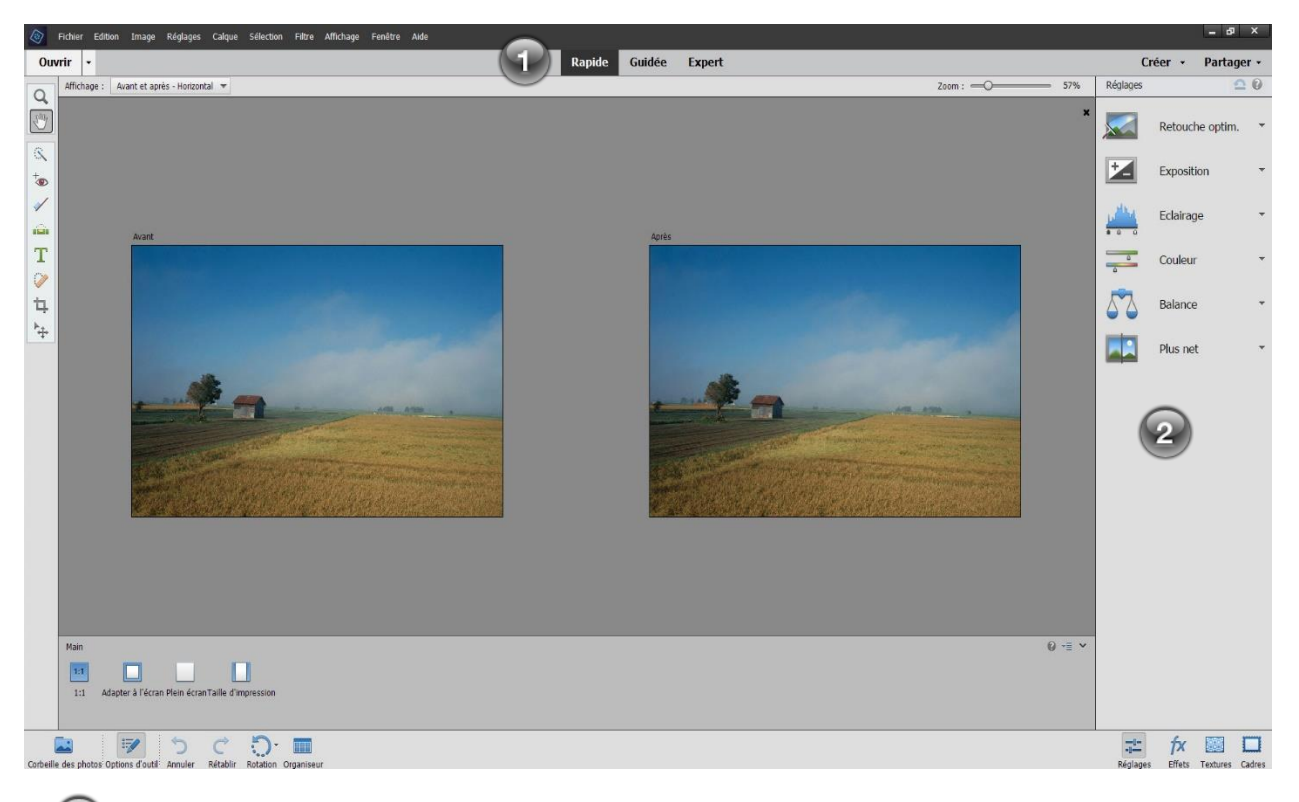

Retouche Rapide. Cliquez sur le menu déroulant Affichage et sélectionnez Avant et après – Horizontal.

Le panneau Réglages.

### Exercices

#### **Exercice 1**

- → Ouvrez le fichier <u>Bateau</u>; la photo comporte des problèmes de couleurs de contraste. Activez le bouton <u>Niv.auto.</u> de la palette « Niveaux ».
- $\rightarrow$  Activez le bouton <u>Auto</u> de l'option « Couleur ». Fermez le fichier.

#### Exercice 2

- $\rightarrow$  Ouvrez le fichier <u>Ruelle</u> ; la photo est beaucoup trop sombre.
- $\rightarrow$  Activez le bouton  $\square$  de la palette « Retouche optim. ». Fermez le fichier.

#### Exercice 3

- → Ouvrez le fichier <u>Terne</u>; celui-ci manque de contraste mais les couleurs sont bonnes.
- $\rightarrow$  Activez le bouton <u>Niv.auto.</u> de la palette « Niveaux ». Fermez le fichier.

#### Exercice 4

→ Ouvrez le fichier <u>Campagne</u>. Pour éclaircir les tons foncés de cette photo, dans la palette « Niveaux », glissez le curseur « Tons foncés » jusqu'à ce que vous obteniez un bon résultat.

#### Exercice 5

- $\rightarrow$  Ouvrez le fichier <u>Ours</u> ; cette photo manque de netteté.
- $\rightarrow$  Activez le bouton  $\square$ <sup>Auto</sup> de la palette « Plus net ».

#### Exercice 6 - Rotation d'une photo

 $\rightarrow$  Ouvrez le fichier Mer et effectuez une rotation vers la droite à l'aide du bouton

#### Exercice 7 - Corriger les yeux rouges

- → Ouvrez le fichier <u>Alexandre</u> et corrigez les yeux rouges de l'enfant à l'aide de la barre de menu « Réglages, Correction automatique des yeux rouges ».
- $\rightarrow$  Vous pouvez aussi activer le bouton de l'outil  $\square$  et cliquez sur l'œil à modifier.

### Exercice 8 - Recadrer une photo

- $\rightarrow$  Ouvrez le fichier <u>Grand-père</u>.
- → Activez l'outil *Recadrage* et recadrez la photo pour ne conserver que le grandpère et l'enfant.
- → Pour valider l'opération appuyez sur la touche **Entrée** ou cliquez sur l'icône **/**, la partie excédant le cadre de redimensionnement est supprimée.

### Exercice 9 - Recadrer une photo en précisant sa taille d'impression

→ Activez l'outil *Recadrage* et sélectionnez une taille dans les cases « Largeur » et « Hauteur ». Si vous désirez, spécifiez la résolution de l'image.

| Recadrage   | 1                   | ¥.               |             |
|-------------|---------------------|------------------|-------------|
|             | 2,5 x 2 po 👻        | Résolution : 240 | pixels/po 🔻 |
|             | L: 2,5 po 🔁 H: 2 po |                  |             |
| Règle tiers |                     |                  |             |

→ Ouvrez le fichier <u>Jardin</u>. Recadrez la photo dans un format de 2,5 po sur 2 po et spécifiez une résolution de 240 pixels.

## **IV- Retouche Expert**

111

Ouvrez la fenêtre d'édition *Retouche Maxi* en rétablissant les paramètres par défaut. Pointez les différents outils de la palette d'outils pour en découvrir leur nom et leur raccourci.

|            | Déplacement                                       |      | ▶.a.                           |
|------------|---------------------------------------------------|------|--------------------------------|
|            | Zoom (Z)                                          |      |                                |
|            | Main (H)                                          | 1000 | *                              |
|            | Pipette (I)                                       |      | 1                              |
| ſ          | Rectangle de sélection (M)                        |      | []]                            |
|            | Lasso magnétique (L)                              |      | $\mathcal{I}_{1_{1}}^{\prime}$ |
|            | Baguette magique                                  |      | *                              |
|            | Sélecteur magique (A)                             |      | 3                              |
| Ī          | Texte horizontal                                  |      | T                              |
|            | Recadrage (C)                                     |      | Ħ,                             |
|            | Emporte-pièce (Q)                                 |      |                                |
| ois        | Redressement (P)                                  |      | •                              |
|            | Retouche de yeux rouges                           |      | +0                             |
|            | Correcteur localisé (J)                           |      |                                |
|            | Tampon de duplication (S)                         |      |                                |
|            | Gomme (E)                                         |      |                                |
|            | Pinceau (B)                                       |      | 1                              |
|            | Forme dynamique (F)                               |      | *                              |
|            | Pot de peinture (K)                               |      | 8                              |
|            | Dégradé (G)                                       |      |                                |
|            | Forme personnalisée (U)                           |      |                                |
|            | Goutte d'eau (R)                                  |      | ۵.                             |
|            | Eponge (O)                                        |      | •                              |
| 916<br>341 | Couleur de premier plan<br>Couleur d'arrière-plan |      |                                |
|            |                                                   |      | The second second              |

Ces outils permettent d'effectuer des déplacements, d'augmenter ou de diminuer le zoom d'affichage, de déplacer l'image dans la fenêtre ou encore de prélever une couleur de l'image.

Ces outils permettent d'effectuer différents types de sélection.

Ces outils permettent d'ajouter du texte à l'image, de la recadrer, de la tailler selon une forme, de corriger les yeux rouges, de retoucher les imperfections ou encore de reproduire une partie de l'image.

Ces outils permettent de dessiner, d'effacer, d'appliquer de la couleur, des dégradés ou encore de dessiner des formes.

Ces outils permettent d'améliorer la netteté d'une partie de l'image ou encore d'en ajuster les tons et les couleurs.

Cette partie de la palette permet de spécifier les couleurs de premier plan et d'arrière-plan, d'inverser les couleurs de premier plan et d'arrièro-plan ou de revenir aux couleurs noir et blanc.

> Cliquez sur l'outil Q pour l'activer; la barre d'options présente les paramètres de cet outil.

> Cliquez sur différents outils; les options de la barre d'options changent selon l'outil sélectionné.

Observez que certains outils comportent, au coin inférieur droit, l'icône . Cette icône indique la présence d'outils supplémentaires.

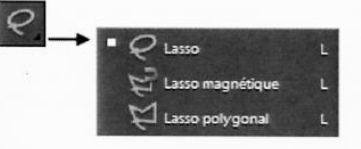

## 1- Ouvrir et enregistrer une photo

Vous pouvez ouvrir une photo depuis l'Organiseur de Photoshop Éléments.

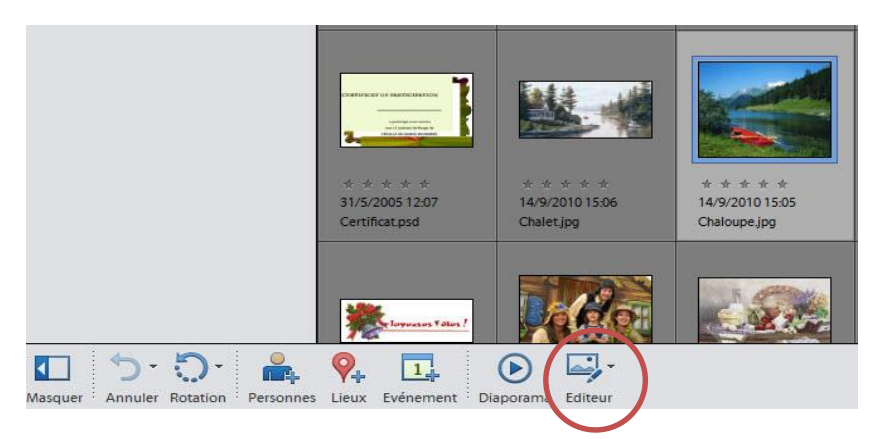

Sélectionnez une photo, cliquez sur le bouton **Éditeur** et choisissez le genre de retouche que vous désirez effectuer.

### Enregistrement

Afin de conserver les modifications apportées à vos photos vous devez les enregistrer. Photoshop Éléments peut enregistrer les images sous différents formats.

Le format de prédilection du logiciel est le **PSD**. C'est un format propriétaire, c'est-à-dire que le fichier en question ne peut être lu que par Photoshop Éléments ou un logiciel compatible avec **PSD**. L'énorme avantage de ce format est qu'il conserve les calques et qu'il permet donc de modifier des parties de l'image après enregistrement. Cette flexibilité s'obtient au prix d'un fort encombrement sur le disque dur. Un calque supplémentaire peut doubler à lui seul le poids du fichier final.

Le format **JPEG** est le plus courant. Il allie à la fois légèreté, en termes de poids de fichier, et qualité, si l'on tient compte du taux de compression de l'image. En effet, lorsque vous enregistrez une image au format **JPEG**, une boîte de dialogue vous demande de régler un paramètre à l'aide d'un curseur. Celui-ci permet de définir la qualité de l'image finale. Plus le fichier est compact, moins bonne est sa qualité.

Je vous conseille donc d'enregistrer le fichier dans le format PSD, puis de l'enregistrer en format JPEG lorsque vous aurez apporté tous les changements voulus.

## A. Enregistrement en format PSD

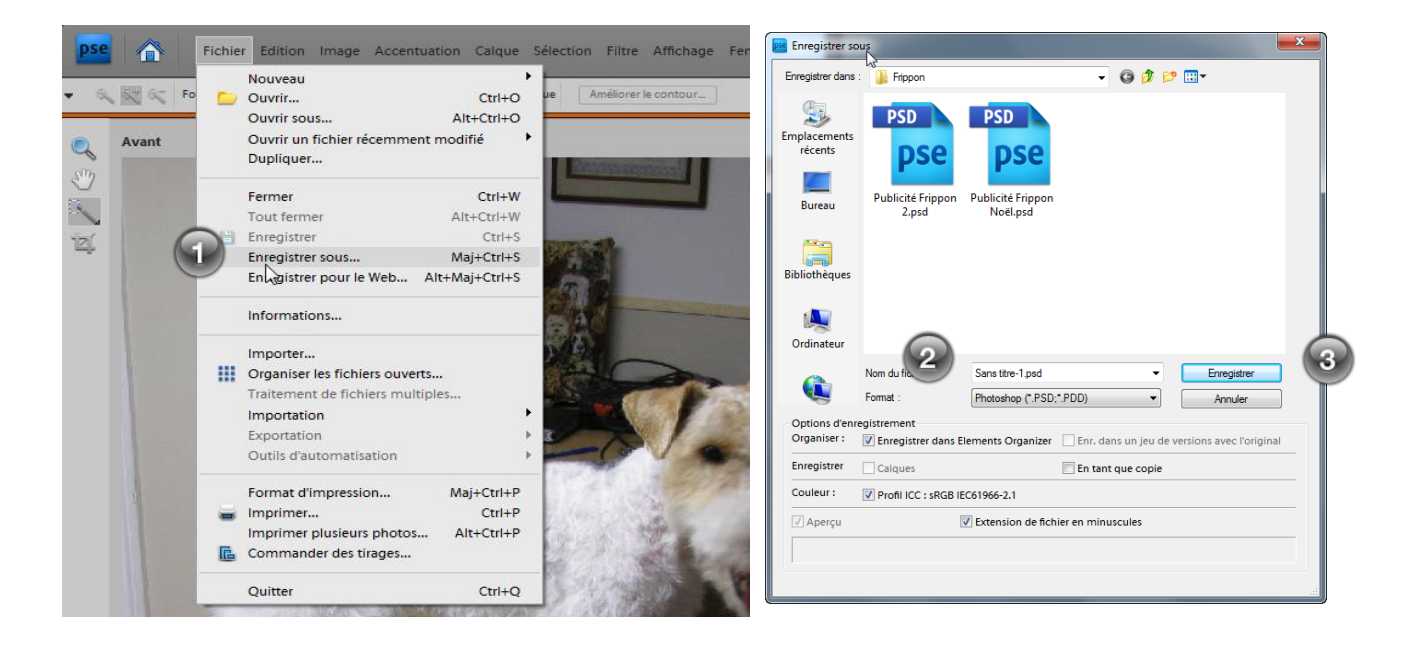

- Cliquez À l'aide de la Barre de menu sur *Fichier > Enregistrer sous…*La boîte de dialogue apparaît. Tapez un nom pour le fichier.
- Choisissez le format de fichier **PSD**.
- Laissez les options par défaut et cliquez sur le bouton Enregistrer.

B- Enregistrement en format JPEG.

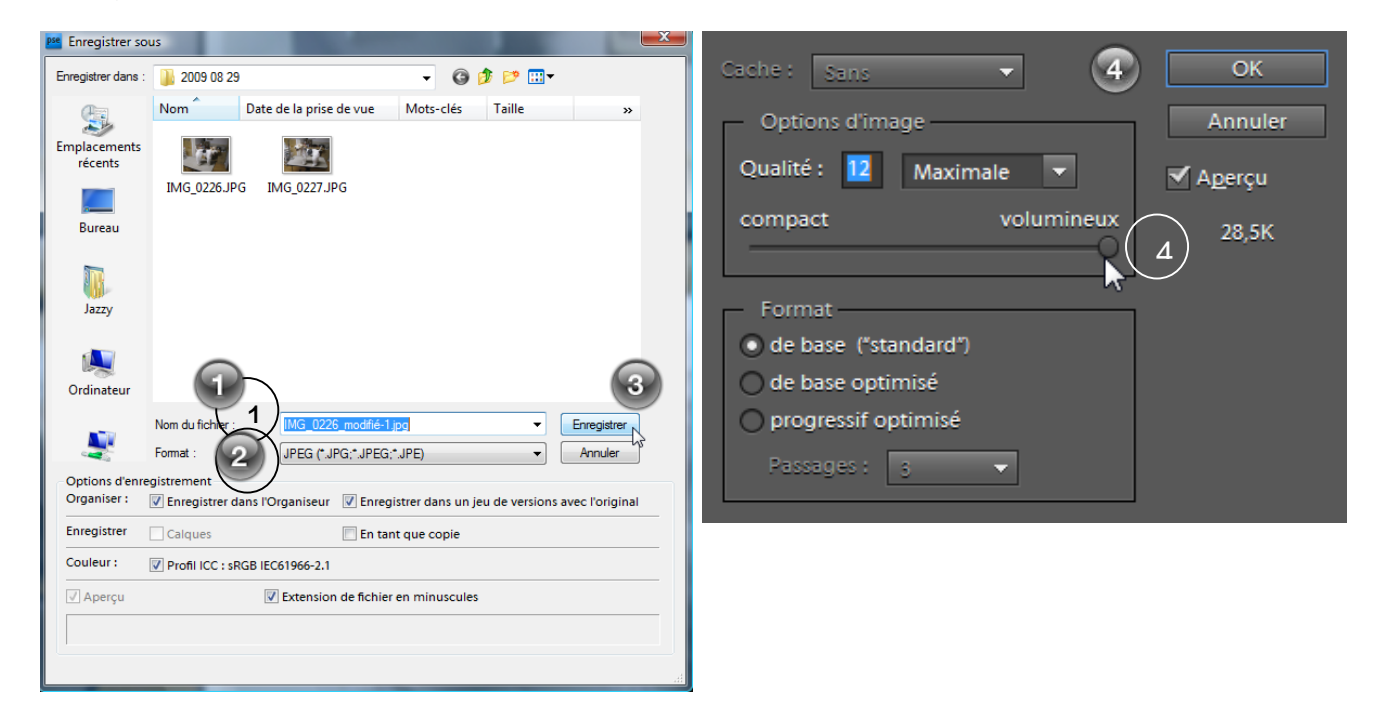

- La boîte de dialogue **Enregistrer sous** apparaît. Tapez un nom pour le fichier.
- Choisissez le format de fichier **JPEG**.
- Cliques sur Enregistrer Choisissez les options de compression.
- Cliquez ensuite sur OK

## 2- Fermer une photo

Cliquez sur « Fichier, Fermer ».

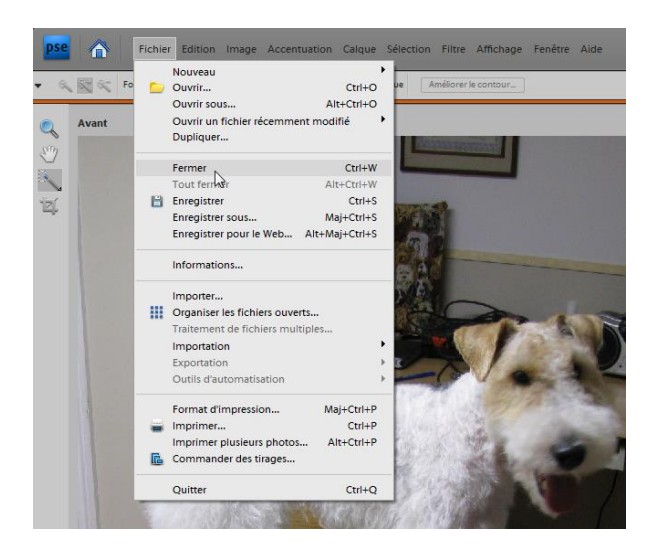

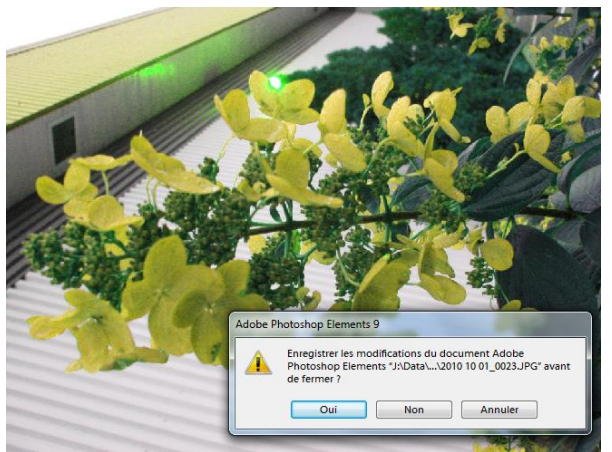

Si vous avez omis d'enregistrer les modifications apportées à l'image, Photoshop Éléments vous propose d'enregistrer le fichier avant sa fermeture. Cliquez sur **Oui** pour enregistrer votre travail.

## **3- Manipulez les fenêtres d'images**

Les images ouvertes dans Photoshop Éléments s'affichent toutes dans leur propre fenêtre. Vous pouvez réduire et maximiser les fenêtres d'images ou les juxtaposer en mosaïque dans l'espace de travail. Si vous avez plusieurs images ouvertes, la **Corbeille des projets** vous permet de basculer d'une fenêtre à l'autre.

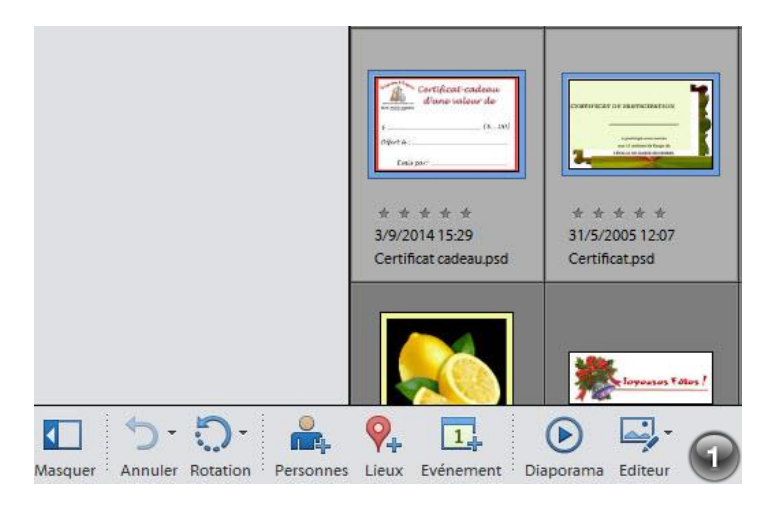

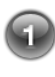

Dans l'Organiseur, ouvrez au moins deux images. Cliquez sur l'Éditeur.

Cliquez dans la Barre d'outils sur le bouton **Disposition.** Choisir la disposition et Photoshop affiche dans une fenêtre séparée chacun des fichiers ouverts.

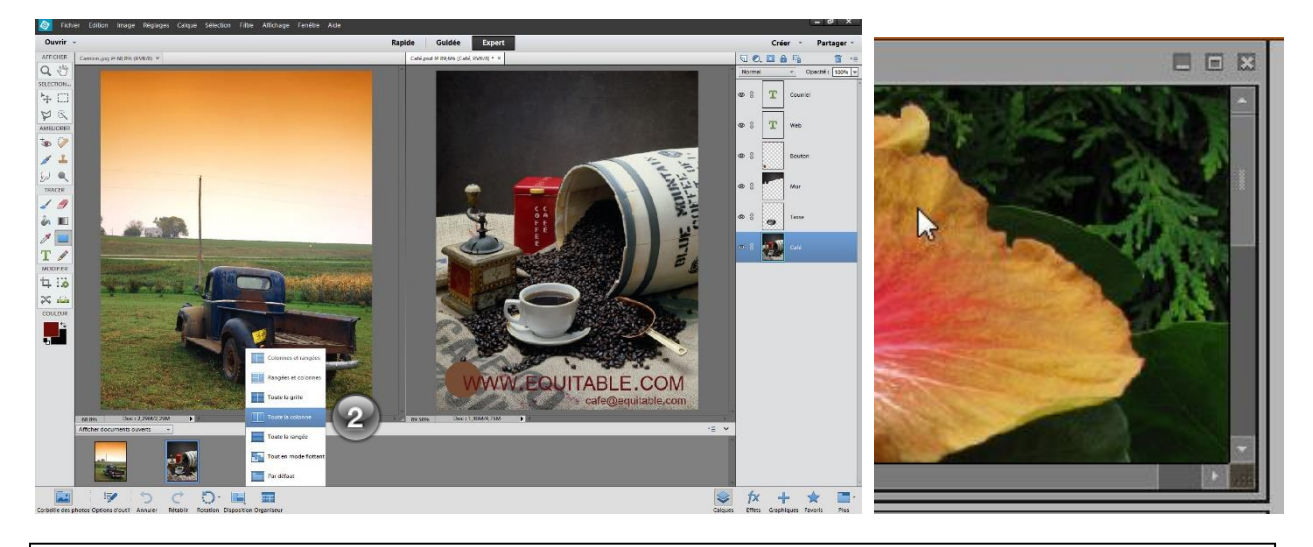

Pour fermer une image, cliquez sur le bouton Fermer

Le bouton **Maximiser** agrandit la fenêtre d'image de sorte qu'elle occupe tout l'espace de travail.

Le bouton **Réduire** masque l'image ; vous pouvez à tout moment la réactiver depuis la corbeille des projets.

## 4- Utiliser le Zoom

Vous pouvez changer le grossissement d'une image à l'écran à l'aide de l'outil **Zoom** sans la section **Afficher**. Le Zoom vous permet ainsi de grossir une zone pour en voir les détails.

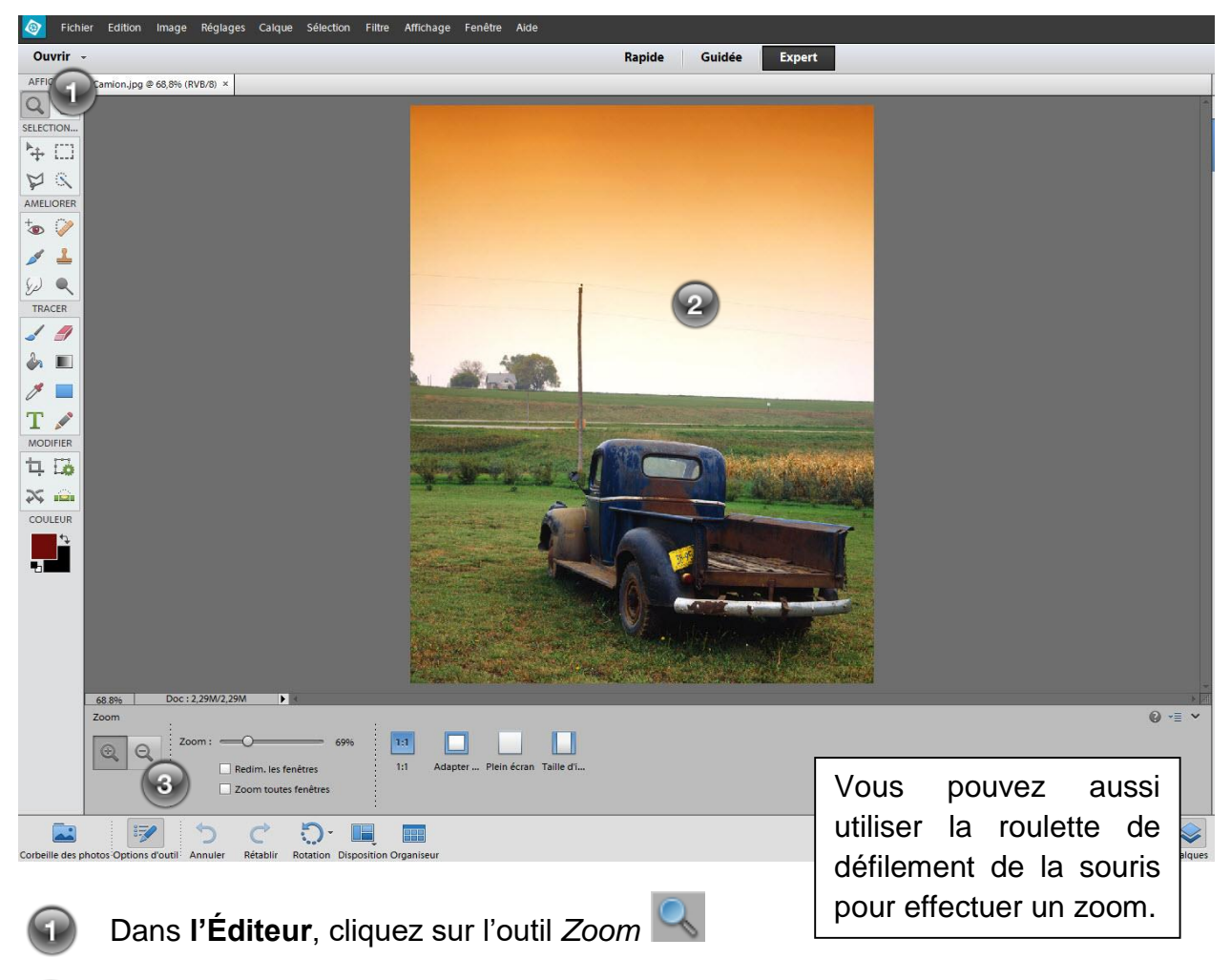

Cliquer sur l'image.

Vous pouvez réduire le grossissement de l'image avec le bouton Zoom arrière.

Vous pouvez déplacer la portion visible d'une image dans sa fenêtre à l'aide de l'outil *Main* ou des barres de défilement. L'outil *Main* est très pratique pour atteindre une zone précise de l'image. L'outil *Main* s'emploie lorsque l'image est plus grande que sa fenêtre.

## **Exercices**

#### **Exercice 10- Rechercher par Détails**

| ۲               | Fichier | Edition                                         | Rechercher                | Affichage | A  | lide |                                       |  |
|-----------------|---------|-------------------------------------------------|---------------------------|-----------|----|------|---------------------------------------|--|
| Importation -   |         | Utilisation de la fonction de recherche avancée |                           | Média     |    |      |                                       |  |
| ✓ Albums locaux |         | Par detail<br>Par type o                        | s (metadonn<br>de support | iee       | 5) | •    | meena                                 |  |
|                 |         | Par histor                                      | ique                      |           |    | •    | i i i i i i i i i i i i i i i i i i i |  |

| Rechercher par détails (métadonnées)                                                                                                    |  |  |  |  |  |
|----------------------------------------------------------------------------------------------------|--|--|--|--|--|
| Recherchez tous les fichiers correspondant aux critères ci-dessous et enregistrez-les en tant que recherche enregistrée. Les recherches<br>enregistrées sont des albums qui réunissent automatiquement les fichiers correspondant aux critères définis ci-dessous. Utilisez le<br>bouton Plus pour définir des critères supplémentaires et le bouton Moins pour en supprimer. |  |  |  |  |  |
| Tous les critères de recherche suivants [60]                                                                                                    |  |  |  |  |  |
|                                                                                                    |  |  |  |  |  |
| Le nom de fichier                                                                                                    |  |  |  |  |  |
| Le nom de fichier   est   Canards  -                                                                                                    |  |  |  |  |  |
| Le nom de fichier                                                                                                    |  |  |  |  |  |
| Le nom de fichier    est   Lac  - +                                                                                                    |  |  |  |  |  |
| Nom et/ou extension du fichier du support                                                                                                    |  |  |  |  |  |
| г 🗌 Enregistrer ces critères de recherche comme recherche enregistrée                                                                                                    |  |  |  |  |  |
| 10 Nom :                                                                                                    |  |  |  |  |  |
|                                                                                                    |  |  |  |  |  |
| Rechercher Annuler                                                                                                    |  |  |  |  |  |

- $\rightarrow$  Ouvrez les fichiers <u>Bleuets</u>, <u>Canards</u>, <u>Fleurs</u> et <u>Lac</u>.
- $\rightarrow$  À l'aide de la Barre de menu, cliquez sur « Fenêtres, Images, Juxtaposition ».
- $\rightarrow$  Utilisez l'outil *Zoom* sur chacune des photos. Fermez toutes les photos.

### Exercice 11 - Symétrie

- $\rightarrow$  Ouvrez le fichier <u>Whistler</u>.
- → À l'aide de la Barre de menu, cliquez sur « Image, Rotation, Symétrie axe horizontal ».

### Exercice 12 - Couleur de la peau

- $\rightarrow$  Ouvrez le fichier <u>Papa.</u>
- → À l'aide de la Barre de menu, cliquez sur « Réglages », Régler la couleur, Coloration de la peau ».
- $\rightarrow$  Suivez les instructions dans la fenêtre.
- $\rightarrow$  Ouvrez le fichier <u>Martine et Claude</u>.

| Coloration de la peau                                                                                                    | *                     |  |  |  |  |
|----------------------------------------------------------------------------------------------------|-----------------------|--|--|--|--|
| <b>Coloration de la peau</b>                                                                                                    |                       |  |  |  |  |
| Pour régler la coloration de la peau                                                                                                    |                       |  |  |  |  |
| <ol> <li>Cliquez sur la peau d'un sujet.</li> <li>Elements règle la photo entière pour améliorer la couleur.</li> <li>Si vous n'êtes pas satisfait, cliquez sur un autre point ou dég<br/>les curseurs jusqu'à obtenir les résultats recherchés.</li> </ol> |                       |  |  |  |  |
| Peau                                                                                                    | ОК                    |  |  |  |  |
|                                                                                                    | Annuler               |  |  |  |  |
| Rougeur:                                                                                                    | <u>R</u> éinitialiser |  |  |  |  |
| l umière ambiante                                                                                                    | Aperçu                |  |  |  |  |
| Température :                                                                                                    |                       |  |  |  |  |
|                                                                                                    |                       |  |  |  |  |

### Exercice 13 - Remplacement de couleur

- $\rightarrow$  Ouvrez le fichier <u>Plage</u>.
- → À l'aide de la Barre de menu, cliquez sur
   « Réglages, Régler la couleur, Remplacement de la couleur ».
- → Cliquez sur la partie de la photo dont vous désirez changer la couleur.
- → Cliquez dans la partie *Résultat* de la fenêtre et choisissez une couleur de remplacement.
- $\rightarrow$  Validez en cliquant sur le bouton **OK**.
- → Vous pouvez par la suite affiner le résultat en glissant les curseurs des sélections Tolérance, Teinte, Saturation et Luminosité.
- $\rightarrow$  Ouvrez le fichier <u>Fleur</u>

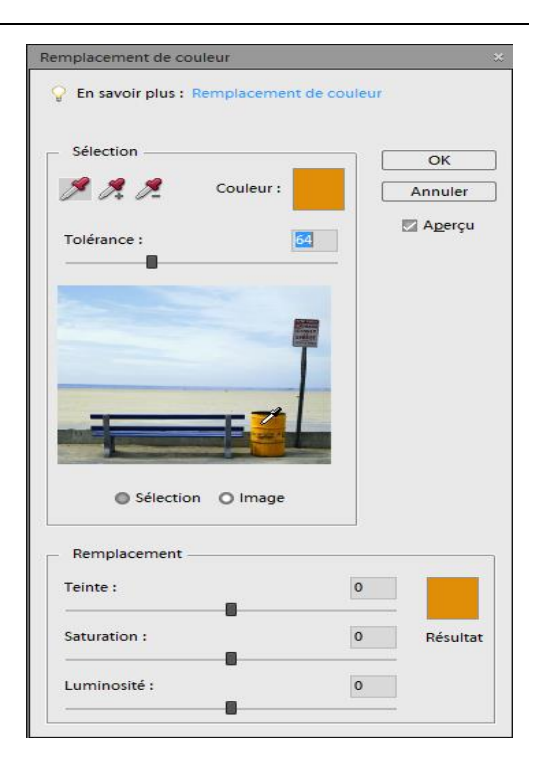

### Exercice 14 - Convertir en noir et blanc

- $\rightarrow$  Ouvrez le fichier <u>Camion</u>.
- $\rightarrow$  À l'aide de la Barre de menu, cliquez sur « Réglages, Convertir en noir et blanc ».
- $\rightarrow$  Sélectionnez un style.
- → Vous pouvez régler l'intensité du réglage en glissant les curseurs Vert, Rouge, Bleu et Contraste.
- $\rightarrow$  Validez en cliquant sur le bouton **OK**.

#### Exercice 15 - Divers

- $\rightarrow$  Ouvrez le fichier <u>Troupeau</u>.
  - Activez l'outil Forme dynamique du groupe Améliorer.
  - Dans Paramètres prédéfinis sélectionnez l'option Nature.
  - Ensuite sélectionnez Transforme un ciel gris en ciel bleu.
  - Glissez le pointeur sur le ciel en entier. Valider en appuyant sur la touche • Échap.
- $\rightarrow$  Ouvrez le fichier Chaloupe.
  - Activez l'outil Forme dynamique du groupe Améliorer
  - Dans Paramètres prédéfinis sélectionnez l'option Noir et blanc.
  - Ensuite sélectionnez Filtre rouge et glissez le pointeur sur la chaloupe.
- $\rightarrow$  Ouvrez le fichier Grand-mère.
  - Activez l'outil **Densité** du groupe **Améliorer**.
  - Glissez l'outil sur les dents.

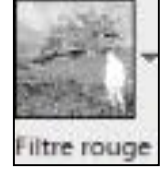

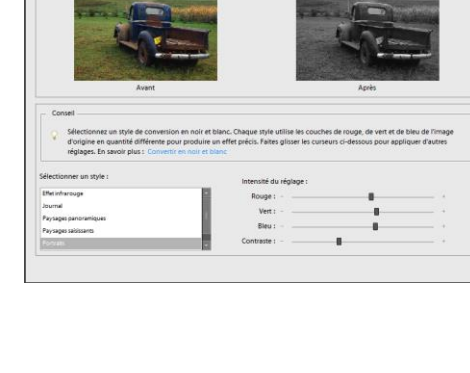

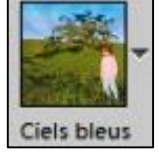

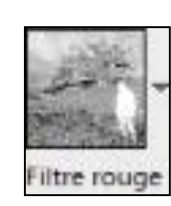

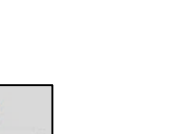

Densité

## 5- Modifier la taille d'impression d'une image

Vous personnalisez la taille d'impression d'une image pour déterminer comment elle se présente sur papier.

Dans l'éditeur, cliquez sur « Image, Redimensionner, Taille de l'image ».

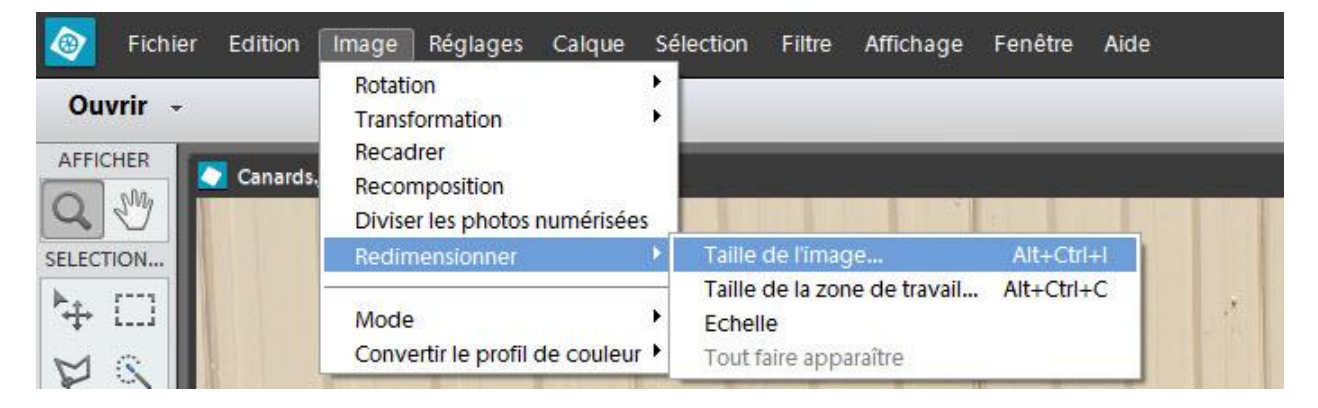

La boîte de dialogue **Taille de l'image** apparaît en indiquant la largeur et la hauteur actuelle de l'image.

Vous pouvez choisir une autre unité de mesure.

Cochez l'option **Conserver les proportions** pour adapter l'autre dimension en évitant de déformer l'image.

Vous pouvez vérifier la taille finale d'une image avant son impression. L'aperçu indique comment l'image va occuper la page.

Cliquez « Fichier, Imprimer ».

#### Exercice 16

- $\rightarrow$  Ouvrez le fichier <u>Melissa</u>.
- $\rightarrow$  Affichez l'image en taille d'impression.
- → Pour diminuer la taille d'impression de cette image, affichez la boîte de dialogue « Taille de l'image » et réglez les paramètres suivants :
  - Désactivez « Rééchantillonnage ».
  - Largeur : 6 pouces.
  - Activez le bouton **OK**. Fermez le fichier.

| ralle de l'image                     | ~           |
|--------------------------------------|-------------|
| 💡 En savoir plus : Taille de l'image | ОК          |
|                                      | Annuler     |
| Dimensions de pixel : 22,9 Mo        | Aide        |
| Largeur : 3264 pixels V              | <u></u> ide |
| Hauteur: 2448 pixels -               |             |
| Taille du document :                 |             |
| Largeur : 18,133 pouces v            |             |
| Hauteur : 13,6 % J                   |             |
| Résolution : 180 cm mm               |             |
| Mettre les st <u>v</u> les à l'échel |             |
| Conserver les proportion colonnes    |             |
| Rééchantillonnage: Bicubique 👻       |             |

## 6- Modifier la taille de la zone de travail

Vous pouvez modifier la taille de la zone de travail d'une image pour changer la forme de son rectangle ou ajouter de l'espace sur les bords. La zone de travail est l'espace qu'occupe l'image à l'écran.

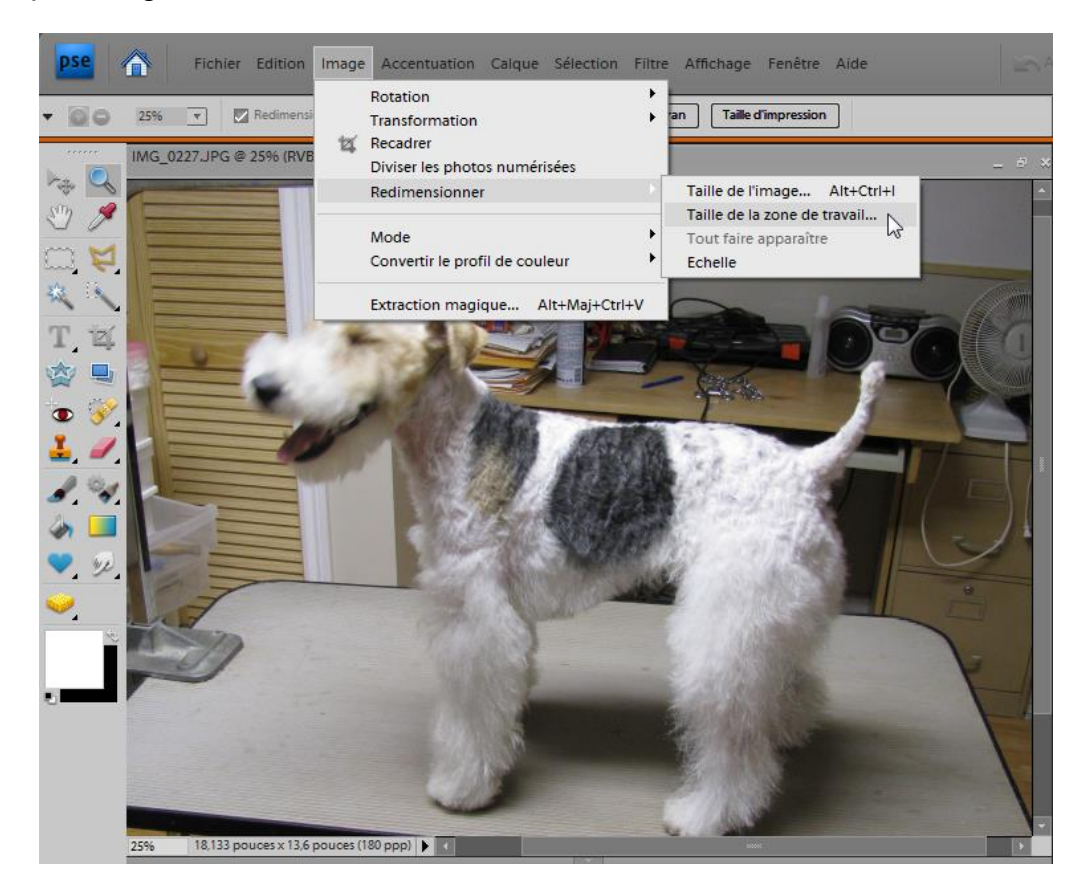

Dans l'éditeur, cliquez « Image, Redimensionner, Taille de la zone de travail ».

La boîte de dialogue Taille de la zone de travail apparaît en indiquant les dimensions.

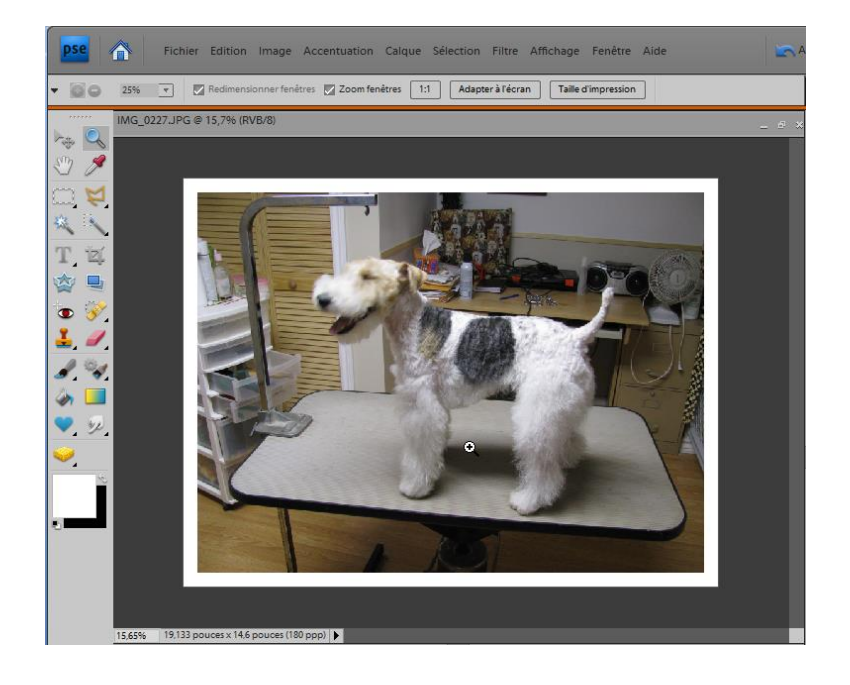

L'espace ajoutée en bordure est rempli par la couleur d'arrière-plan, soit blanc dans cet exemple.

## Exercice 17

- $\rightarrow$  Ouvrez le fichier <u>Perroquet</u>.
- → Affichez la boîte de dialogue <u>Taille de la zone de travail</u> et réglez les paramètres suivants :
  - Largeur et hauteur : ,5 pouces.
  - Cochez l'option « Relative ».

| Taille de la zone de travail                         | *       |  |
|------------------------------------------------------|---------|--|
| ♀ En savoir plus : Taille de la zone de travail      | ОК      |  |
| Taille actuelle : 576,8 Ko                           | Annuler |  |
| Largeur : 2,5 pouces                                 |         |  |
| Hauteur: 3,5 pouces                                  |         |  |
| Nouvelle taille : 791,0 Ko                           |         |  |
| Largeur : ,5 vouces v                                |         |  |
| Hauteur : ,5 pouces 👻                                |         |  |
| ☑ <u>R</u> elative                                   |         |  |
| Position : 💘 🛉 🗡                                     |         |  |
| ← →                                                  |         |  |
|                                                      |         |  |
|                                                      |         |  |
| Couleur d'arrière-plan de la zone de travail : 🛛 🖉 🔳 |         |  |

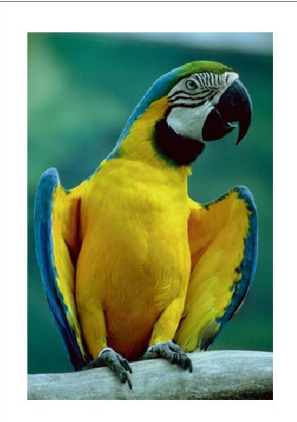

### Exercice 18 - Redresser une photo

 $\rightarrow$  Ouvrez le fichier <u>Tennis</u>.

→ Activez l'outil Redressement

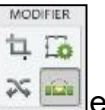

🛪 🔤 et l'option « Supprimer l'arrière-plan ».

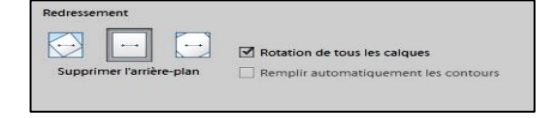

→ Tracez une ligne en longeant le filet. Relâchez.

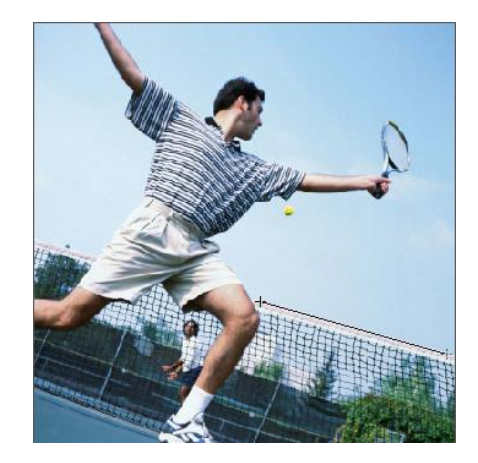

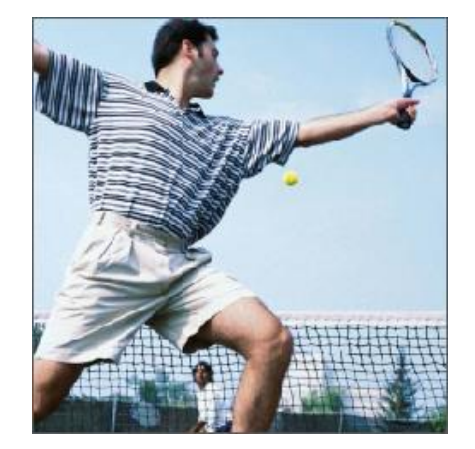

## Exercice 19 - Éclaircir les couleurs

- $\rightarrow$  Ouvrez le fichier <u>Grand-mère.</u>
- $\rightarrow$  Effectuez un zoom sur la bouche.
- → Utilisez l'outil *Densité* Mu Groupe **Améliorer** et diminuez son diamètre de façon à ne pas dépasser la taille des dents.
- → Glissez le pointeur sur les dents jusqu'à ce que vous obteniez un résultat satisfaisant.

### **Exercice 20 - Foncer les couleurs**

- $\rightarrow$  Ouvrez le fichier <u>Chèvre</u>.
- $\rightarrow$  Activez l'outil *Densité* +  $\square$  du Groupe **Améliorer**.
- → Pour corriger l'effet de lumière de la photo, glissez le pointeur sur toutes les parties de la bête.

### **Exercice 21 - Saturer les couleurs**

- $\rightarrow$  Ouvrez le fichier Pomme.
- → À l'aide de l'outil Éponge du Groupe Améliorer et de l'option « Saturer » de la liste « Mode », saturez les couleurs de la pomme et du papillon pour leur donner plus d'éclat.

#### **Exercice 22 - Accentuer les contours flous**

- $\rightarrow$  Ouvrez le fichier <u>Oiseau</u>.
- $\rightarrow$  À l'aide de l'outil *Netteté* du Groupe **Améliorer**, rendez plus nets les contours.

### Exercice 23 - Corriger avec l'outil Correcteur

- $\rightarrow$  Ouvrez le fichier <u>Isabelle.</u>
- → À l'aide de l'outil *Correcteur localisé* du Groupe **Améliorer** , corrigez quelques imperfections au visage.

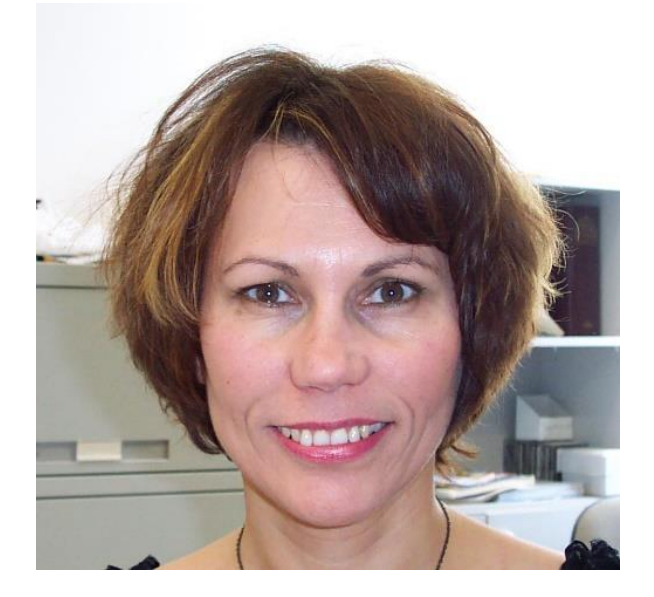

## Exercice 24 - Éliminer des détails d'une photo

- $\rightarrow$  Ouvrez le fichier <u>Canards2.</u>
- → À l'aide de l'outil Tampon de duplication du Groupe Améliorer
- → Déplacez le pointeur sur le gazon dans la partie droite de la photo et appuyez sur la touche Alt. Sans relâcher la touche Alt, cliquez; le point d'échantillonnage source est déterminé. Relâchez la touche Alt.
- → Glissez de façon continue le pointeur sur l'objet de métal de manière à reproduire le gazon.

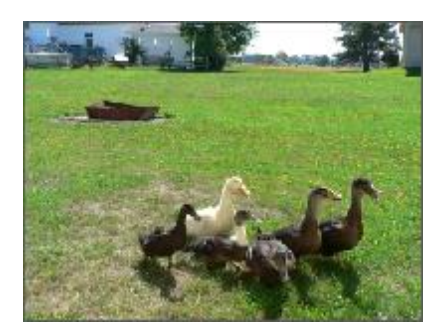

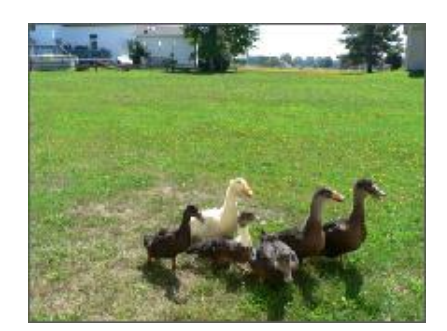

 $\rightarrow$  Ouvrez le fichier <u>Plage</u>. Enlever la pancarte.

### Exercice 25 - Inversion noir et blanc

- $\rightarrow$  Ouvrez le fichier <u>Fleur.</u>
- $\rightarrow$  À l'aide de l'outil *Forme dynamique*  $\swarrow$  du Groupe **Améliorer** et du paramètre

prédéfini « Inverse vos images noir et blanc » 22 de la section Universel, glissez le curseur sur la totalité de la fleur.

 $\rightarrow$  Ajustez la sélection avec les outils suivants : Section  $\sim$ 

#### Exercice 26 - Filtre Aquarelle

- $\rightarrow$  Ouvrez le fichier <u>Tulipe</u>.
- → À l'aide de la Barre de menu, sélectionnez « Filtre, Artistique, Aquarelle » avec les réglages suivants : Détail : 14 Ombre : 0 Texture : 3

### Exercice 27 - Filtre Vitrail

- $\rightarrow$  Ouvrez le fichier <u>Fleur.</u>
- → À l'aide du menu, sélectionnez « Filtre, Texture, Vitrail » avec les réglages suivants : Taille 10 Plomb : 4 Luminosité : 3

### **Exercice 28 - Filtre Déformation**

- $\rightarrow$  Ouvrez le fichier <u>Comédie.</u>
- → À l'aide de la Barre de menu, récupérer les sélections suivantes avec « Sélection, Récupérer la sélection » et les réglages suivants :
  - 1. Visage : « Filtre, Déformation, Contraction ». 100%
  - 2. Bouche : « Filtre, Déformation, Sphérisation ». 100%
  - 3. Nez: « Filtre, Déformation, Contraction ». 100%
  - 4. Nez droit : « Filtre, Déformation, Contraction ». 100%
  - 5. Visage droit : « Filtre, Déformation, Sphérisation ». Valeur 75%, Mode : horizontal.

#### **Exercice 29 - Filtre Antipoussière**

- $\rightarrow$  Ouvrez le fichier <u>Image ancienne.</u>
- → À l'aide de l'outil Sélection rapide du Groupe **Sélection**, glissez le pointeur sur le mur arrière. Affinez la sélection avec les outils suivants : □□□□.
- → À l'aide de la Barre de menu, sélectionnez « Filtre, Bruit, Antipoussière » avec les réglages suivants : Rayon : 10
- → À l'aide de l'outil Correcteur localisé we du Groupe **Améliorer**, corrigez les imperfections du personnage. Au besoin, cochez Similarité des couleurs.
- $\rightarrow$  Ouvrez le fichier <u>Gracia</u> comme deuxième exemple.

#### Exercice 30 - Filtre photo : Sépia

- $\rightarrow$  Ouvrez le fichier Pont<u>couvert</u>.
- → À l'aide de la Barre de menu, sélectionnez Réglages/Accentuation/Convertir en noir et blanc.
- $\rightarrow$  À l'aide de la Barre de menu, sélectionnez *Filtre photo* > Sépia.
### Exercice 31 – Recadrer avec l'outil Emporte-pièce

- $\rightarrow$  Ouvrez le fichier <u>Jardin</u>
- $\rightarrow$  À l'aide de l'outil **Recadrage** du Groupe **Modifier**, Activez l'outil Emporte-pièce 🔯

Sélectionnez la forme *Fleur* 23 de la catégorie **Fleurs**, encadrez la dame du fichier Jardin.

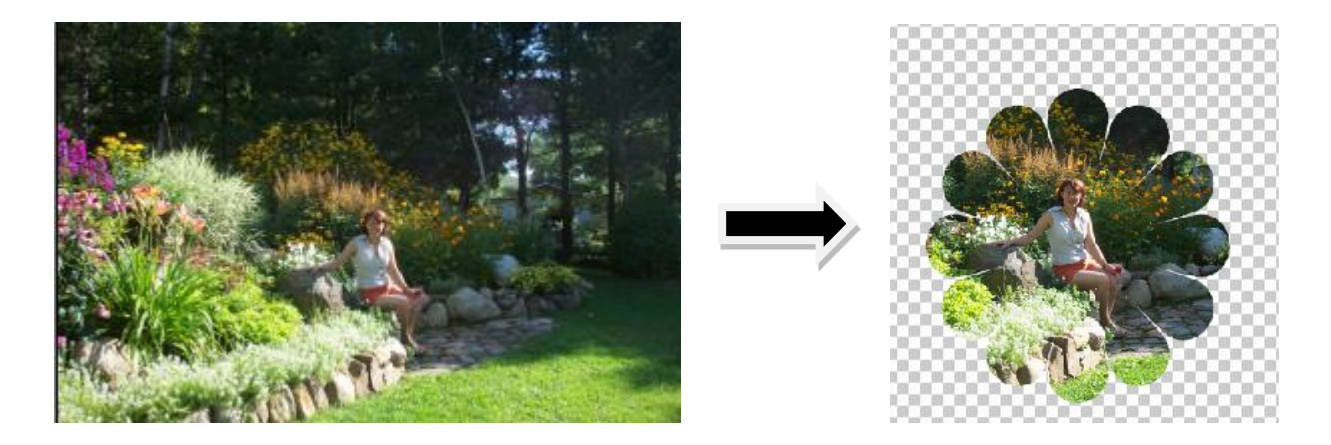

#### Exercice 32 – Division d'une image en plusieurs photos

- → Ouvrez le fichier <u>Numérisation.</u>
- → À l'aide de la Barre de menu, sélectionnez « Image/Diviser les photos numérisées ». Photoshop crée autant de fichiers.

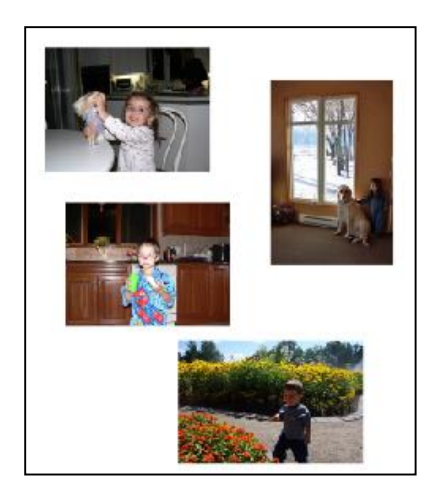

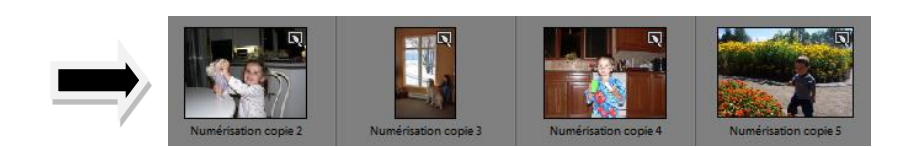

### V- Créer un panorama

#### A) Conseils sur la prise des photos :

**Prévoir un chevauchement suffisant :** le chevauchement des images doit représenter environ 15% à 40% sinon le logiciel risque de ne pouvoir assembler automatiquement le panorama.

**Utiliser la même distance focale :** éviter de zoomer avec l'appareil pendant que vous prenez la série de photos.

**Garder l'appareil photo au même niveau :** une inclinaison supérieure à quelques degrés risque de générer des erreurs lors de l'assemblage automatique du panorama. Un trépied à tête rotative peut vous aider à maintenir l'alignement de l'appareil et le point de visée.

Garder la même position : un trépied peur encore vous aider.

**Garder la même exposition :** éviter d'utiliser le flash pour certaines photos et non pas pour d'autres.

#### B) Photoshop Éléments

- 1. Dans la fenêtre de l'Organiseur, rechercher et sélectionnez les six photos de voitures anciennes (<u>autos1-6</u>).
- 2. À l'aide de la Barre de menu, sélectionnez « Edition/Photomerge/ Photomerge Panorama ».

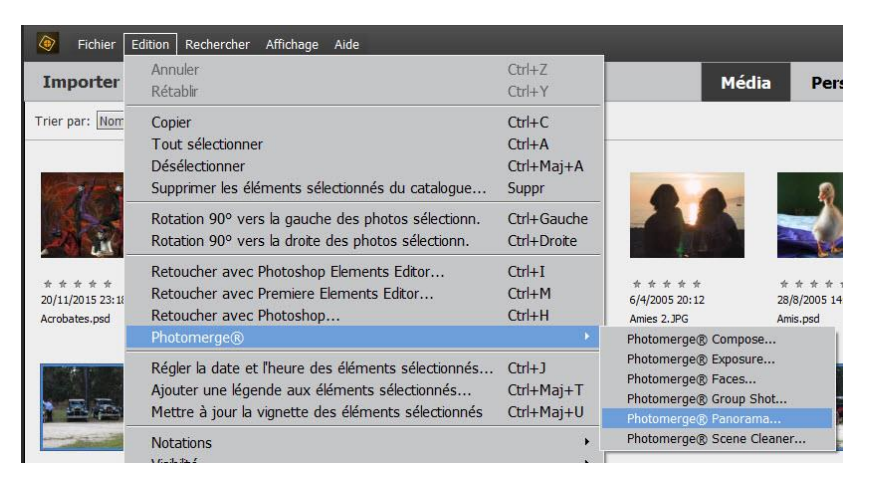

1. Pour la disposition, choisissez « Automatique ».

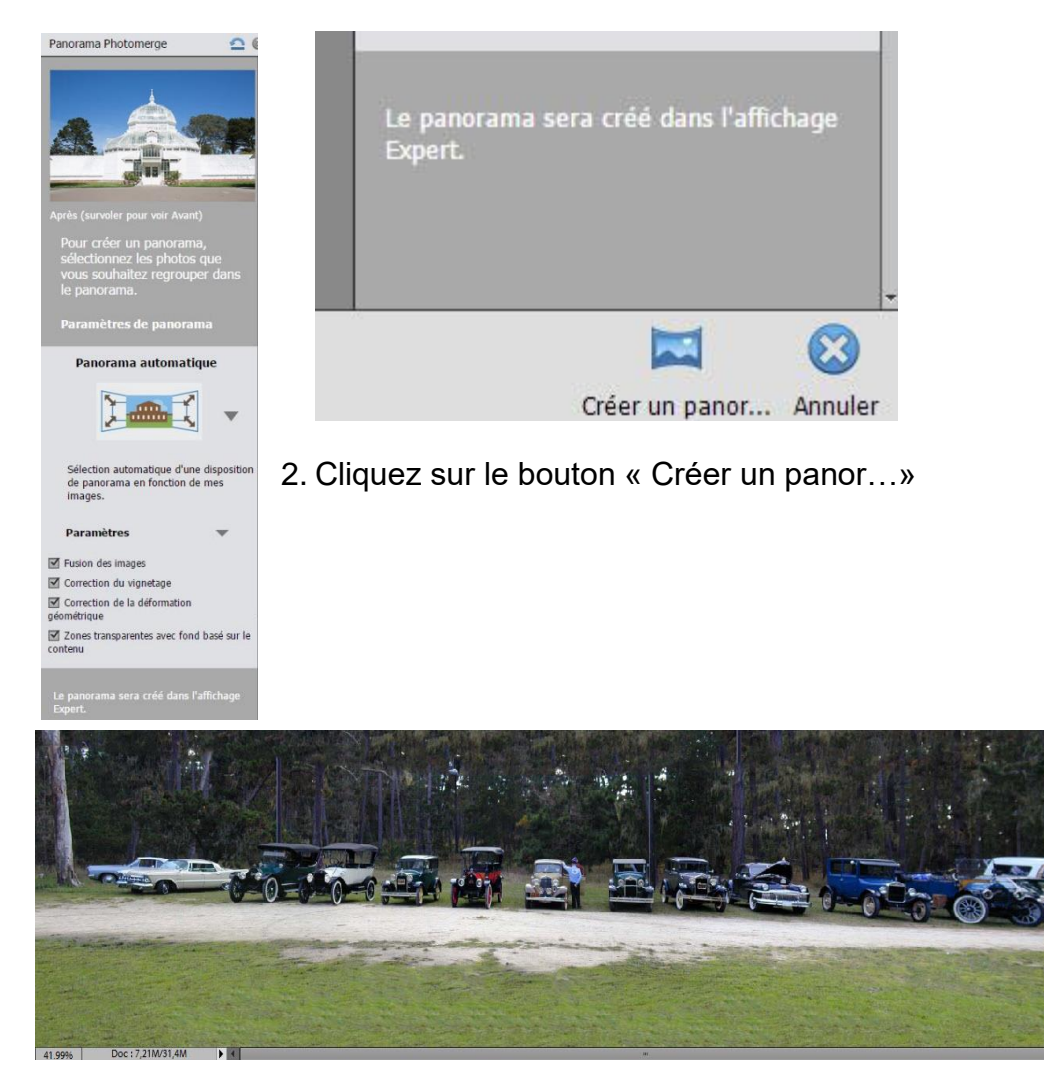

3. Enregistrez votre panorama ou modifiez-le.

| Panorama Photon     | nerge            | 0 |
|---------------------|------------------|---|
| Que voulez-vous fa  | ire maintenant ? |   |
| Enregistrer:        |                  |   |
| Enregistrer         | Enregistrer s    |   |
| Continuer les modif | fications :      |   |
| En Ranido           | En Evnert        |   |

- 4. Cliquez sur le bouton «Terminer ».
- 5. Dans la section « Expert », fermez tous les fichiers.

### VII- Les calques

Les calques sont en quelque sorte des couches transparentes superposées sur lesquelles peuvent être stockées différentes parties de l'image. L'ensemble des calques constitue l'image finale. Dans l'illustration suivante, l'image est composée de quatre calques.

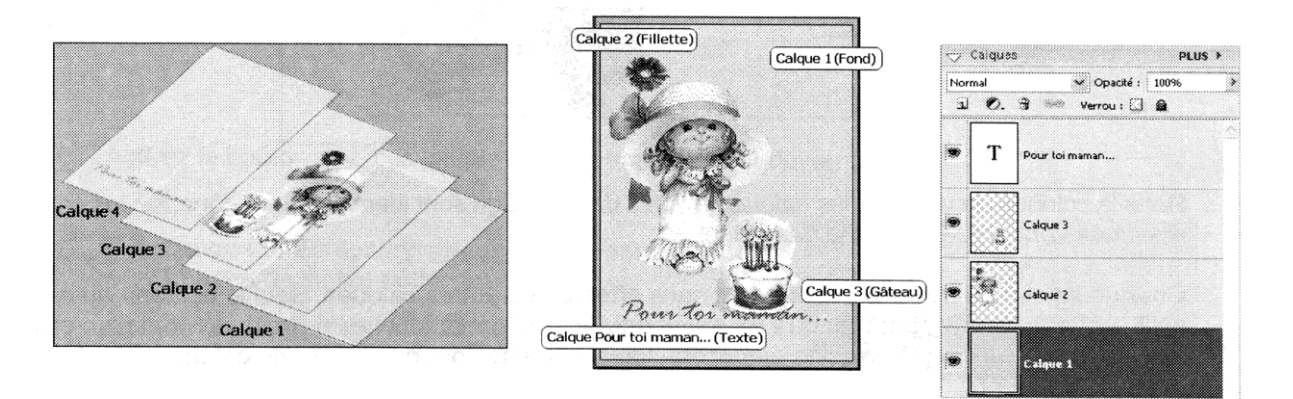

Dans la Palette *Calques,* l'ordre des calques détermine la superposition des objets dans l'image.

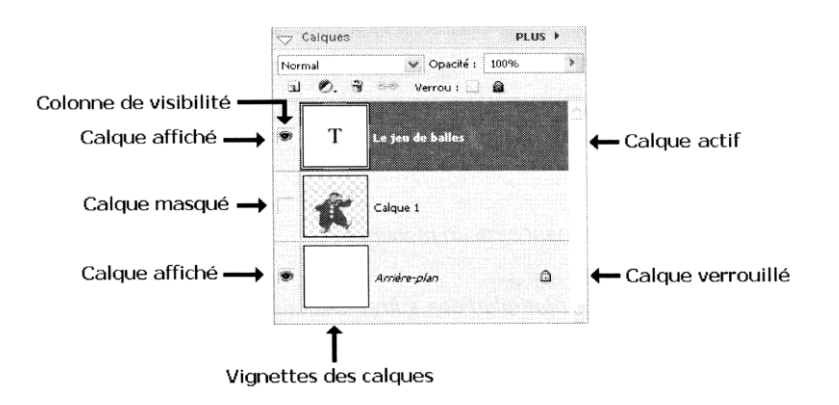

Lorsque vous ouvrez une image, le calque par défaut est un calque *Arrière-plan*. Il est partiellement verrouillé empêchant ainsi certaines manipulations. Pour apporter des modifications, le calque *Arrière-plan* peur être converti en calque normal. Double-cliquez sur la vignette du calque *Arrière-plan*. Cliquez sur **OK** dans la boîte de dialogue.

| Nouveau calque               | ×       |                             |
|------------------------------|---------|-----------------------------|
|                              |         | <ul> <li>Calques</li> </ul> |
| Nom : Calque 0               | ОК      | Normal   Opacité : 100%     |
| Associer au calque précédent | Annuler | 🔳 🥥 🖇 Verrou: 📰 🚔 👘         |
| Mode : Normal                |         | 💿 🧾 Arrière-plan            |
|                              |         |                             |

#### Activer un calque

Activez l'outil *Déplacement* et assurez-vous que l'option « Sélection automatique du calque » de la barre d'options est activée. Les modifications que vous apporterez à l'image s'appliqueront <u>seulement</u> à ce calque.

#### Exercice 33

Dans le fichier CarteFête

- $\rightarrow$  Cliquez sur le gâteau
- $\rightarrow$  Masquez le Calque 2
- $\rightarrow$  Masquez le Calque 1
- $\rightarrow$  Réaffichez le calque 2
- $\rightarrow$  N'affichez que le Calque 3
- $\rightarrow$  Réaffichez tous les calques
- $\rightarrow$  Fermez le fichier.

Pour n'afficher qu'un seul calque, maintenez la touche **ALT** enfoncée et cliquez sur l'icône **a** ou du calque à afficher. Pour revenir à l'affichage initial, reprenez la procédure.

## 4 Déplacez des calques

#### Exercice 34

Ouvrez le fichier <u>Festival</u>. Tous les calques sont masqués.

- $\rightarrow$  Rendez visible le calque Arrière-plan.
- → Rendez visibles les *Calques 1, 2 et 3;* le contenu de ce dernier calque masque certaines parties des calques situés en dessous.
- → Affichez le Calque 4; le contenu de ce dernier cache les parties de l'image située en dessous.
- $\rightarrow$  Affichez le *Calque 5;* une spirale de feu d'artifice s'affiche dans l'ovale de l'image.
- → Pour que le texte et l'image se superposent au contenu du Calque 4, déplacez les Calques 1 et 2 au-dessus du Calque 4.
- $\rightarrow$  Fermez le fichier.

#### **Exercice 35**

Ouvrez le fichier Mannequin.

→ Placez le contenu des calques de façon à obtenir le résultat suivant :

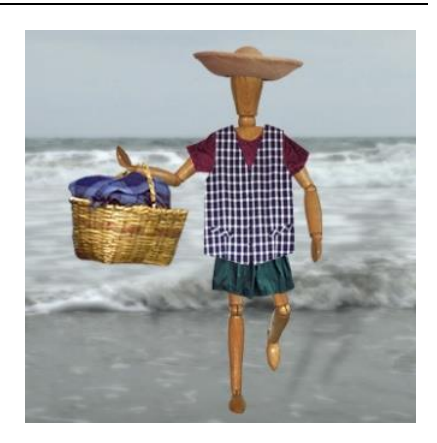

## **4** Renommer un calque

- 1. Double-cliquez sur le nom du calque à renommer.
- 2. Tapez un nom significatif et appuyez sur la touche Entrée.

#### Exercice 36

Ouvrez le fichier Festival, renommez les calques comme suit :

- $\rightarrow$  Calque 3 Photo
- $\rightarrow$  Calque 4 Fond rose
- $\rightarrow$  Calque 1 Montréal

## **béplacer le contenu d'un calque**

- 1. Activez le calque concerné, l'outil de *Déplacement* et l'option « Afficher le cadre de sélection ».
- 2. Dans la fenêtre du document, pointez l'intérieur du cadre de sélection et glissez le contenu du calque à la position désirée.

Pour contraindre le déplacement à une trajectoire verticale, horizontale ou diagonale, maintenez la touche **Maj** enfoncée au moment de glisser.

- $\rightarrow$  Calque 2 Festival
- $\rightarrow$  Calque 5 Artifice

#### Exercice 37

→ Dans le fichier <u>Festival</u>, déplacez le contenu des calques *Montréal et Artifice* de façon à obtenir le résultat suivant :

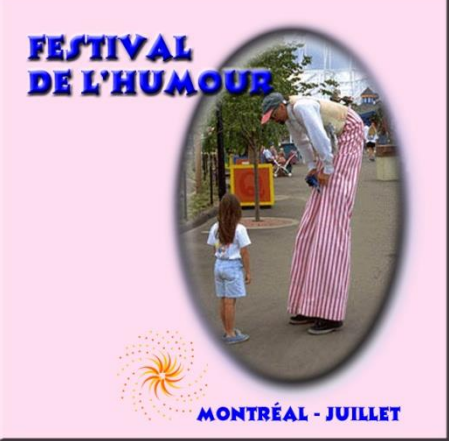

## Lier les calques

La liaison des calques permet d'agir simultanément sur plus d'un calque à la fois, par exemple pour déplacer le contenu des calques, leur appliquer une rotation, redimensionner leur contenu ou encore les fusionner.

- 1. À l'aide de la touche CTRL ou Maj, sélectionner les calques à lier.
- 2. Cliquez sur le bouton affiché au haut de la palette *Calque*.

Pour annuler une liaison, cliquez sur le calque concerné et sur le bouton

#### Exercice 38

→ Dans le fichier <u>Festival</u>, pour déplacer le contenu des calques Artifice et Montréal en conservant leur position respective, liez ces deux calques et déplacez leur contenu vers la gauche. <u>Désélectionner « Sélection automatique du calque »</u>.

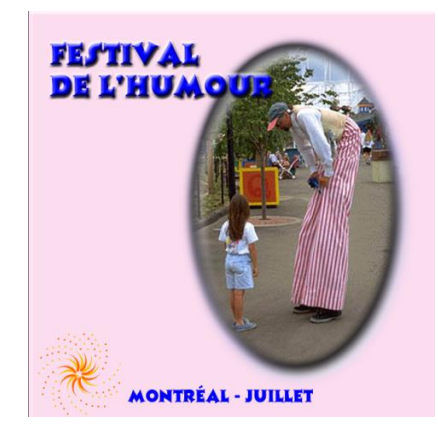

#### Copier un calque

- 1. Activez le calque à copier ; celui-ci ne doit être lié à aucun autre calque.
- 2. Activez l'outil *Déplacement* , maintenez la touche **Alt** enfoncée et glissez le contenu du calque à copier à la position désirée.

#### Exercice 39

- → Dans le fichier <u>Festival</u>, copiez le calque Artifice et déplacez le contenu du calque de façon à ce qu'il ne se superpose plus au calque d'origine.
- $\rightarrow$  Renommez la copie du calque sous le nom **Artifice 2.**
- → Le calque Artifice 2 étant actif, copiez encore le calque pour obtenir une troisième spirale. Ajustez la position des spirales de façon à reproduire le plus fidèlement l'illustration ci-dessous.

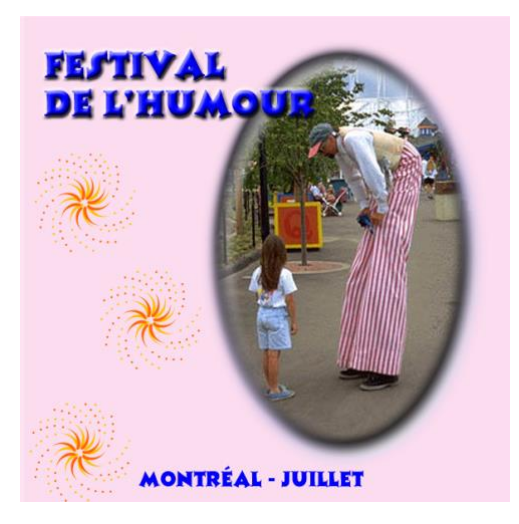

 $\rightarrow$  Renommez le nouveau calque sous le nom Artifice 3.

## **Créez un nouveau calque**

- 1. Cliquez sur le bouton situé au haut de la palette *Calques*; un nouveau calque transparent s'insère au-dessus du calque actif.
- 2. Déplacez le nouveau calque à la position désirée.

#### Exercice 40

- → Dans le fichier <u>Festival</u>, créez un nouveau calque et déplacez celui-ci au-dessus du calque Arrière-plan.
- → Nommez le nouveau calque sous le nom Fond à motif.

### Remplir un calque d'une couleur ou d'un motif

Activez le calque concerné et sélectionnez « Édition, Remplir le calque ».

| Remplir le calque                        | ×       | Remplir le calque                      | ×       |
|------------------------------------------|---------|----------------------------------------|---------|
| 💡 En savoir plus : Calque de remplissage | ОК      | En savoir plus : Calque de remplissage | ОК      |
|                                          | Annuler |                                        | Annuler |
| Remplir                                  |         | Remplir                                |         |
| Avec : Couleur premier plan              |         | Avec : Couleur premier plan            |         |
| Motif personnalisé :                     |         | Couleur premier plan                   |         |
|                                          |         | ' Couleur arrière-plan                 |         |
| - Fusion                                 |         | - Fusion                               |         |
| Mode : Normal                            |         | Mode                                   |         |
|                                          |         | Noir                                   |         |
| Opacité : 100 %                          |         | Opacité : 50 % gris                    |         |
| <u>Conserver les zones transparentes</u> |         | Conser_Blanc                           |         |
|                                          |         |                                        |         |

#### Exercice 41

- → Ajoutez un centimètre en largeur et en hauteur à la zone de travail. « Image, Redimensionner, Taille de la zone de travail ».
- $\rightarrow$  Activez le calque Fond à motif.
- → « Édition, Remplir le calque, Avec, Motif », puis dérouler le menu caché de la liste des motifs.
- → Dans la liste des motifs, double-cliquez sur le motif « Pâquerettes bleues » de la bibliothèque « Nature ».
- → <u>Désactivez l'option « Conserver les zones transparentes »</u> et cliquez sur **OK**.

## Appliquer un contour au contenu d'un calque

Activez le calque concerné et sélectionnez « Édition, Contour de la sélection ».

| Contour                                                      |                               |
|--------------------------------------------------------------|-------------------------------|
| Contour<br>Epaisseur : 3 px<br>Couleur :                     | OK<br>Annuler<br><u>A</u> ide |
| Position<br>Intérieur Ocentre Extérieur                      |                               |
| - Fusion                                                     |                               |
| Opacité : 100 %<br>Conserver <u>l</u> es zones transparentes |                               |

#### Exercice 42

- → Dans le fichier <u>Festival</u>, appliquez au contenu du calque *Festival* un contour rouge extérieur de 3 pixels sans conserver les zones transparentes.
- → Appliquez au contenu du calque *Artifice 3* un contour intérieur de la couleur de votre choix d'une épaisseur de 1 pixel sans conserver les zones transparentes.

## **4** Modifier l'opacité d'un calque

Le niveau d'opacité d'un calque détermine sa capacité à laisser voir le contenu des calques situés en dessous.

- 1. Activez le calque concerné.
- 2. Entrez la valeur désirée dans la case « Opacité » ou cliquez sur le bouton et glissez le curseur de la palette *Calques*.

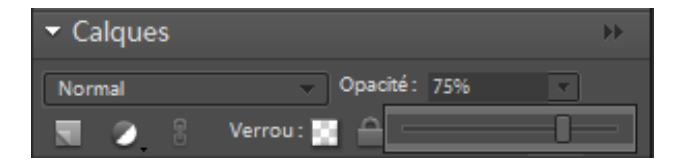

#### Exercice 43

→ Dans le fichier <u>Festival</u>, diminuez graduellement l'opacité du calque Fond à motif à 75%. Mettre à jour mais ne fermez pas le fichier.

## **Verrouiller un calque**

- 1. Activez le calque concerné.
- Pour empêcher toute modification aux parties transparentes du calque, cliquez sur le bouton Verrouiller les pixels transparents is situé au haut de la palette Calques.
   Ou -

Pour empêcher toute modification au calque actif, cliquez sur le bouton *Tout verrouiller* \_\_\_\_\_.

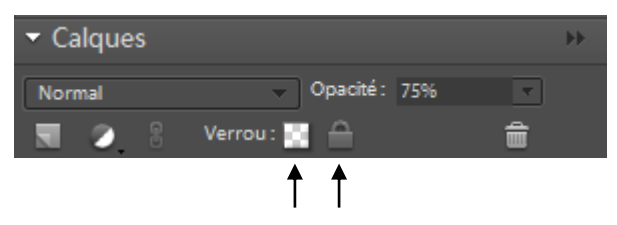

Reprenez la procédure pour déverrouiller le contenu d'un calque.

## 🖊 Insérer le contenu d'un calque provenant d'un autre fichier

- 1. Ouvrez le fichier qui recevra le contenu du calque et activer le premier calque en haut de la palette *Calque*.
- 2. Ouvrez le fichier contenant le calque à copier et activez celui-ci.
- Pour insérer le calque dans le fichier cible, sans inclure les autres calques qui pourraient lui être liés, <u>à partir de la palette Calques</u>, glissez le calque sur l'image réceptive. Au besoin, juxtaposez les fenêtres.

- Ou -

Pour insérer le calque dans le fichier cible, en incluant les calques qui pourraient lui être liés, activez l'outil de déplacement et, <u>à partir de la fenêtre de document</u>, glissez le contenu du calque sur l'image réceptive.

4. Positionnez le contenu du nouveau calque à la position désirée.

#### Exercice 44

- → Ouvrez le fichier <u>CarteFête.</u>
- → Juxtaposez les fichiers <u>Festival</u> et <u>CarteFête.</u>
- → Déplacez-vous sur le calque supérieur. Importez le ballon du Calque 4 du fichier CarteFête dans le fichier Festival à la position illustrée ci-dessous.

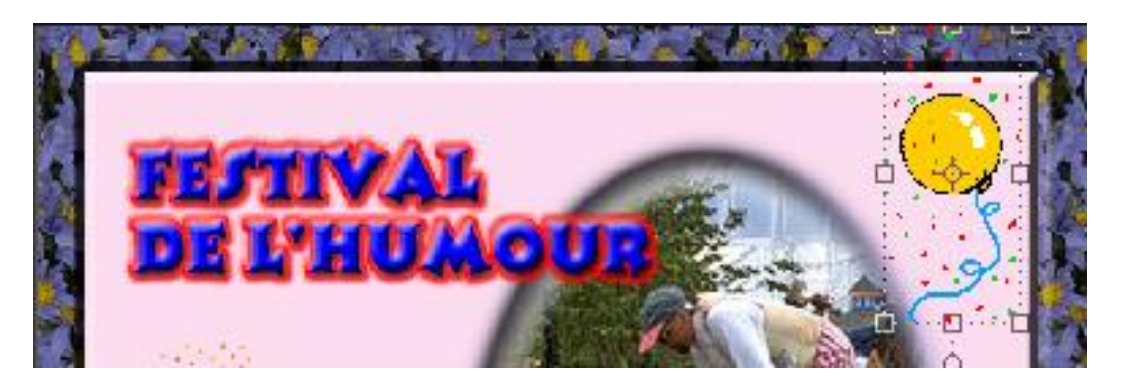

 $\rightarrow$  Enregistrez et fermez le fichier.

## Importer une image dans un fichier

- 1. Ouvrez le fichier qui recevra l'image.
- 2. Ouvrez le fichier de l'image à insérer et au besoin, juxtaposez les fenêtres.
- 3. À l'aide de l'outil Déplacement , glissez l'image dans le document cible. Relâchez ; un nouveau calque se crée dans le document cible au-dessus du calque actif.

Les images dont le mode couleur est « Couleurs indexées » ne peuvent pas être insérées dans un fichier par simple glissement. Avant de les glisser, vous devez sélectionner le contenu entier du calque à l'aide des touches **CTRL** + **A** ou modifier leur mode de couleur pour le mode RVB en sélectionnant au préalable les options « Image, Mode, Couleurs RVB ».

#### **Exercice 45**

- → Ouvrez les fichiers <u>Bouquet</u> et <u>Papillon</u> <u>bleu.</u>
- → Activez la fenêtre du fichier <u>Papillon Bleu</u> pour observer que le papillon est entouré de transparence. Observez également la mention *Couleur indexées* affichée sur la barre de titre.

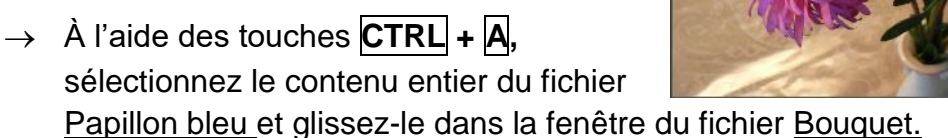

 $\rightarrow$  Déplacez le papillon à la position illustrée. Fermez les fichiers.

#### Exercice 46

- $\rightarrow$  Ouvrez les fichiers <u>Groupe</u> et <u>Pont couvert</u>.
- → Importez la photo du groupe dans la photo du pont couvert. Vous n'avez pas à appuyer sur les touches CTRL + A car ce n'est pas un fichier à couleurs indexées.
- → Observez que la photo du pont est complètement cachée par la photo du groupe, puisque cette dernière est de même taille et ne comporte aucune transparence.
- $\rightarrow$  Supprimez le calque du groupe et fermez le fichier <u>Groupe</u>.
- → Ouvrez le fichier <u>Groupe détouré</u>. Dans cette photo, j'ai réduit la taille et appliqué de la transparence.
- → Glissez l'image du groupe sur la photo du pont couvert. Déplacez le groupe pour obtenir le résultat ci-dessous.

Fermez les fichiers.

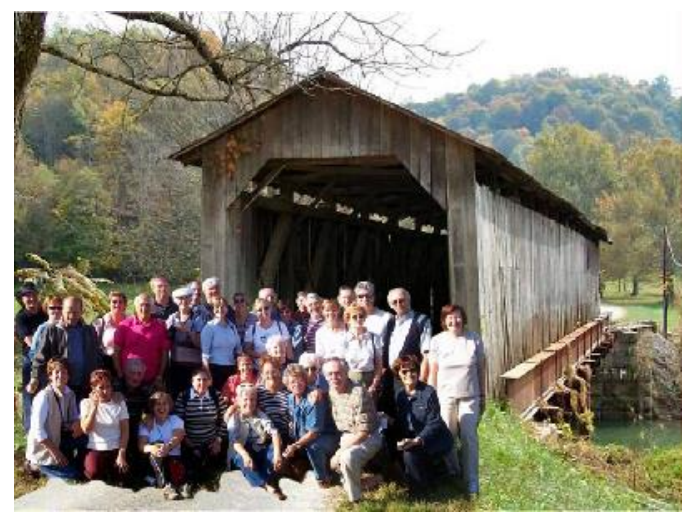

## \rm 🕹 Défis

Les prochaines réalisations visent à mettre en pratique vos connaissances.

### Défi 1

Ce défi porte sur la modification de la taille et de la résolution d'une image, le déplacement du contenu des calques, l'ordre de superposition et la modification de l'opacité des calques.

Vous travaillez pour une école de danse et on vous demande de préparer des certificats qui seront remis aux participants à la fin de l'atelier de Tango.

→ À l'aide des fichiers <u>Certificat</u>, <u>Trophee</u> et <u>Tango</u>, reproduisez le certificat illustré ci-dessous :

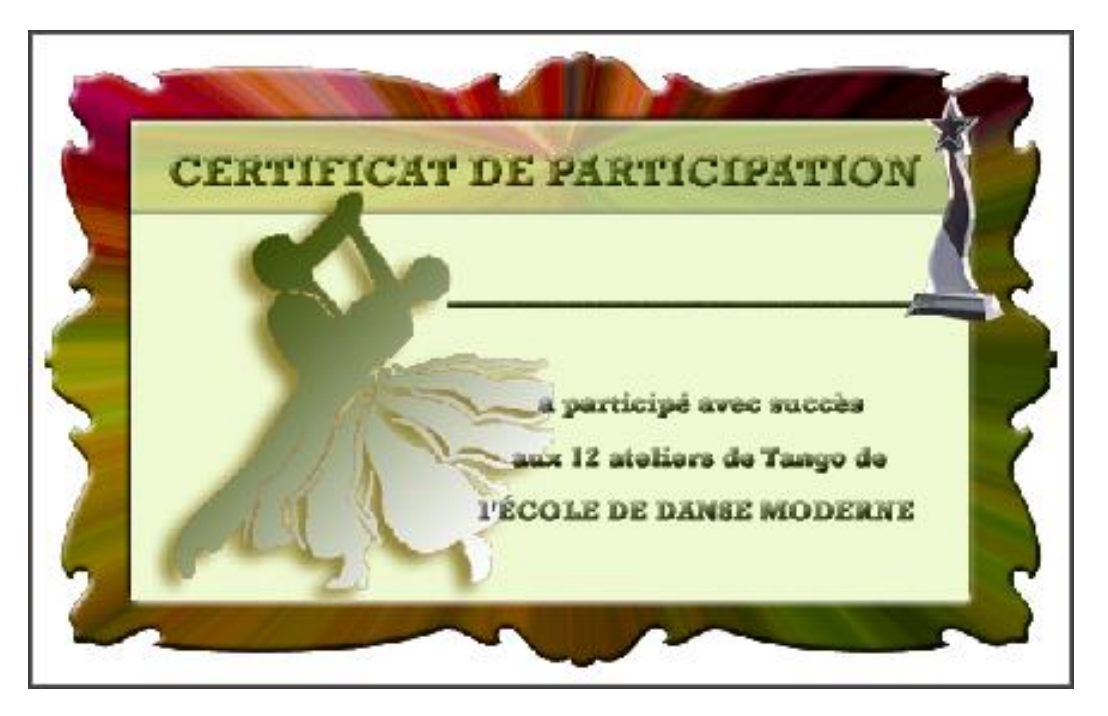

#### Piste de solution

- Modifiez l'ordre des calques pour obtenir la bonne superposition des éléments. Au besoin désélectionnez l'option Sélection automatique du calque.
- Le calque *Bande* est d'une opacité de 40%.

## Défi 2

Ce défi porte sur le recadrage d'une image, sur la modification de la taille d'une image et de la zone de travail ainsi que sur la rotation de la zone de travail.

A) À partir du fichier <u>Cerf</u>, préparez le signet.

- → Recadrez l'image de façon à obtenir un résultat semblable à celui illustré ci-contre. Utilisez l'outil Recadrage .
- → Barre de menu « Image, Rotation, Symétrie axe horizontal ».
- $\rightarrow$  Barre de menu « Image, Redimensionner, Taille de l'image ».
  - 2 po. X 5 po.
  - Résolution : 300 pixels/pouce
  - Conservez les proportions et Rééchantillonnage
- → « Image, Redimensionner, Taille de la zone de travail »
  - Hauteur : 1,5 pouce vers le bas.
  - Couleur arrière-plan : blanc.
  - Ajoute une bordure noire de 0,01 pouce si désirée.
- → Avec l'outil **Texte,** police ; Comic sans MS, taille : 18, Noir
- → Tracez un cadre de texte dans la partie blanche du signet et tapez votre nom.
- $\rightarrow$  Centrez le calque *Texte* avec l'outil de *Déplacement*  $\square$ .
- → Sélectionnez l'outil Texte et appliquez « Style, Motifs, Incrustation en satin ».
- $\rightarrow$  Enregistrez le fichier sous le nom de : <u>Signet</u>, format JPEG.

#### B) Construction du gabarit.

- $\rightarrow$  Barre de menu « Fichier, Nouveau, Fichier vide ».
  - Nom : Gabarit du signet.
  - Paramètre prédéfini : Papier format US, Taille : lettre.
  - Résolution : 300.
- → Activez l'outil Déplacement
- → Dans la Corbeille des projets, glissez le signet sur le gabarit dans la partie supérieure gauche
- $\rightarrow$  À l'aide de l'outil Déplacement, glissez la sélection dans le gabarit.
- → Avec la combinaison de touches CTRL + ALT, glisser avec la souris la copie de l'image. Remplir la page.
- $\rightarrow$  Disposer à votre guise les photos avec l'outil Déplacement. Enregistrez.

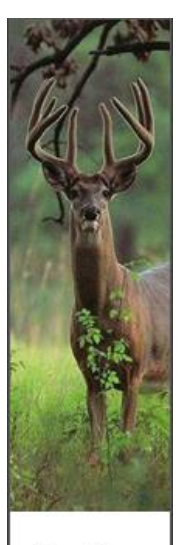

Jean-Pierre

## Défi 3

Ce défi porte sur l'insertion d'images dans un fichier, la rotation et l'agrandissement de la zone de travail, la copie de calque, la modification de l'opacité d'un calque, le remplissage d'un calque avec motif et couleur, la création d'un nouveau calque.

Utilisez les fichiers <u>Music-all</u>, <u>Affiche</u> et <u>Instruments</u> pour reproduire l'illustration cidessous.

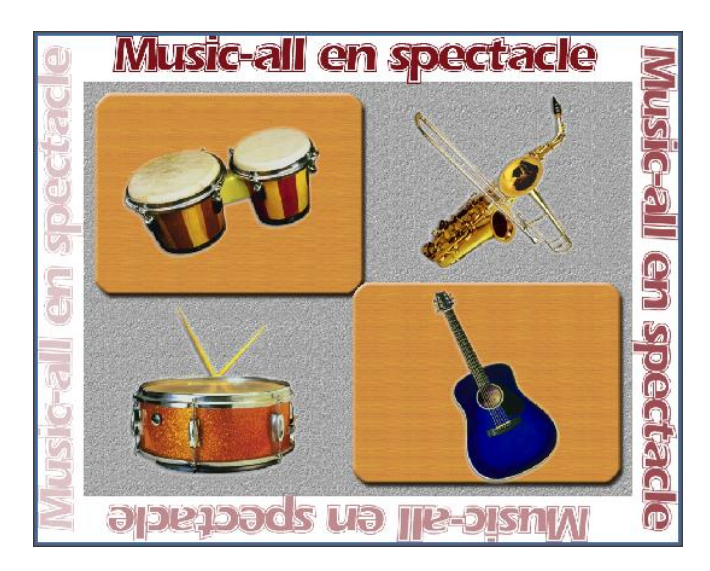

#### Pistes de solution

- → Dans le fichier <u>Affiche</u>, remplissez le calque *Clé de sol* du motif « Pierre » dans la section **Motif 2** du menu caché des motifs.
- → Remplissez le contenu du calque Notes du motif « Bois » dans la section Motifs du menu caché des motifs. <u>N'oubliez pas de conserver la transparence</u>. Copiez le contenu du calque et disposez ensuite comme dans l'illustration.
- → Avant d'insérer le contenu du fichier <u>Music-all</u>, ajoutez tout autour de la zone de travail un espace de 2 pouces.
- → Pour chaque insertion du fichier <u>Music-all</u>, vous aurez à effectuer une rotation de l'image.
- → Sous le calque Clé de sol, ajoutez un nouveau calque et remplissez-le de blanc. N'oubliez pas de ne pas conserver la transparence.
- → Chacun des calques « Music-all... » possède une opacité différente, soit 100%, 75%, 50%, 25%.
- → Les calques Saxophone et Trombone doivent être fusionnés.

## VII- Sélections

Photoshop Éléments offre plusieurs outils et options pour sélectionner les pixels d'une image.

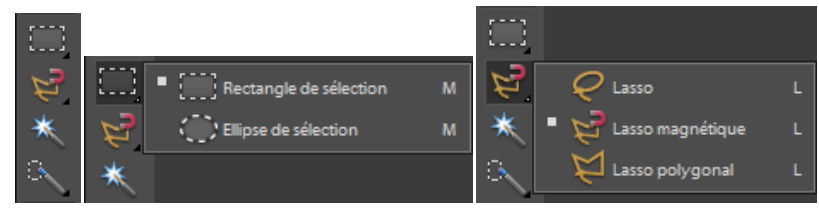

Lorsque vous effectuez une sélection, les pixels sélectionnés sont délimités par un cadre représenté par les pointillés clignotants. Ce cadre se nomme *Cadre de sélection*. Une fois que le cadre de sélection entoure adéquatement les pixels appropriés, ceux-ci pourront être supprimés, reproduits, retournés, diminués, agrandis, etc.

## Sélection du contenu d'un calque

- 1. Activez le calque concerné.
- Pour sélectionner tout le contenu du calque en incluant sa transparence :
   « Sélection, Tout sélectionner » ou appuyez sur les touches CRTL + A.
  - Ou -

Pour ne pas inclure dans la sélection la transparence du calque, appuyez sur la touche **CTRL** et cliquez dans la palette des calques pour ajouter à la sélection le contenu de d'autres calques sans la transparence.

#### Exercice 47

- $\rightarrow$  Ouvrez le fichier <u>Construction</u>.
- $\rightarrow$  N'affichez que le calque *Construction* et activez celui-ci.
- $\rightarrow$  À l'aide des touches **CTRL** + A sélectionnez tout le contenu du calque.
- → À l'aide de la touche CTRL et de la palette Calques, sélectionnez le contenu du calque Construction sans la transparence. Seuls les pixels de l'image sont sélectionnés.

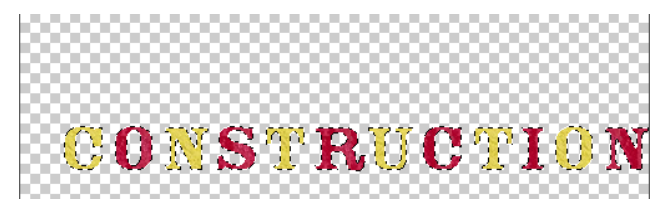

→ Affichez le calque Nom et, à l'aide des touches CTRL + Maj, ajoutez à la sélection le contenu de ce calque sans la transparence.

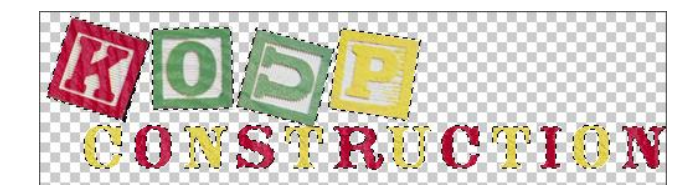

## **4** Annulation et déplacement d'une sélection

- A. Pour désactiver une sélection :
  - Appuyez sur les touches CTRL + D ou « Sélection, Désélectionner ».

#### **Exercice 48**

- → Dans le fichier <u>Construction</u>, à l'aide des touches <u>CTRL</u> + D, désactivez la sélection en cours.
- B. Pour déplacer une sélection :
  - 1. Activez l'outil
  - 2. Sur la barre d'options, assurez-vous que le bouton 🔲 est enfoncé.
  - 3. Pointez l'intérieur de la sélection et glissez le cadre de sélection à l'emplacement désiré. Vous pouvez aussi utiliser les flèches de directivité.

#### Interversion d'une sélection

- 1. Tracez la sélection
- 2. Sélectionnez « Sélection, Intervertir » ; la sélection se transforme pour inclure uniquement les pixels qui n'étaient pas sélectionnés au départ.

La sélection débute à la zone de travail – et se termine au contour du dessin.

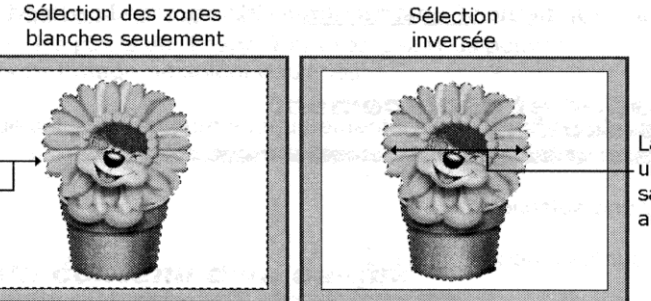

La sélection englobe uniquement le dessin sans les zones blanches autour de celui-ci.

#### Exercice 49

- $\rightarrow$  Dans le fichier <u>Construction</u>, n'affichez que le calque *Nom* et activez-le.
- $\rightarrow$  Sélectionnez le contenu du calque sans la transparence.
- → Inversez la sélection et observez le cadre de sélection qui s'est ajouté autour de la zone de travail. Les blocs de lettres ne sont plus sélectionnés. Désactivez la sélection.

## Sélection à l'aide d'outils

Les outils Rectangle et Éllipse facilitent la sélection des zones rectangulaires, carrées, ovales ou circulaires.

- 1. Augmentez si nécessaire le zoom d'affichage pour mieux visualiser la zone à sélectionner.
- 2. Activez le calque concerné et l'outil.
- 3. Sur la barre d'options, cliquez sur le bouton pour effectuer une sélection unique. Réglez les autres paramètres de la barre d'option.

« Contour progressif » Atténue les bords de la sélection en créant une zone

de flou.

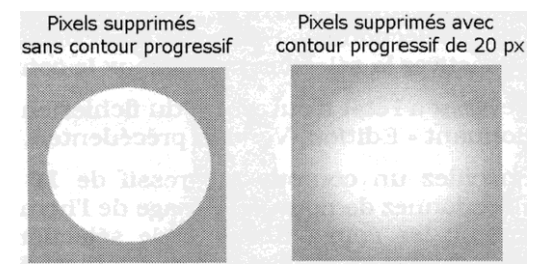

« Lissage »

Le lissage adoucit la transition de couleur entre les pixels du contour et ceux situés derrière en estompant l'effet d'escalier.

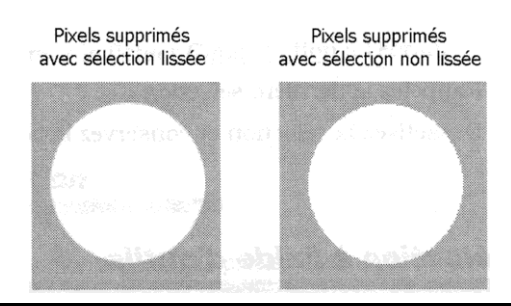

- Maintenez le bouton gauche de la souris enfoncé et glissez le pointeur pour entourer l'élément à sélectionner, puis relâchez. Un appui sur la touche Maj permet d'obtenir un carré ou un cercle.
- 5. Au besoin, déplacez le cadre de sélection pendant son tracé en appuyant sur la barre d'espacement. Relâchez la barre d'espacement et continuez le tracé de la sélection. Désactivez la sélection.

#### **Exercice 50**

Dans le fichier Construction, activez l'outil Ellipse de sélection.

- → Revenez à l'état d'ouverture du fichier en sélectionnant « Édition, Version précédente ».
- → Pour mieux voir l'effet de l'option « Lissage », n'affichez que les calques Briques et Arrière-plan. Activez le calque Brique. Tracez en bas du calque.
- → Pour tracer une première sélection, réglez les options de l'outil comme suit :
- Contour progressif : 0 px 🗸 Lissage Mode : Taille fixe 🗸 Largeur : 100 px 🕁 Hauteur : 100 px
- $\rightarrow$  Supprimez les pixels de l'image et désactivez la sélection.
- → Pour tracer une deuxième sélection, désactivez l'option « Lissage » et effectuez la sélection à droite de la partie supprimée.
- → Supprimez les pixels sélectionnés. Désactivez la sélection. Augmentez le zoom d'affichage pour comparer l'effet du lissage sur les deux suppressions.

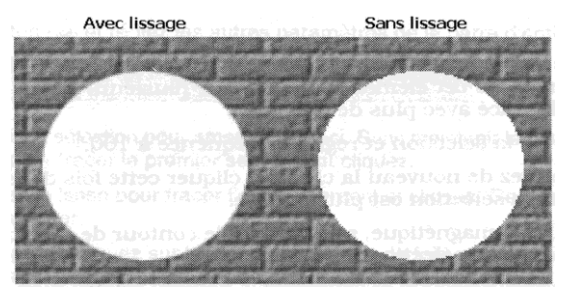

→ Spécifiez un contour progressif de 10 px et supprimez une autre partie du mur de brique. Désactivez la sélection. Observez le flou qui s'étend à l'intérieur et à l'extérieur du cadre de sélection.

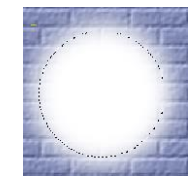

 $\rightarrow$  Réinitialisez tous les outils.

## Sélectionner avec le lasso magnétique

Le lasso magnétique entre permet de sélectionner une forme dont le contour tranche nettement des autres éléments du calque. Le cadre de sélection se colle sur un pixel de couleur.

- Contour progressif: 0 px 🗸 Lissage Largeur: 10 px Dév. du contour: 10% Fréquence: 100

- 1. Augmentez le zoom si nécessaire et activez l'outil Lasso magnétique 🖾 .
- 2. Cliquez sur le bouton 🔲 et réglez les autres paramètres de la barre d'option.

| « Largeur »         | Détermine la largeur de l'attraction du lasso en pixels<br>Plus la valeur est élevée, moins la forme a besoin<br>d'être contournée avec précision.                               |
|---------------------|----------------------------------------------------------------------------------------------------|
| « Dév. du contour » | Définit la sensibilité au contraste                                                                                                    |
| « Fréquence »       | Détermine les points d'ancrage qui s'insèrent<br>automatiquement sur le tracé lors de la sélection.<br>Plus la fréquence est élevée, plus les points<br>d'ancrage sont nombreux. |

- 3. Cliquez près de l'élément à sélectionner et déplacez le pointeur le plus près possible du contour de l'élément à sélectionner. Le tracé affiche des points d'ancrage représentés par des petits carrés. Cliquez souvent pour obtenir plus de points afin de mieux contrôler le tracé.
- Appuyez sur la touche Arr. ou Suppr. Autant de fois que nécessaire pour effacer les derniers points d'ancrage afin de redéfinir le tracé. Pour annuler tout le tracé, appuyez sur la touche Échap.
- 5. Pour fermer la sélection, double-cliquez ou cliquez sur le point de départ.

#### Exercice 51

- → Dans le fichier Construction, activez et n'affichez que le calque Clé.
- → Sélectionnez la clé avec l'outil Lasso magnétique.
- $\rightarrow$  Désactivez la sélection et réglez la fréquence à 100.
- $\rightarrow$  Sélectionnez de nouveau la clé. Désactivez la sélection.
- $\rightarrow$  Activez le calque *Nom* et n'affichez que ce calque.
- → Sélectionnez ensuite le contour de la lettre K. Désactivez la sélection par la suite.

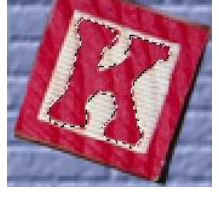

### Sélectionner avec le lasso régulier

Le lasso régulier permet la sélection d'une forme de courbe irrégulière sans segment droit.

- 1. Augmentez le zoom si nécessaire et activez l'outil Lasso
- 2. Cliquez sur le bouton 🔲 et réglez les autres paramètres de la barre d'option.

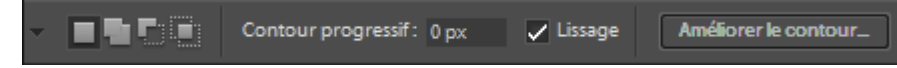

3. Maintenir le bouton gauche enfoncé et glissez le pointeur autour de la partie de l'image à sélectionnez jusqu'au retour du point de départ.

#### Exercice 52

- → Dans le fichier <u>Construction</u>, activez le calque Casque et n'affichez que ce calque.
- → Sélectionnez grossièrement les pixels entourant le calque. Désactivez la sélection par la suite.

### Sélectionner avec le lasso polygonal

Le lasso polygonal e permet la sélection d'une forme présentant des angles et/ou des segments droits.

- 1. Augmentez le zoom si nécessaire et activez l'outil Lasso polygonal 🔛
- 2. Cliquez sur le bouton 🔲 et réglez les autres paramètres de la barre d'option.

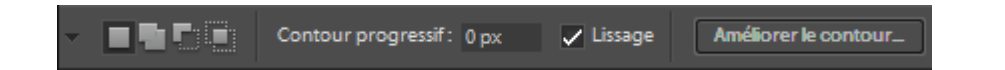

- 3. Cliquez au début de la sélection pour amorcer celle-ci. Sans maintenir le bouton gauche enfoncé, déplacez le lasso pour tracer le premier segment et cliquez.
- 4. Déplacez à nouveau le lasso pour tracer l'autre segment et cliquez. Reprenez la procédure pour chaque segment à tracer.
- Si vous vous trompez, appuyez sur la touche Arr. autant de fois que nécessaire pour effacer les derniers segments. Pour annuler le tracé, appuyez sur la touche Échap.
- 6. Pour fermer la sélection, cliquez au début du premier segment ou double-cliquez; un segment droit s'ajoute reliant la fin du tracé au début.
- Pour désactiver la sélection, utilisez les touches CTRL + D.

#### Exercice 53

- $\rightarrow$  Activez le calque *Nom* et n'affichez que ce calque.
- → Dans le fichier <u>Construction</u>, sélectionne le carré à l'intérieur du bloc de la lettre K. Désélectionnez par la suite.

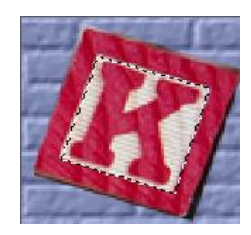

## Sélectionner avec la baguette magique

La baguette magique 🎽 permet de sélectionner des pixels de couleurs similaires.

- 1. Augmentez le zoom si nécessaire et activez le calque sur lequel s'effectuera la sélection.
- 2. Cliquez sur l'outil Baguette magique 🏝.
- 3. Activez le bouton Nouvelle sélection et réglez les autres paramètres de la barre d'option.

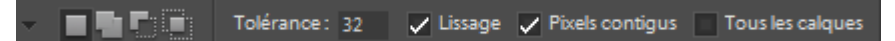

- « Tolérance » Détermine la tolérance par rapport à la couleur pointée.
   L'échelle s'étend de 0 à 255. Une tolérance de 0 ne sélectionne que la couleur pointée. Plus la tolérance est élevée, plus la gamme de couleur est étendue.
- « Pixels contigus » Sélectionne une surface qui s'étend jusqu'à la rencontre d'une couleur qui dépasse le seuil de tolérance spécifié. Si cette option n'est pas activée, tous les pixels de l'image qui répondent au seuil de tolérance sont sélectionnés.
- « Tous les calques » Effectue la sélection des pixels sur tous les calques visibles du fichier.
- Cliquez sur la couleur à sélectionner. Pour désactiver la sélection, utilisez les touches CTRL + D.

#### **Exercice 54**

Revenez à la version précédente du fichier Construction et activez le calque Construction.

Activez l'outil 📉 et réglez les options comme suit :

Lissage Pixels contigus Tous les calques Tolérance: 0

- Cliquez sur le rouge de la lette S : très peu de pixels répondent aux options  $\rightarrow$ définies.
- Désactiver la sélection et augmentez la tolérance à 100 ; toutes les nuances  $\rightarrow$ de rouge sont sélectionnées.
- Désactivez la sélection et l'option « Pixels contigus ».  $\rightarrow$
- Cliquez de nouveau sur le rouge de la lettre S ; la sélection s'étend aux autres  $\rightarrow$ pixels rouges du calque.
- Désactivez la sélection. Revenez à la version précédente du fichier et activez  $\rightarrow$ la sélection « Tous les calques ».
- Affichez tous les calques et cliquez de nouveau sur le rouge de la lettre S ;  $\rightarrow$ tous les pixels rouges qui entrent dans le seuil de tolérance sont sélectionnés dans tous les calques de l'image.
- Désactivez la sélection, diminuez la tolérance à 50 et cliquez de nouveau sur  $\rightarrow$ le rouge de la lettre S ; les pixels rouges du calque Homme au travail ne font plus partie de la sélection.
- Désactivez la sélection.  $\rightarrow$
- Affichez et activez le calque Clé et réglez les options de la baguette  $\rightarrow$ magique comme suit :

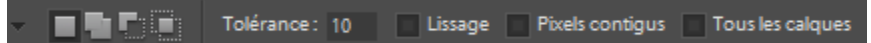

- Cliquez dans la partie blanche du calque et supprimez les pixels sélectionnés  $\rightarrow$ ; la clé est ainsi détourée laissant voir le contenu des calques situés derrière. Désactivez la sélection.
- Affichez et activez le calque Marteau et, à l'aide de la baguette magique,  $\rightarrow$ sélectionnez les pixels blancs, puis supprimes-les ; le marteau est également détouré. Désactivez la sélection.
- Affichez et activez le calque Casque et éliminez le blanc qui entoure le  $\rightarrow$ casque. Désactivez la sélection. Fermez le fichier.

## Sélectionner avec l'outil Forme de sélection

L'outil *Forme de sélection* permet d'effectuer rapidement des sélections plus ou moins complexes sur une image en glissant cet outil sur les parties de l'image à sélectionner.

1. Activez l'outil *Forme de sélection* aché sous l'outil *Sélection rapide* tréglez les paramètres de la barre d'option.

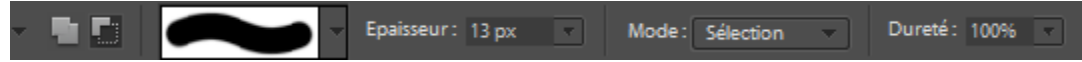

- 2. Pour une meilleure intégration, sélectionnez une forme floue ou diminuez le pourcentage de dureté.
- 3. Glissez l'outil sur les parties à sélectionner, comme si vous coloriez.
- 4. Pour retirer des parties sélectionnées, cliquez sur le bouton de la barre d'option et glissez l'outil sur la sélection. S'il y a lieu, cliquez sur le bouton pour poursuivre la sélection.

#### **Exercice 55**

 $\rightarrow$  Ouvrez le fichier <u>Truc</u> et activez le calque *Garçon*.

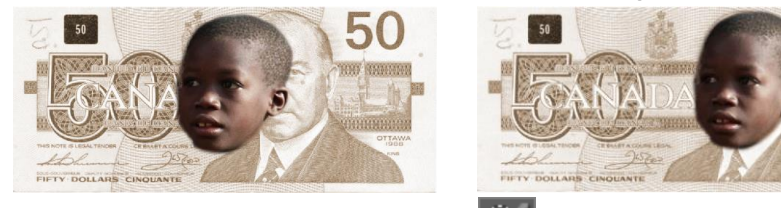

- → Activez l'outil Forme de sélection et spécifiez une dureté de 50%, de façon à rendre quelque peu flous les bords de la sélection ; ainsi l'intégration sera plus douce. Augmentez la taille du pinceau à une taille de 50 px.
- → Comme si vous coloriez, glissez le pointeur sur la tête du garçon de façon à
  - la sélectionner entièrement. Utilisez les outils pour affiner votre sélection.
- $\rightarrow$  Inversez la sélection et supprimez les pixels sélectionnés.
- → Déplacez le contenu du calque de manière à obtenir le résultat présenté en début d'exemple. Désactivez la sélection. Fermez le fichier.

## VIII- Manipulation de pixels

## **L** Détourer une image

Le *Détourage* consiste à supprimer tout ce qui entoure un objet pour ne garder que cet objet.

Outre l'outil Gomme **M** qui permet de supprimer des pixels, vous pouvez utiliser les outils de sélection combinés à la touche **Suppr**.

1. pour annuler l'opération.

## Collage d'une image dans une sélection

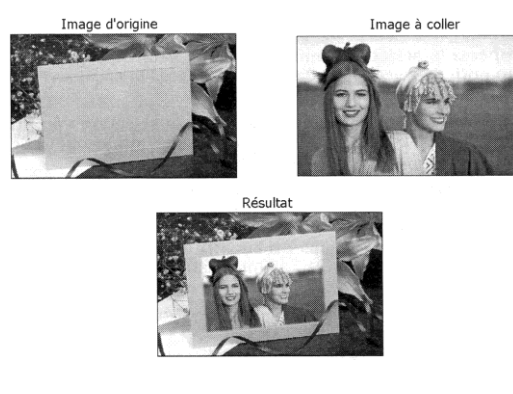

- 1. Sélectionnez l'image ou la partie de l'image qui sera collée dans une sélection.
- Copiez les pixels sélectionnés à l'aide des touches CTRL + C ou des options « Édition, Copier ».
- 3. Sélectionnez la zone réceptive sur le calque concerné.
- Sélectionnez « Édition, Coller dans la sélection » ou utilisez les touches CTRL + Maj + V; les pixels collés s'insèrent dans le calque actif et sont entourés d'un cadre de sélection. <u>Ne désactivez pas tout de suite le cadre de sélection</u>.
- 5. Pour apporter des modifications à l'image collée, appuyez d'abord sur les touches CTRL + T afin d'afficher le cadre de transformation.
- À l'aide de l'outil de déplacement, positionnez adéquatement l'image collée dans la zone de réception. Au besoin, modifiez la taille de l'image collée pour l'adapter dans la zone réceptive.
- 7. Fixez la transformation et désactivez la sélection ; l'image collée est fusionnée au contenu du calque.

#### **Exercice 56**

 $\rightarrow$  Ouvrez les fichiers <u>Nuages</u> et <u>Paysage</u>.

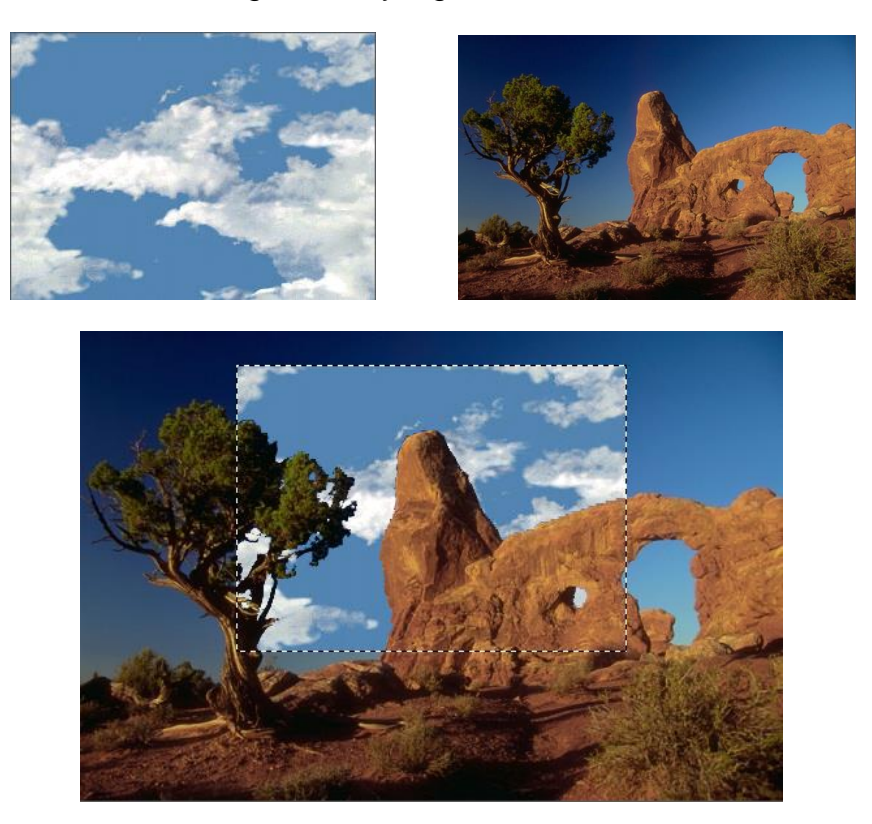

- → Sélectionnez le contenu entier du calque de Nuages à l'aide des touches
   CTRL + A et copiez la sélection à l'aide des touches CTRL + C. Fermez le fichier.
- → Pour remplacer le ciel du fichier <u>Paysage</u>, par celui du fichier <u>Nuages</u>, récupérez la sélection mémorisée *Ciel*.
- → Appuyez sur les touches CTRL + Maj + V pour coller les nuages dans la sélection. Ne désactivez pas la sélection pour le moment.
- → Puisque l'image collée n'est pas suffisamment grande, des parties du ciel de l'image Paysage sont encore visibles.
- → À l'aide des touches CTRL + T, affichez le cadre de transformation et agrandissez les nuages proportionnellement de façon à cacher le ciel entier du fichier Paysage. Au besoin, déplacez les nuages pour obtenir l'effet que vous désirez.

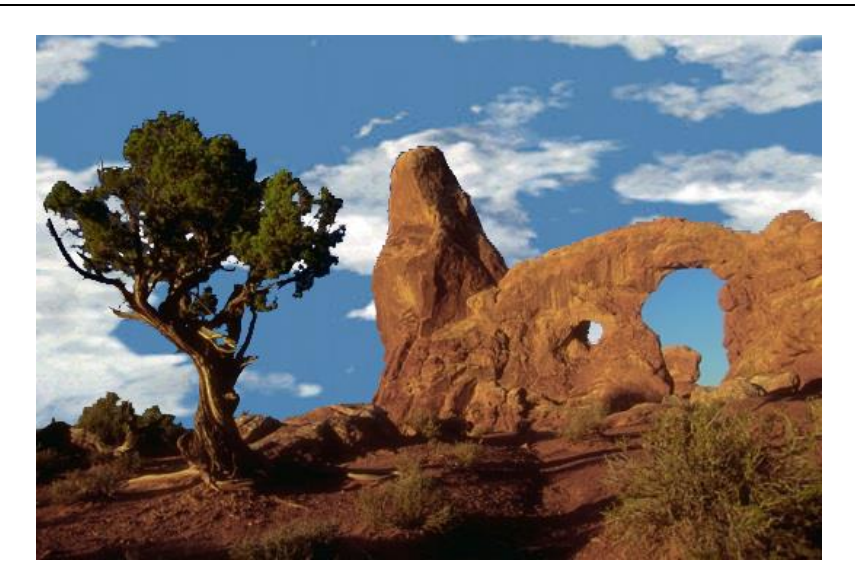

## **4** Découpage avec l'outil Emporte-pièce

L'outil *Emporte-pièce* x permet de tailler une photo selon une forme prédéfinie.

- 1. Activez le calque concerné et l'outil *Emporte-pièce*.
- 2. Cliquez sur l'icône de l'option « Forme », puis double-cliquez sur la forme désirée. Si aucune d'elles ne convient, cliquez sur l'icône pour afficher le menu caché et sélectionnez une des bibliothèques de formes.

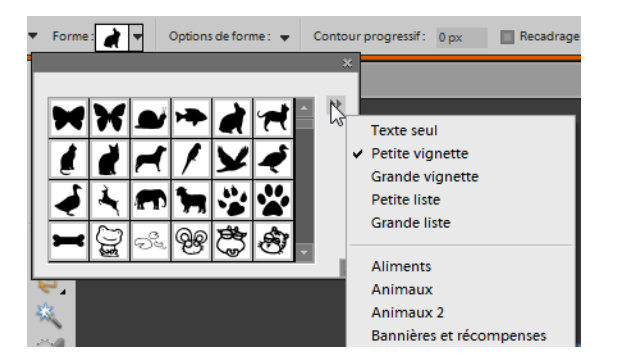

- 3. Les formes les plus appropriées à être utilisées comme emporte-pièces sont celles possédant une grande étendue de noir. Les parties noires de la forme correspondent aux parties de l'image qui seront conservées, tandis que les parties blanches supprimeront les parties correspondantes de l'image.
- 4. Spécifiez les autres paramètres de la barre d'option.

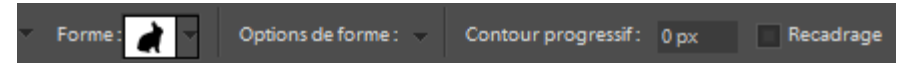

« Options de forme »

| Libre                  | Permet de tracer librement la forme.                           |
|------------------------|----------------------------------------------------------------|
| Proportions définies   | Permet de conserver les proportions hauteur/largeur.           |
| Taille définie         | Découpe l'image à la taille exacte de la forme choisie.        |
| Taille fixe            | Permet de définir les dimensions exactes de la forme finale.   |
| À partir du centre     | Permet de tracer la forme à partir du centre.                  |
| « Contour progressif » | Permet d'adoucir les bords de la forme.                        |
| « Recadrage »          | Permet d'adapter la taille de l'image à la taille de la forme. |

- 5. Glissez le pointeur pour tracer la forme.
- Pour fixer la forme, cliquez sur le bouton de la barre d'option et appuyez sur la touche Entrée.

#### Ajout de formes

Les formes utilisées comme emporte-pièces peuvent être insérées en tant que dessin à l'aide de l'outil *Forme personnalisée* . En plus des formes des différentes bibliothèques, vous pouvez dessiner des traits, des rectangles, des cercles et des polygones.

Lorsque vous dessinez une forme, celle-ci s'ajoute automatiquement dans un nouveau calque appelé *Calque de forme*. Dans ce type de calque, certaines manipulations telles que l'application de filtres ou d'un contour ne peuvent s'effectuer, à moins qu'il ne soit pixellisé.

#### 1- Dessiner une forme

1. Activez l'outil Set sélectionnez la forme désirée.

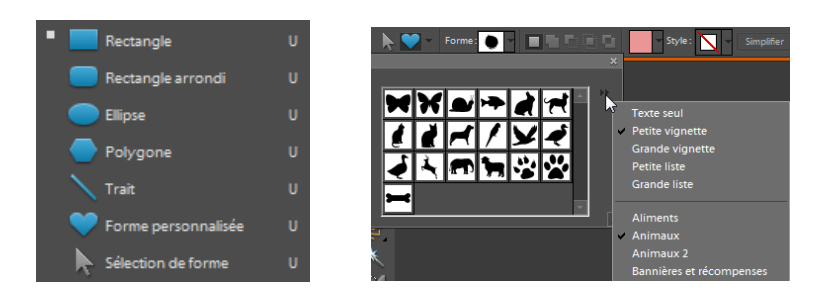

- Pour l'outil Forme personnalisée, Photoshop Éléments offre différentes formes qui sont accessibles à partir d'une des bibliothèques du menu caché de la barre d'options.
- Sélectionnez une couleur à partir du sélecteur de couleurs en cliquant sur l'échantillon ou pour appliquer un style de calque prédéfini, cliquez sur le bouton
   et double-cliquez sur le style désiré. Vous pouvez accéder à d'autres catégories de styles à partir du menu caché.
- 4. Pour dessiner la forme, maintenez le bouton gauche enfoncé et glissez le pointeur dans la zone de travail. Pour conserver les proportions de la forme, maintenez la touche Maj enfoncée avant de relâcher le bouton de la souris. Pour déplacer la forme avant de la fixer, maintenez la barre d'espacement enfoncée.
- 5. Pour terminer, appuyez sur la touche Échap pour désactiver la forme.

#### Exercice 57

- $\rightarrow$  Ouvrez le fichier <u>Réflexion</u>.
- $\rightarrow$  Réinitialisez tous les outils.
- → Sélectionnez l'outil Forme personnalisée et affichez les formes de la bibliothèque « Cadres » et sélectionnez la forme Cadre 19.
- → Sélectionnez le style « Cactus » de la catégorie « Complexe ».

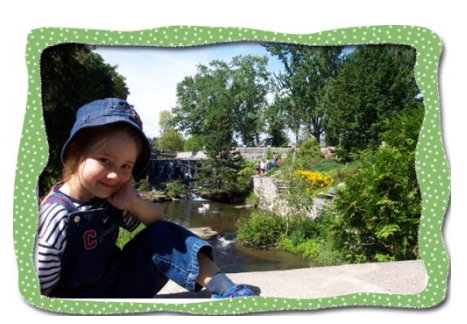

→ Tracez la forme en couvrant la zone de travail pour obtenir le cadre suivant et désactivez la forme.

#### 1- Modifier une forme

- 1. Activez le calque de la forme à modifier.
- Pour modifier la couleur de la forme, double-cliquez sur la vignette du calque et sélectionnez la couleur dans le sélecteur de couleurs.

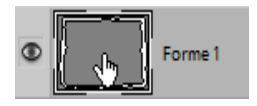

- Ou -

Pour effectuer une transformation sur la forme (taille, rotation, inclinaison, etc.) appuyez sur les touches **CTRL** + **T** pour obtenir le cadre de transformation.

Si la barre d'options des formes est affichée, cliquez sur le bouton Sélection de forme , puis dans l'image, cliquez sur la forme à modifier. Par la suite, activez un outil de forme quelconque et changez les paramètres de couleur et de style.

#### 2- Pixelliser un calque de forme

- 1. Activez un outil de forme quelconque et le calque de forme à pixelliser.
- 2. Cliquez sur le bouton Simplifier de la barre d'options.
  - Ou -

Sélectionnez « Calque, Simplifier le calque ». Lors de certaines opérations, Photoshop Éléments vous invite à simplifier le calque. Lorsque cela est nécessaire, activez le bouton **OK**.

#### 3- Rendre transparente une forme

- 1. Tracez la forme de votre choix sans lui appliquer de mise en forme particulière.
- 2. Activez l'outil *Sélection de forme*, puis cliquez sur la forme dans l'image.
- 3. Cliquez sur le bouton *Soustraire de la zone de forme* , Photoshop Éléments colore la partie extérieure de la forme. L'intérieur devient transparent, tandis que l'extérieur adopte la mise en forme en cours.

Pour en changer la présentation, activez un outil de forme quelconque, puis appliquez la mise en forme désirée.

Lorsqu'une forme est devenue transparente, il peut être difficile de la sélectionner pour lui appliquer une autre mise en forme. Activez le calque de la forme à sélectionner, activez l'outil

, puis un outil de forme quelconque. Activez de nouveau l'outil ; la forme devrait afficher ses limites.

#### Exercice 58

- $\rightarrow$  Ouvrez le fichier <u>Papillons.</u>
- $\rightarrow$  Réinitialisez les paramètres de tous les outils.
- → Sélectionnez la forme personnalisée Papillon 1 🚺 de la bibliothèque « Animaux ».
- → <u>Activez le calque Papillon 2</u> et tracez une forme de papillon à la grandeur de la zone de travail avec la mise en forme par défaut.

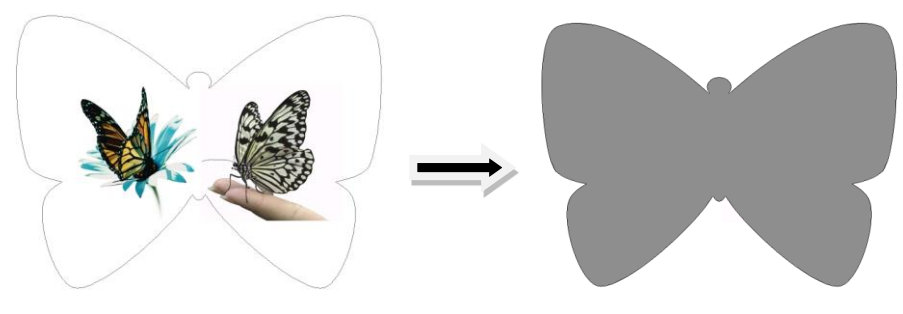

→ Rendez la forme transparente et appuyez sur la touche Échap pour désactiver celle-ci ; les couleurs s'appliquent autour de la forme.

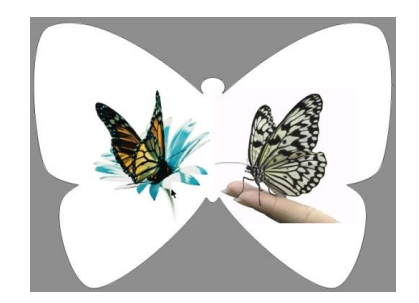

- → Cliquez sur la forme pour la sélectionner ; un message vous avise qu'il est impossible de sélectionner la forme.
- → Activez le calque de forme à sélectionner et cliquez sur la forme pour la sélectionner ; les limites de la forme sont visibles signifiant qu'elle est sélectionnée.
- → Activez un outil de forme et sélectionnez une teinte beige comme couleur. Appliquez le style « Incrustation de satin » de la catégorie « Motifs ».
- → Appuyez sur les touches CTRL + T pour afficher le cadre de transformation et modifier la forme du papillon pour obtenir un résultat semblable à celui-ci. Repositionnez le contenu des calques Papillon1 et Papillon 2. Enregistrez.

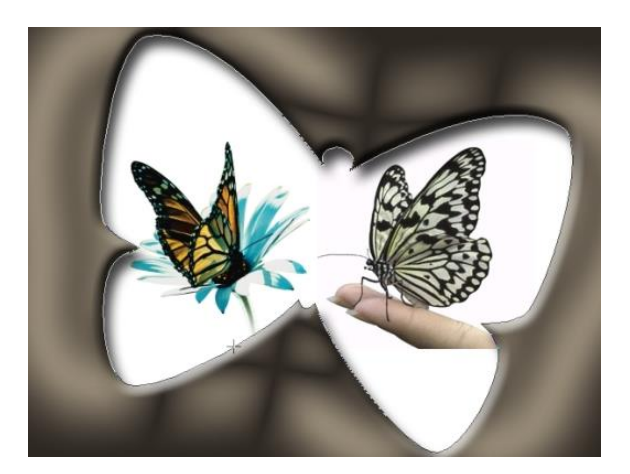

## IX- Couleurs, motifs et dégradés

## **4** Sélection d'une couleur

Les couleurs de premier plan et d'arrière-plan affichées sur la palette d'outils déterminent les couleurs qui modifieront la surface désirée. Les couleurs de premier plan et d'arrièreplan sont interchangeables en cliquant sur l'icône 🗟 de la palette d'outils. Les couleurs noir et blanc peuvent être obtenues rapidement en cliquant sur l'icône 🖬 de la palette d'outils.

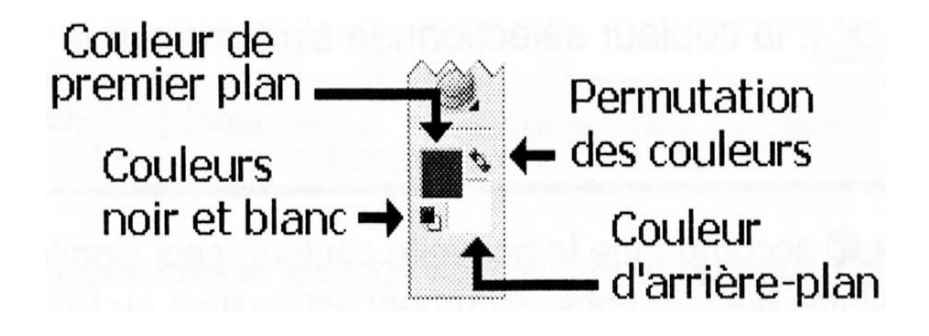

## Utiliser le sélecteur de couleur

1. Selon la couleur à définir, cliquez sur la couleur de premier plan ou d'arrière plan affichée sur la palette d'outils.

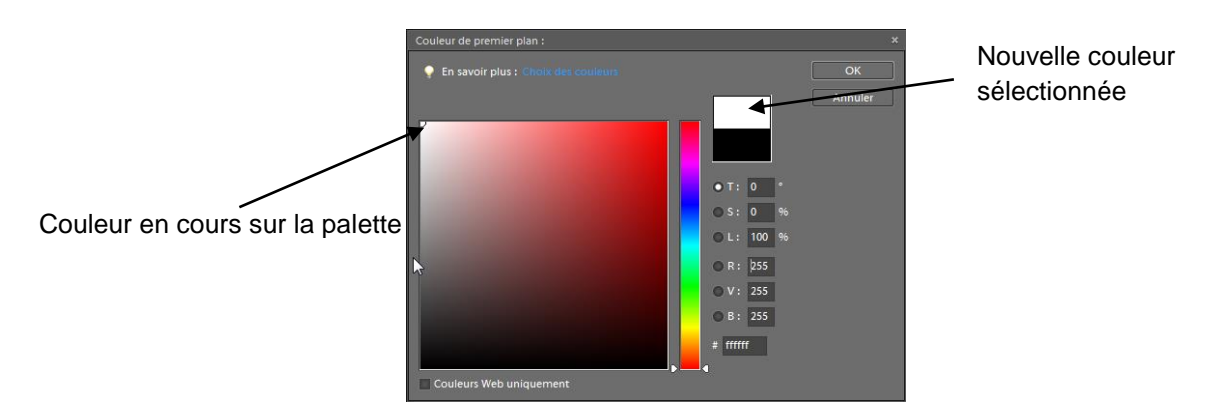

2. Sur la barre chromatique, cliquez ou glissez le pointeur pour atteindre la gamme à afficher.

## **4** Application d'une couleur

Une couleur peut être appliquée à partir des options « Édition, Remplir... » ou avec l'outil *Pot de peinture*.

- 1. Activez le calque concerné et, au besoin, effectuez une sélection.
- 2. Comme couleur de premier plan, sélectionnez la couleur de remplissage désirée.
- 3. Activez l'outil Pot de peinture M.
- 4. Sur la barre d'options, réglez les autres paramètres.

| Motif Mode: Normal | Opacité : 100% Tolérance : 32 Z Lissage Pixels cont. Tous les calques                                         |
|--------------------|----------------------------------------------------------------------------------------------------|
| « Mode »           | Permet de choisir le mode qui fusionnera la couleur de remplissage avec celle de la couleur remplie.          |
| « Opacité »        | Permet de déterminer le niveau de transparence.                                                               |
| « Tolérance »      | Cette option définit le niveau de tolérance qui déterminera<br>l'étendue des nuances de la couleur à remplir. |

- « Lissage » Adoucit la transition des couleurs entre les pixels qui se situent de chaque côté des limites de remplissage en estompant l'effet d'escalier. Cette option n'agit uniquement lorsqu'une sélection n'est effectuée.
- « Pixels cont. » Applique le remplissage aux pixels contigus en tenant compte de la tolérance spécifiée.
- 5. Cliquez sur la partie à colorier. Si vous avez effectué une sélection, l'étendue du remplissage se limitera à celle-ci.

Pour prélever une couleur de l'image tout en ayant l'outil Actif, maintenez la touche Alt enfoncée, puis cliquez sur la couleur à prélever.

#### Exercice 59

- → Ouvrez le fichier <u>Perruches</u> et sélectionnez le calque *Arrière-plan*.
- → Sélectionnez une teinte rouge et à l'aide de l'outil M, appliquez la couleur sélectionnée à la partie blanche de l'image.
- $\rightarrow$  Annulez l'opération.
- → Sur la barre d'options, réglez l'opacité à 50%, puis remplissez de nouveau la partie blanche ; la couleur remplie, soit le blanc se mélange à la couleur appliquée.
- → Tout en conservant l'outil actif, maintenez la touche Alt enfoncée et prélevez un bleu pâle de l'image.
- → Sur la barre d'options, sélectionnez le mode « Fondu » et réglez l'opacité à 25%. Remplissez de nouveau le fond de l'image et observez le résultat.
- $\rightarrow$  Revenez à la version enregistrée du fichier <u>Perruches</u>.
- $\rightarrow$  Réinitialisez tous les outils et activez le calque *Coins*.
- → Remplissez la partie jaune de l'ornement de gauche. Observez que le jaune de l'ornement n'a pas été rempli.
- → Annulez l'opération et désactivez l'option « Pixels cont. ».
- → Remplissez de nouveau la partie jaune de l'ornement de gauche ; les deux ornements du calque ont été remplis.
- → Revenez à la version enregistrée du fichier <u>Perruches</u>.

## **4** Application d'un motif

Un motif peut être appliqué à partir des options « Édition, Remplir... » tel que déjà vu ou avec l'outil *Pot de peinture*.

## Appliquer un motif avec l'outil Pot de peinture

- 1. Activez le calque concerné et, au besoin, effectuez la sélection.
- 2. Activez l'outil et, sur la barre d'options, sélectionnez « Motif » à l'option « Remplir », puis sélectionnez celui-ci dans la liste de l'option « Motif ». Le menu caché permet d'ajouter d'autres bibliothèques de motifs prédéfinis.
- 3. Réglez les autres options de la barre d'options.
- 4. Cliquez dans la partie à remplir ; le motif s'étend dans l'image ou dans la sélection en tenant compte des spécifications définies dans la barre d'options.

#### Exercice 60

- $\rightarrow$  Dans le fichier <u>Perruches</u>, réinitialisez tous les outils.
- → Activez l'outil Pot de peinture , sélectionnez le motif « Pierres » provenant de la bibliothèque « Roche », puis réglez les autres paramètres de la barre d'optic Motif Mode: Normal Opacité: 100% Tolérance: 100 Lissage Pixels cont. Tous les calques
- → Récupérez la sélection mémorisée <u>Bas</u> et remplissez celle-ci du motif de pierres sélectionné précédemment. Désactivez la sélection.

## **4** Application d'un dégradé

Un *Dégradé* est une fusion progressive d'une couleur vers une ou plusieurs autres couleurs. Photoshop Éléments propose plusieurs dégradés prédéfinis regroupés sous différentes bibliothèques.

Pour voir les dégradés disponibles, activez l'outil *Dégradé* . Déroulez la liste des dégradés prédéfinis sur la barre d'option.
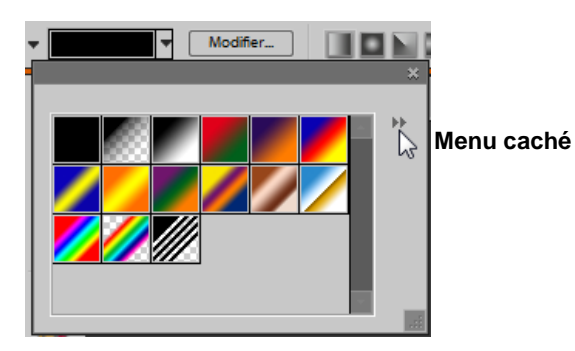

Remplacer les dégradés... Effets spéciaux Exemples de bruits Harmonies des couleurs 1 Harmonies des couleurs 2 Métaux Par défaut Pastels Simple Spectres

### Appliquer un dégradé

Sur le calque approprié, sélectionnez s'il y a lieu, la zone où vous désirez appliquer un dégradé.

- 1. Activez l'outil de dégradé 🛄.
- 2. Dans la liste des dégradés prédéfinis, double-cliquez sur le dégradé de votre choix.
- 3. Sur la barre d'options, sélectionnez le type de dégradé désiré.
- 4. Réglez les paramètres des autres options à votre convenance.

| Mode: Norma      | al 👻 Opacité : 100% 💌 🔲 Invers. 🔽 Simul. 💟 Transp. |
|------------------|----------------------------------------------------|
| « Opacité »      | Permet de déterminer le niveau de transparence.    |
| « Inverser »     | Inverse la séquence des couleurs.                  |
| « Simuler »      | Affiche les couleurs avec des contours plus flous. |
| « Transparence » | Conserve la transparence sur les dégradés.         |

5. Glissez horizontalement, verticalement ou diagonalement le pointeur pour tracer la ligne qui déterminera l'étendue et l'orientation du dégradé.

#### Exercice 3

- $\rightarrow$  Ouvrez le fichier <u>SecureVie</u>.
- $\rightarrow$  N'affichez que le calque Arrière-plan
- → Sélectionnez le dégradé prédéfini « Cuivre » de la bibliothèque par défaut et réglez les paramètres de la barre d'option comme suit :

Modifier... 🚺 💽 📄 Mode: Normal 🗸 Opacité: 100% 🔹 🔲 Invers. 📑 Simul. 🗸 Transp.

- → Tracez le trait du dégradé de gauche à droite en couvrant entièrement la zone de travail.
- $\rightarrow$  N'affichez que le calque SécureVie.
- → Sélectionnez les pixels du texte en cliquant dans la vignette du calque avec la touche CTRL.
- → Sélectionnez le dégradé « Violet, Orange » de la bibliothèque par défaut et tracez le trait de gauche à droite en couvrant entièrement la totalité du texte. Désélectionnez.
- $\rightarrow$  Affichez tous les calques.

## \rm 🔶 Défis

### Défi 1

Ce défi porte sur la sélection multiple et le collage dans une sélection.

Dans l'image du fichier <u>Paris</u>, remplacez le paysage d'arrière-plan par celui du fichier <u>Notre-Dame</u> pour obtenir le résultat suivant :

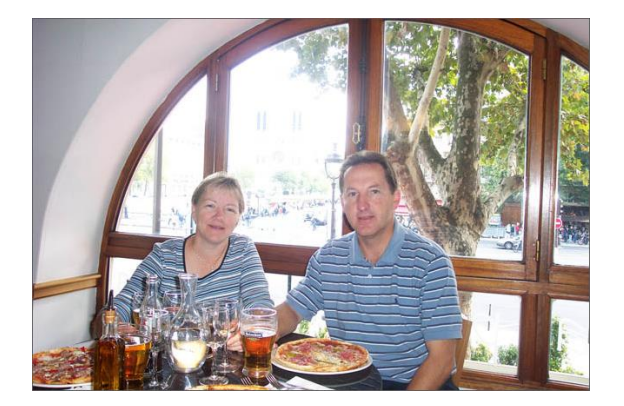

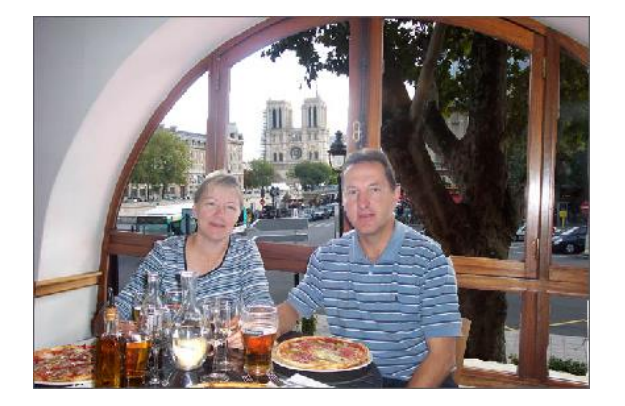

## Défi 2

#### Ce défi porte sur le collage d'une image dans une sélection

Faire un montage ressemblant à l'illustration ci-dessous. Utilisez les fichiers Taj-1 et Taj-2.

#### Pistes de solution

- Modifiez la taille de l'image du fichier <u>Taj-2</u>.
- Pour effectuer la sélection, débutez celle-ci par le ciel à l'aide de la baguette magique et ajoutez le bas de l'image à la sélection à l'aide de l'outil *Rectangle*

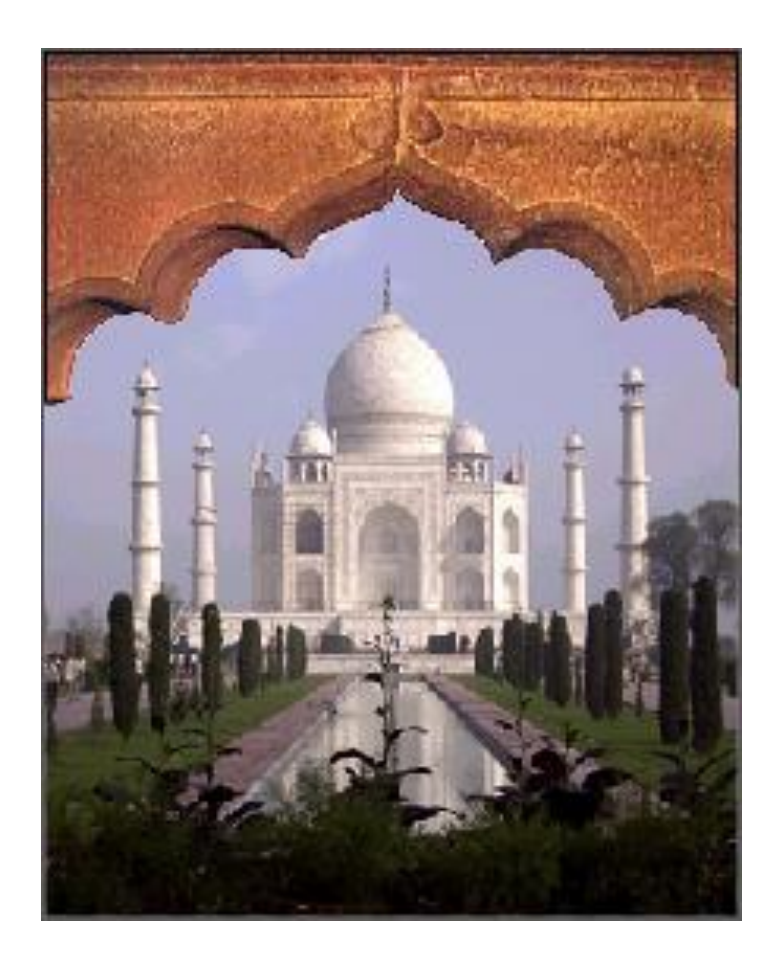

## Défi 3

Ce défi porte sur la sélection multiple et le collage d'image dans une sélection.

Vous habitez un magnifique appartement ensoleillé. Malheureusement, la fenêtre donne sur un fond de cour. Vous devez truquer la photo pour laisser voir un cadre en automne à travers la fenêtre.

À l'aide des fichiers Automne et Fenêtre, reproduisez l'illustration ci-dessous :

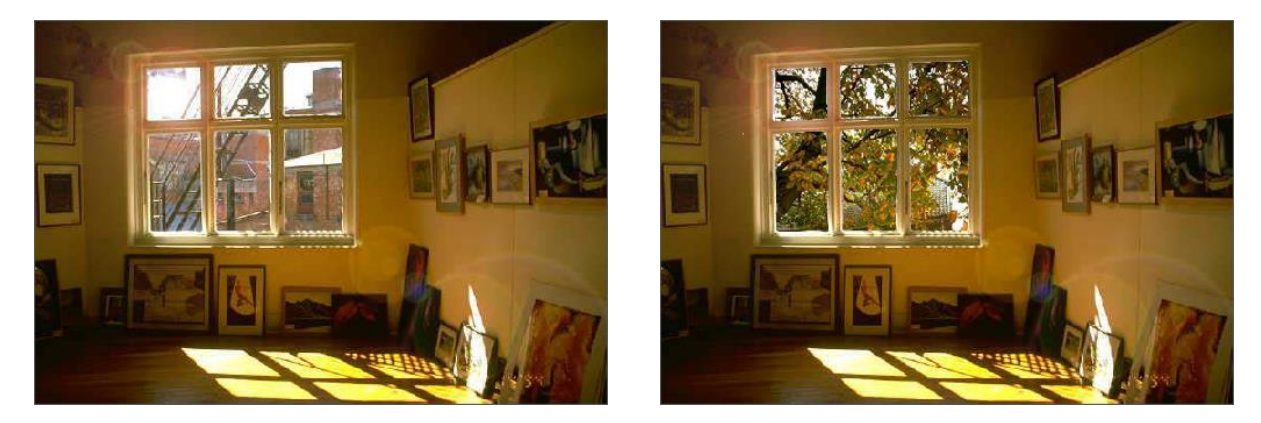

Pistes de solution :

- Sélectionnez tous les carreaux à l'aide de l'outil 🔛 et du bouton 📃.
- Déplacez l'image de l'arbre de façon à ne laisser paraître que les branches des arbres sans la maison.

## X- Texte

Vous pouvez insérer des lignes de textes qui peuvent être indépendantes les unes des autres ou être regroupées. Lorsque vous ajoutez du texte, celui-ci s'insère automatiquement dans un nouveau calque de texte identifié par la vignette I. Les caractères d'un calque de texte ne sont pas constitués de pixels. Par conséquent, certaines manipulations ne sont pas possibles dans ce type de calque, à moins qu'il ne soit pixellisé.

- 1. Activez l'outil 🛄 de la palette d'outils et réinitialisez ses paramètres par défaut.
- 2. Pour créer une ligne de texte, cliquez à l'endroit approximatif où doit commencer le texte.
  - Ou -

Pour créer un paragraphe, glissez le pointeur pour créer un cadre de saisie. Un calque de texte se crée automatiquement dans la palette des calques.

3. Réglez les paramètres de la barre d'options.

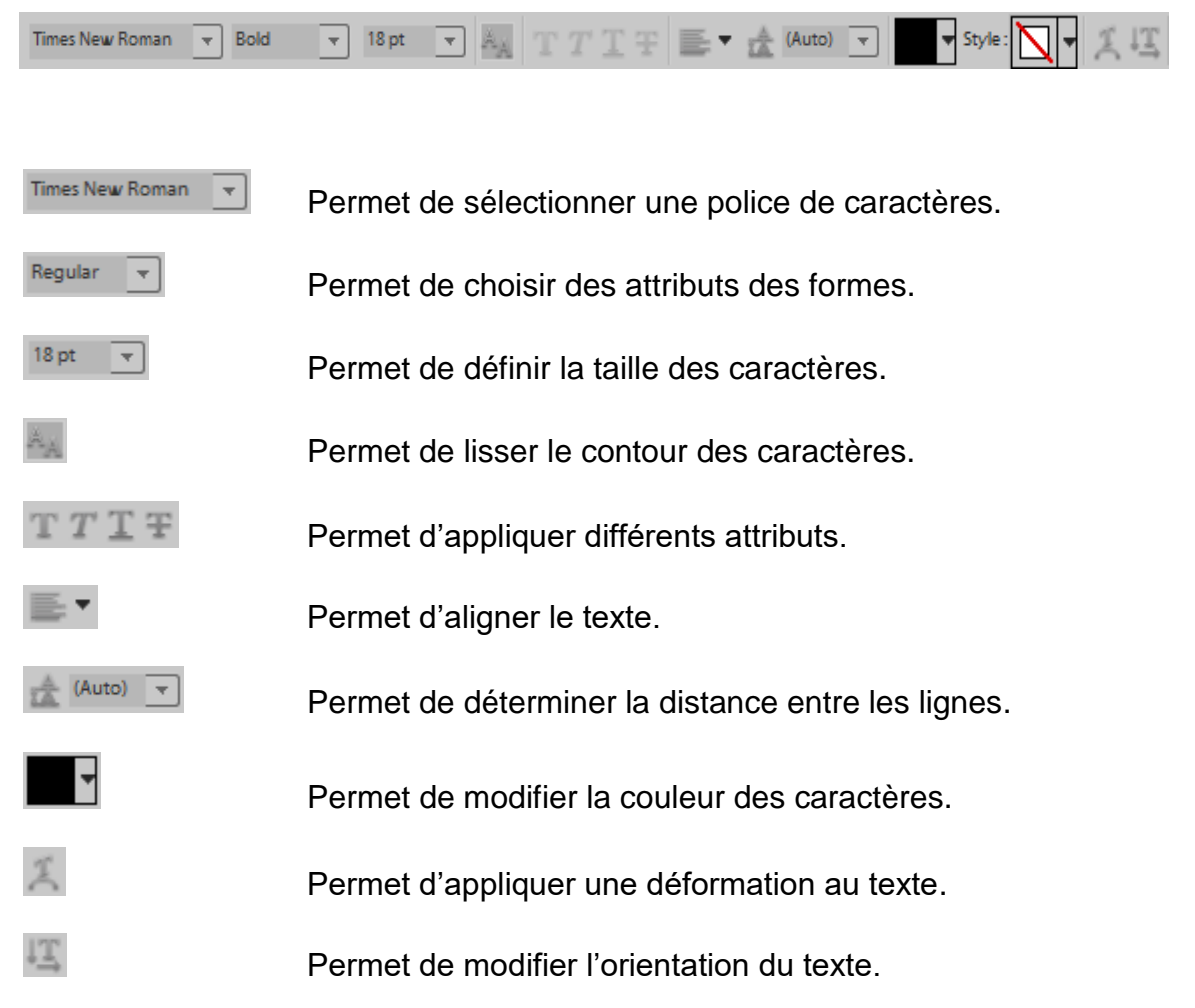

- Tapez le texte. Pour repositionner le texte avant que celui-ci ne soit validé, déplacez le pointeur de sorte qu'il se transforme en <sup>▶</sup> et glissez à la position désirée.
- 5. Pour quitter le mode d'édition en validant le texte, activez le bouton de la barre d'options ou appuyez sur la touche **Entrée** du clavier.

- Ou -

Pour annuler l'entrée de texte, activez le bouton Se de la barre d'options ou appuyez sur la touche Échap.

### Exercice 61

- $\rightarrow$  Ouvrez le fichier <u>Dune</u>.
- $\rightarrow$  Activer l'outil  $\square$  et cliquez au centre des nuages.
- → Sélectionnez la police Arial Rounded d'une taille de 100 pt et activez les boutons de lissage et d'alignement gauche. Comme couleur pour le texte, prélevez une nuance de bleu foncé du ciel.
- $\rightarrow$  Tapez le mot **Ciel** puis quittez le mode d'édition en validant.
- $\rightarrow$  Déplacez le texte dans la partie supérieure gauche.
- → Au besoin, pivotez le texte : appuyez sur les touches **CTRL** + T et glissez le pointeur en forme de  $\uparrow$ .

## 4 Édition de texte

Tant qu'un calque de texte est identifié par la vignette  $\square$ , c'est-à-dire tant qu'il n'est pas pixellisé, vous pouvez recourir au mode d'édition pour apporter des corrections ou des modifications au texte et à son apparence.

Prenez soin de réinitialiser l'outil I avant d'ajouter un nouveau texte.

→ Activez le calque et à l'aide du bouton , appliquez le style « Lueur étoilée » de la catégorie « Complexe ».

### **Fixellisation du texte**

Certaines modifications sur du texte nécessitent que le calque soit pixellisé. La pixellisation convertit le calque de texte en calque ordinaire transformant ainsi le texte en pixels. Une fois pixellisé, le texte ne peut plus être édité en tant que texte.

- 1. Activez le calque de texte concerné.
- Sélectionnez « Calque, Simplifier le calque » ; le calque ne présente plus la vignette I.

#### Exercice 62

- $\rightarrow$  Pixellisez le calque.
- → Sélectionnez le contenu entier du calque sans la transparence avec la touche CTRL et appliquez-lui un dégradé de votre choix.
- → Pour coller une image dans le mot Ciel, augmentez d'abord la taille du calque Ciel.
- → Ouvrez le fichier <u>Coucher soleil</u> et copiez le contenu entier de l'image. Fermez le fichier.
- → Sélectionnez le contenu entier du calque sans la transparence, puis collez dans la sélection le contenu. Déplacez-s 'il y a lieu.

## XI- Réalisation d'un photomontage

#### Exercice

→ Ouvrez les fichiers <u>Plaisance</u>, <u>Zoo1</u> et <u>Zoo2</u>. À partir de ces photos, vous réaliserez le photomontage ci-dessous.

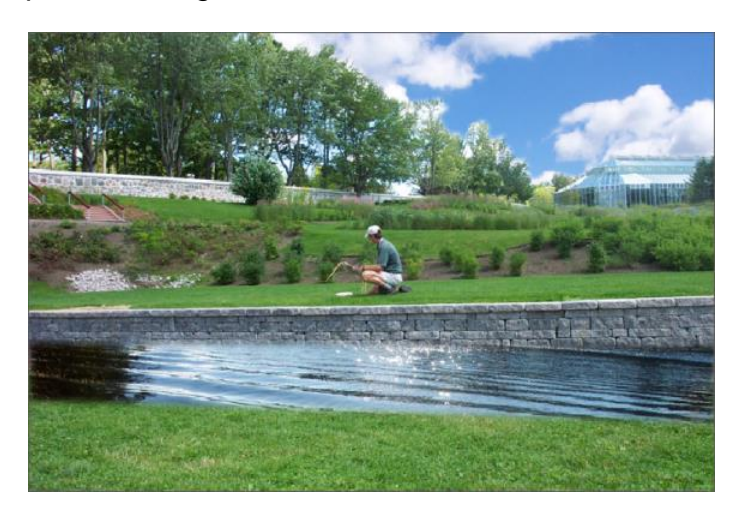

- → Dans le fichier <u>Zoo1</u>, convertissez le calque Arrière-plan en un calque ordinaire et renommez le calque **Plateau**.
- $\rightarrow$  Activez l'outil Lasso polygonal 🔛 et spécifiez un contour progressif de 3 pixels.
- $\rightarrow$  Sélectionnez la partie illustrée ci-dessous, puis effacez les pixels sélectionnés.

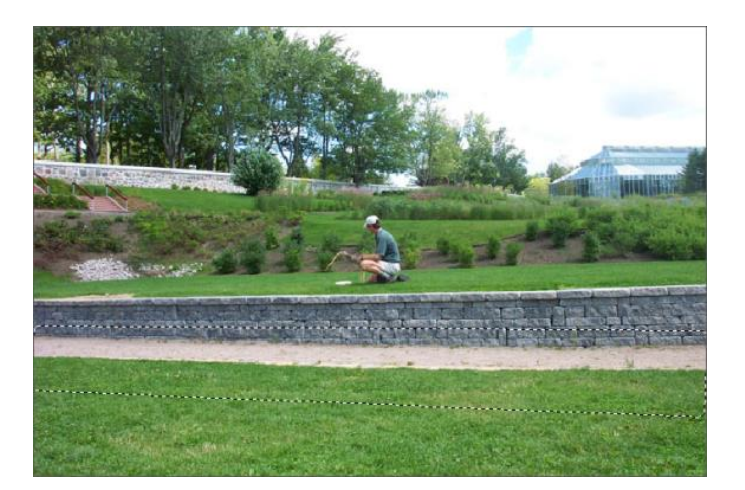

- → Importez l'image du fichier <u>Plaisance</u> dans le fichier <u>Zoo1</u> sous le calque <u>Plateau</u> et renommez le nouveau calque sous le nom **Eau**. Fermez le fichier <u>Plaisance</u>.
- → Dans le fichier <u>Zoo1</u>, déplacez le contenu du calque *Eau* de façon à ce que seule l'eau soit visible dans la zone supprimée.

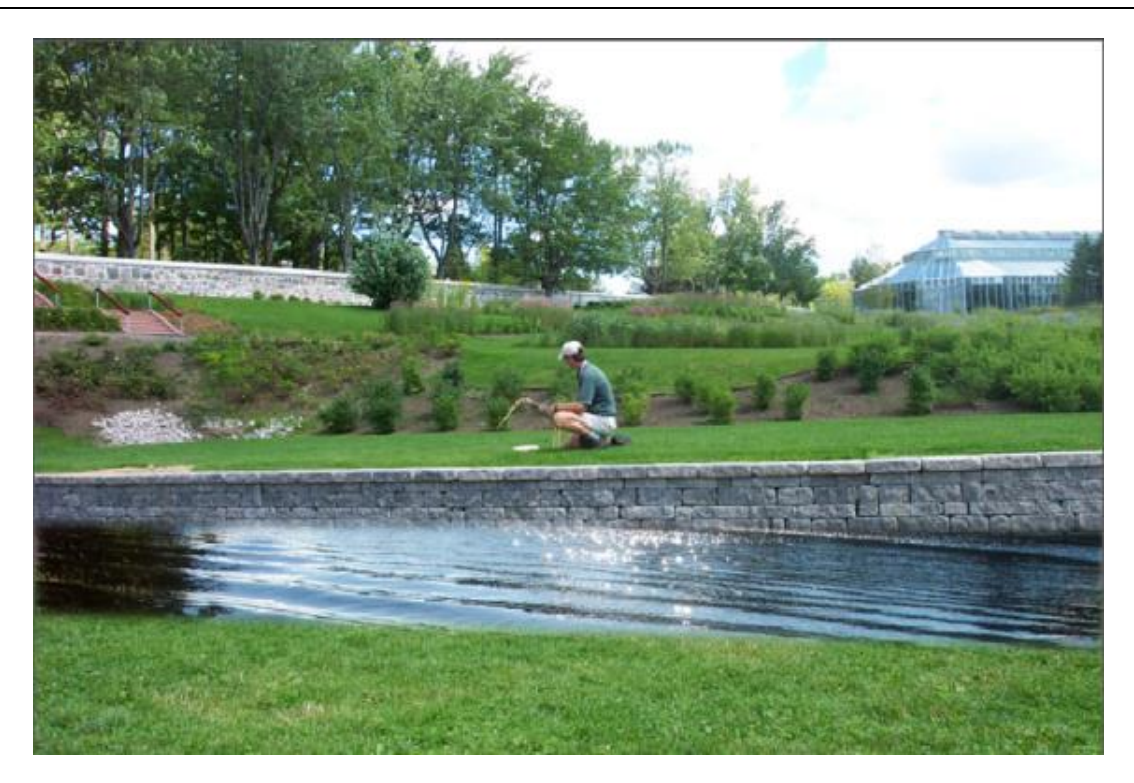

→ Pour remplacer le ciel de la photo <u>Zoo1</u> par celui de la photo <u>Zoo2</u>, supprimez d'abord le ciel de la photo <u>Zoo1</u> en prenant soin de ne pas supprimer les arbres et en lui appliquant un contour progressif.

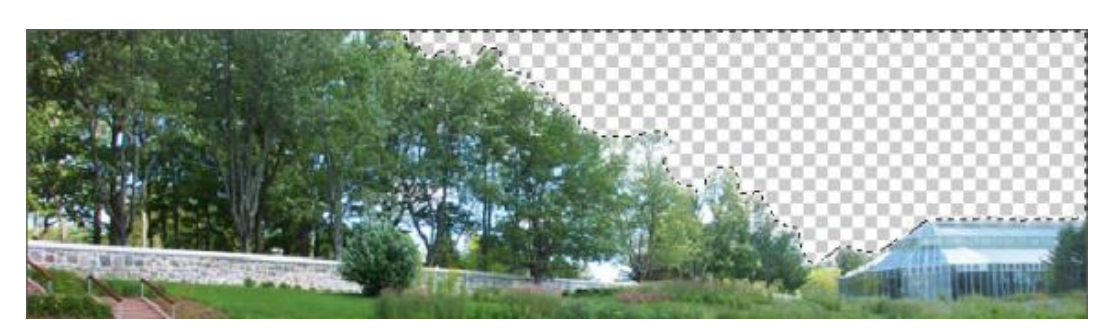

- → Sélectionner la partie supérieure de <u>Zoo2</u> avec\_l'outil Rectangle de sélection et de copier la sélection.
- → Déplacez ce calque sous le calque *Eau* et déplacez son contenu pour que les nuages s'agencent bien au reste du décor.